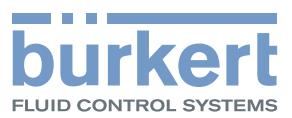

# Type 8635 SideCONTROL

Electropneumatic positioner

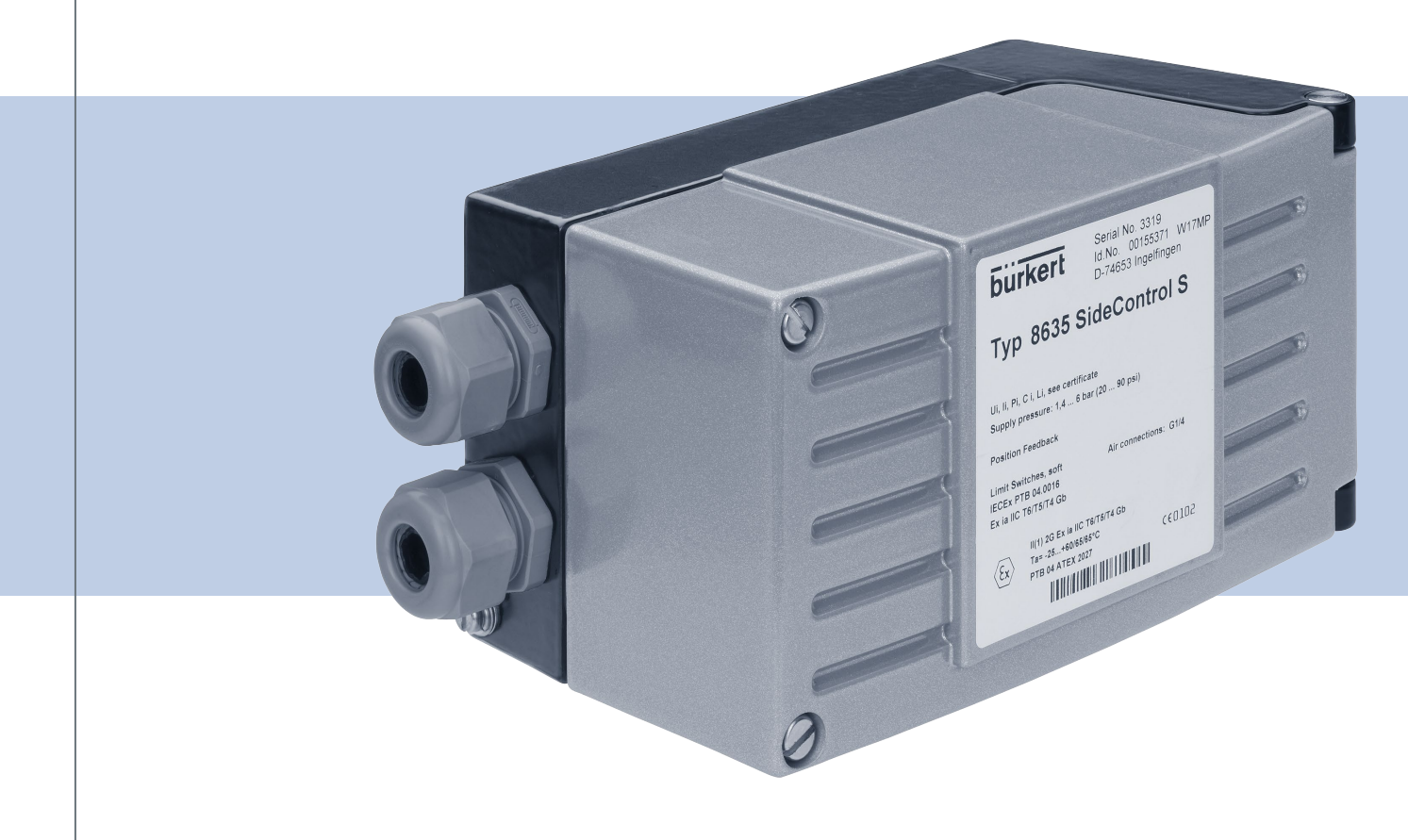

# **Operating Instructions**

We reserve the right to make technical changes without notice.

© Bürkert Werke GmbH & Co. KG, 2003-2020

Operating Instructions 2002/07\_EN-en\_00804608 / Original DE

Contents

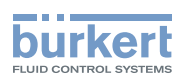

| 1  | OPERATING INSTRUCTIONS |                                                                                   |    |  |
|----|------------------------|-----------------------------------------------------------------------------------|----|--|
|    | 1.1                    | Symbols                                                                           | 6  |  |
|    | 1.2                    | Definition of terms                                                               | 6  |  |
| 2  | INTE                   | NDED USE                                                                          | 7  |  |
| 3  | BAS                    | IC SAFETY INSTRUCTIONS                                                            | 8  |  |
| 4  | GEN                    | ERAL NOTES                                                                        | 9  |  |
|    | 4.1                    | Contact addresses                                                                 | 9  |  |
|    | 4.2                    | Warranty                                                                          | 9  |  |
|    | 4.3                    | Master code                                                                       | 9  |  |
|    | 4.4                    | Information on the Internet                                                       | 9  |  |
| 5  | PRO                    | DUCT DESCRIPTION                                                                  | 10 |  |
|    | 5.1                    | Product variants                                                                  | 11 |  |
|    | 5.2                    | Options                                                                           | 12 |  |
|    | 5.3                    | Functional diagram                                                                | 13 |  |
|    | 5.4                    | Interfaces                                                                        | 14 |  |
|    | 5.5                    | Operation as positioner                                                           | 15 |  |
|    | 5.6                    | Operation as a process controller (option)                                        | 16 |  |
| 6  | TEC                    | HNICAL DATA                                                                       | 18 |  |
|    | 6.1                    | Conformity                                                                        | 18 |  |
|    | 6.2                    | Standards                                                                         | 18 |  |
|    | 6.3                    | Type label                                                                        | 18 |  |
|    | 6.4                    | Operating conditions                                                              | 19 |  |
|    | 6.5                    | Safety end positions after failure of the electrical or pneumatic auxiliary power | 21 |  |
| 7  | DIRE                   | ECT ATTACHMENT TO BÜRKERT CONTROL VALVES                                          | 22 |  |
| 8  | INST                   | ALLATION OF THE REMOTE VARIANT                                                    | 23 |  |
|    | 8.1                    | Wall mounting with mounting bracket                                               | 24 |  |
|    | 8.2                    | "Position sensor Remote" attachment kit                                           | 25 |  |
|    | 8.3                    | Mounting the position sensor on the actuator:                                     | 26 |  |
|    | 8.4                    | Connecting the position sensor electrically                                       | 27 |  |
|    | 8.5                    | Connecting the position sensor pneumatically                                      | 28 |  |
| 9  | DIRE                   | ECT ATTACHMENT OF THE LINEAR ACTUATOR                                             | 29 |  |
|    | 9.1                    | Attachment kit for linear actuators                                               | 30 |  |
|    | 9.2                    | Mounting the hoop and lever                                                       | 31 |  |
|    | 9.3                    | Attaching the mounting bracket                                                    | 32 |  |
|    | 9.4                    | Aligning the lever mechanism                                                      | 34 |  |
| 10 | DIRE                   | ECT ATTACHMENT TO THE ROTARY ACTUATOR                                             | 35 |  |
|    | 10.1                   | Attachment kit for rotary actuators                                               | 35 |  |
|    | 10.2                   | Mounting the SideControl on the rotary actuator                                   |    |  |
| 11 | PNE                    | UMATIC CONNECTION                                                                 |    |  |

З

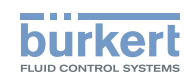

| 12 | ELECTRICAL CONNECTION                                                                                             | 39 |
|----|----------------------------------------------------------------------------------------------------|----|
| 13 | OPERATING AND DISPLAY ELEMENTS                                                                                    | 41 |
|    | 13.1 Assignment of the keys                                                                                       | 41 |
| 14 | OPERATING LEVELS                                                                                                  | 42 |
| 15 | OPERATING STATES                                                                                                  | 43 |
|    | 15.1 Changing the operating state                                                                                 | 43 |
|    | 15.2 Detecting the operating state                                                                                | 43 |
| 16 | AUTOMATIC OPERATING STATE DURING POSITION CONTROL                                                                 | 44 |
|    | 16.1 Meaning of the keys                                                                                          | 44 |
|    | 16.2 Displays in AUTOMATIC operating state:                                                                       | 44 |
| 17 | AUTOMATIC OPERATING STATE DURING PROCESS CONTROL                                                                  | 45 |
|    | 17.1 Meaning of the keys                                                                                          | 45 |
|    | 17.2 Displays in AUTOMATIC operating state:                                                                       | 45 |
| 18 | BASIC FUNCTIONS AND AUXILIARY FUNCTIONS                                                                           | 47 |
|    | 18.1 Main menu with the basic functions                                                                           | 47 |
|    | 18.2 Function of the keys in the main menu and ADDFUNCT                                                           | 47 |
|    | 18.3 Auxiliary functions that can be enabled                                                                      | 48 |
|    | 18.4 Factory settings of the auxiliary functions                                                                  | 49 |
|    | 18.5 Enabling and disabling auxiliary functions                                                                   | 50 |
|    | 18.6 Setting numerical values                                                                                     | 51 |
|    | 18.7 Overview of the auxiliary functions                                                                          | 52 |
| 19 | DESCRIPTION OF THE AUXILIARY FUNCTIONS                                                                            | 53 |
|    | 19.1 CHARACT: Selecting the characteristic type                                                                   | 53 |
|    | 19.2 CUTOFF: Sealing function                                                                                     | 56 |
|    | 19.3 DIR.CMD: Effective direction of the set-point value for setting the valve position                           | 57 |
|    | 19.4 DIR.ACT: Setting the effective direction of the pressurisation state of the actuator to the actual position. | 58 |
|    | 19.5 SPLTRNG: Splitting the standard signal range                                                                 | 59 |
|    | 19.6 X.LIMIT: Limiting the mechanical stroke range                                                                | 60 |
|    | 19.7 X.TIME: Reducing the control speed                                                                           | 61 |
|    | 19.8 X.CONTRL Parameterising the position control                                                                 | 62 |
|    | 19.9 P.CONTRL: Parameterising the process control                                                                 | 63 |
|    | 19.10 P.Q'LIN: Linearisation of the process characteristic                                                        | 67 |
|    | 19.11 CODE: Code protection for settings                                                                          | 68 |
|    | 19.12 SAFEPOS Setting the safety position                                                                         | 69 |
|    | 19.13 SIG-ERR Configuring the signal error detection                                                              | 70 |
|    | 19.14 BIN-IN: Setting the function of the digital input                                                           | 71 |
|    |                                                                                                    |    |
|    | 19.15 OUTPUT: Configuring outputs (option)                                                                        | 72 |
|    | 19.15 OUTPUT: Configuring outputs (option)<br>19.16 CAL.USER: Changes to the factory calibration through the user | 72 |

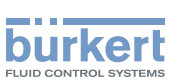

| 20 | START-UP AS POSITIONER                                                | 77  |  |
|----|-----------------------------------------------------------------------|-----|--|
|    | 20.1 Carry out the X.TUNE function (AUTOTUNE)                         | 78  |  |
|    | 20.2 X.TUNE function - manual TUNE                                    | 80  |  |
| 21 | START-UP AS PROCESS CONTROLLER                                        | 82  |  |
|    | 21.1 Sequence of the work steps                                       | 82  |  |
|    | 21.2 P.TUNE: Carrying out self-optimisation of the process controller | 83  |  |
|    | 21.3 Manual changing of the process set-point value                   | 86  |  |
| 22 | MAINTENANCE AND TROUBLESHOOTING                                       | 87  |  |
|    | 22.1 Maintenance                                                      | 87  |  |
|    | 22.2 Error messages, position control                                 |     |  |
|    | 22.3 Error messages, process control                                  | 89  |  |
| 23 | ACCESSORIES                                                           | 90  |  |
| 24 | PACKAGING, TRANSPORT                                                  | 91  |  |
| 25 | STORAGE                                                               | 91  |  |
| 26 | DISPOSAL                                                              | 91  |  |
| 27 | ADDITIONAL INFORMATION                                                | 92  |  |
|    | 27.1 Selection criteria for control valves                            | 92  |  |
|    | 27.2 Properties of PID controllers                                    | 94  |  |
|    | 27.3 Rules for adjusting PID controllers                              | 99  |  |
| 28 | MENU STRUCTURE OF THE SOFTWARE                                        | 103 |  |
| 29 | APPENDIX                                                              |     |  |
|    | 29.1 Settings of the freely programmable characteristic               | 104 |  |
|    | 29.2 Set process control parameters                                   |     |  |

5

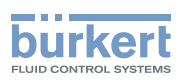

# **1 OPERATING INSTRUCTIONS**

The operating instructions describe the entire life cycle of the device. Keep these instructions in a location which is easily accessible to every user and make them available to every new owner of the device.

#### Important safety information!

Carefully read through the operating instructions. In particular, pay attention to section <u>"Intended use"</u> and <u>"Basic safety instructions"</u>.

▶ The operating instructions must be read and understood.

## 1.1 Symbols

### 

Warns of an immediate danger.

▶ Failure to observe will result in death or serious injuries.

### WARNING

#### Warns of a potentially hazardous situation.

► Failure to observe these instructions may result in serious injuries or death.

### 

Warns of a potential danger.

▶ Failure to observe may result in moderate or minor injuries.

#### NOTE

Warns of damage.

Failure to observe may result in damage to the device or the system.

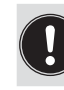

) indicates important additional information, tips and recommendations.

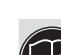

refers to information in these operating instructions or in other documentation.

- designates instructions to avoid a danger.
- $\rightarrow$  designates a procedure which you must carry out.

designates a result.

### 1.2 Definition of terms

In these instructions, the term "device" always refers to the SideControl Positioner Type 8635.

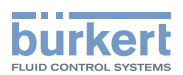

# 2 INTENDED USE

The SideControl Type 8635 has been designed for the position control of pneumatically actuated control valves with single-acting linear actuators or with single-acting rotary actuators.

- In potentially explosive atmospheres, only use devices that are approved for this purpose. These devices are marked with the ATEX logo on the type label. For use, observe the information on the type label and the additional instructions enclosed with the device, marked with the ATEX logo.
- ► Do not use devices without the ATEX logo on the type label in potentially explosive atmospheres.
- Do not expose the device to direct sunlight.
- ► To achieve a degree of protection of IP65, seal the cable entries tightly.
- ► Use the device only in its original condition and when it is in perfect working order.
- Use the device only in conjunction with third-party devices and components recommended or approved by Bürkert.
- ► Use the device only as intended. Non-intended use of the device may be dangerous to people, nearby equipment and the environment.
- Prerequisites for safe and trouble-free operation are correct transportation, correct storage, installation, start-up, operation and maintenance.
- ► To use the device, observe the permitted data, operating conditions and application conditions. These specifications can be found in the contract documents, the operating instructions and on the type label.

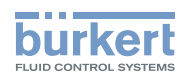

# **3 BASIC SAFETY INSTRUCTIONS**

These safety instructions do not take into account any unforeseen circumstances and events which occur during installation, operation and maintenance.

The operator is responsible for observing the location-specific safety regulations, also with reference to the personnel.

Δ

Risk of injury due to high pressure and escaping medium.

▶ Before working on the device or system, switch off the pressure. Exhaust or empty the lines.

Risk of injury due to electric shock.

- ▶ Before working on the device or system, switch off the power supply. Secure against reactivation.
- ► Observe the applicable accident prevention and safety regulations for electrical devices.

#### General hazardous situations.

To prevent injuries, observe the following:

- ► Only trained technicians may perform installation and maintenance work.
- ▶ Perform installation work and maintenance work using suitable tools only.
- ► Do not modify the device.
- ► Do not mechanically load the device.
- Use the device only when it is in perfect working order and in accordance with the operating instructions.
- ► Secure the device or system to prevent unintentional activation.
- ► Following interruption of the process, ensure that the process is restarted in a controlled manner. Observe the sequence:
  - 1. Connect the pneumatic and power supply.
  - 2. Charge with medium.
- ► Do not feed any aggressive or flammable media or liquids into the pressure port of the device.
- Observe the general rules of technology.
- ▶ Install the device according to the regulations applicable in the country of use.
- Observe the intended use.

#### NOTE

#### Electrostatically sensitive components / assemblies.

The device contains electronic components that are susceptible to the effects of electrostatic discharging (ESD). Components that come into contact with electrostatically charged persons or objects are at risk. In the worst case scenario, these components are destroyed immediately or fail after start-up.

- Meet the requirements specified by EN 61340-5-1 to minimise or avoid the possibility of damage caused by sudden electrostatic discharge.
- ► Do not touch electronic components when the supply voltage is connected.

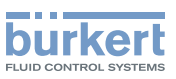

# 4 GENERAL NOTES

# 4.1 Contact addresses

#### Germany

Bürkert Fluid Control Systems Sales Centre Christian-Bürkert-Str. 13-17 D-74653 Ingelfingen Tel. + 49 (0) 7940 - 10 91 111 49 Fax + 0 (7940) 10 91 448 - 10-91 448 Email: info@burkert.com

#### International

The contact addresses can be found on the back pages of the printed Quickstart. The printed Quickstart is included in the scope of delivery of the device.

You can also find the contact addresses on the Internet at: www.burkert.com

# 4.2 Warranty

A precondition for the warranty is that the device is used as intended in consideration of the specified operating conditions.

# 4.3 Master code

Operation of the device can be locked via a freely selectable 4-digit code. Regardless of this, there is an unchangeable master code with which you can perform all operating actions on the device.

This 4-digit master code can be found on the back pages of the printed Quickstart. The printed Quickstart is included in the scope of delivery of the device.

If necessary, cut out the code and keep it separately from the operating instructions.

# 4.4 Information on the Internet

Operating instructions and data sheets for the Bürkert products can be found on the Internet at: <u>www.burkert.com</u>

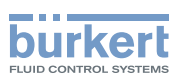

# 5 PRODUCT DESCRIPTION

The SideControl Type 8635 is an electropneumatic positioner for pneumatically actuated control valves with single-acting stroke or rotary actuators.

The device controls the valve position according to the set-point position. The set-point position is specified by an external standard signal.

If equipped with a PID controller (optional), Type 8635 can be used as a process controller.

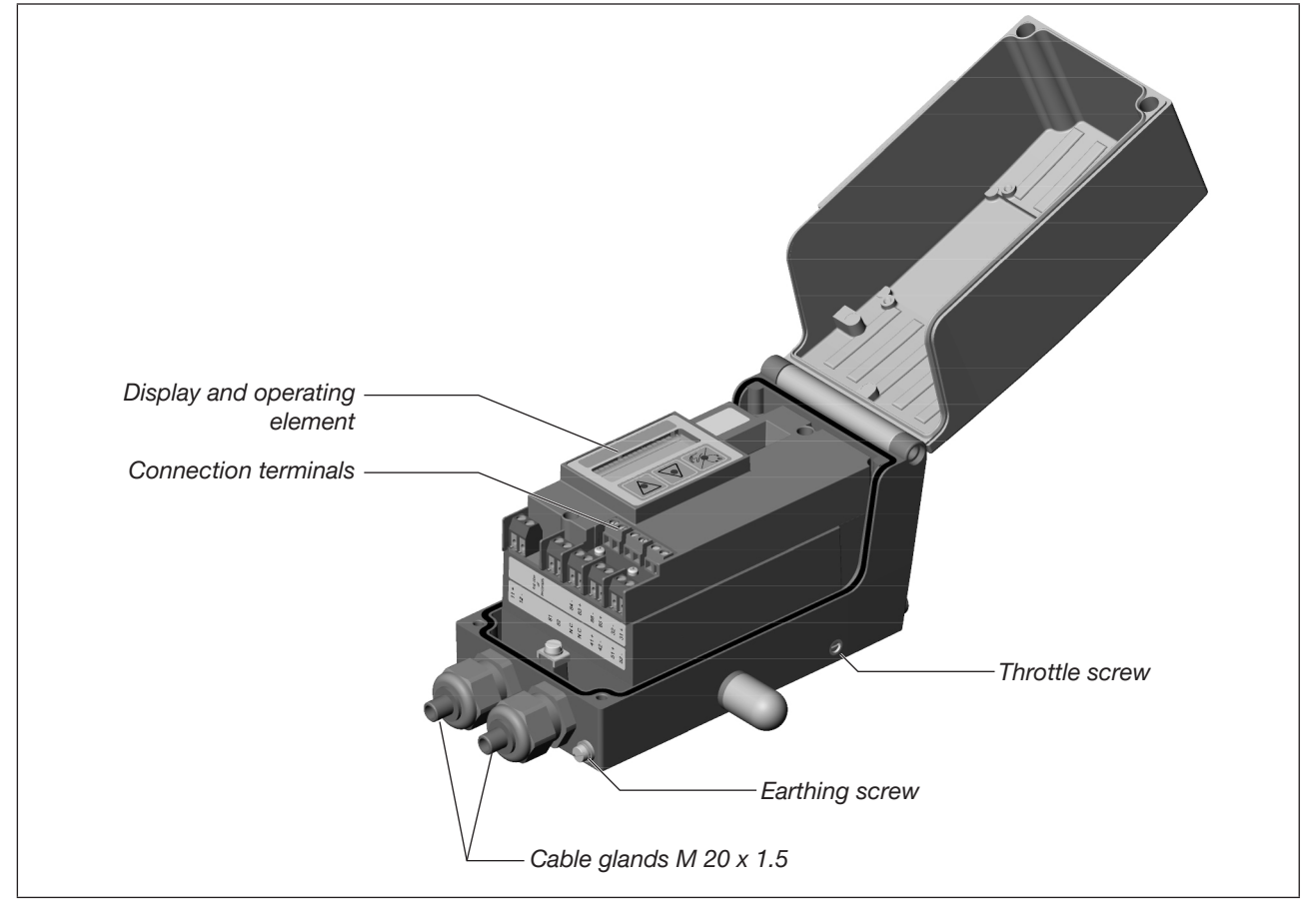

Figure 1: Structure of the SideControl Type 8635

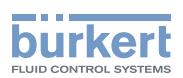

# 5.1 Product variants

The SideControl Type 8635 is available in different variants depending on the actuator type of the control valve to be controlled.

### 5.1.1 Direct attachment to Bürkert control valves Type 27xx

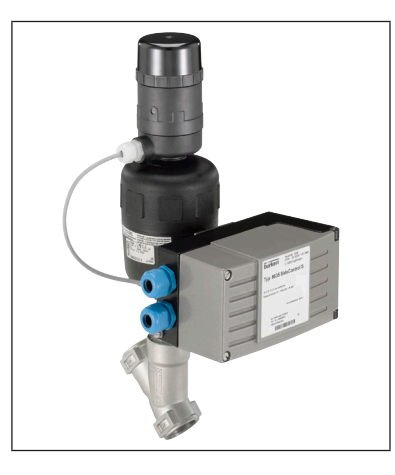

For Bürkert control valves with external air routing, actuator sizes  $\varnothing$  175 + 225 mm.

With pre-assembled cable (0.3 m) for connection to position sensor Type 8635.

In this variant, the SideControl Type 8635 is only supplied as part of a complete control system (SideControl + position sensor + associated attachments + control valve).

### 5.1.2 Remote variant for Bürkert control valves Type 23xx

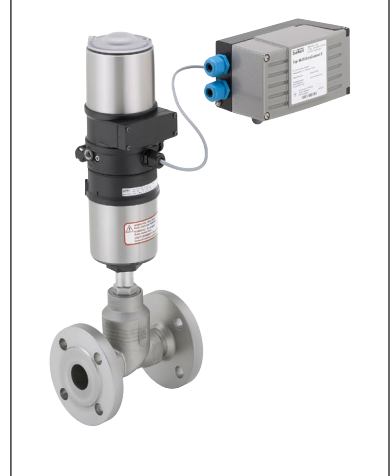

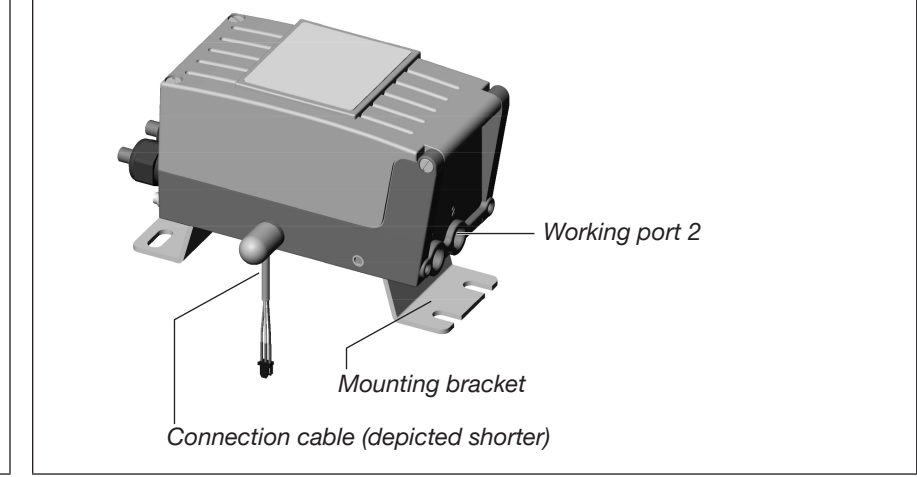

For Bürkert control valves with internal air routing, actuator sizes  $\varnothing$ 70, 90 + 130 mm.

With pre-assembled cable (2.5 m) for connection to the external position sensor. With pre-assembled mounting bracket for wall mounting.

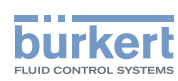

### 5.1.3 Direct attachment to rotary actuators or linear actuators

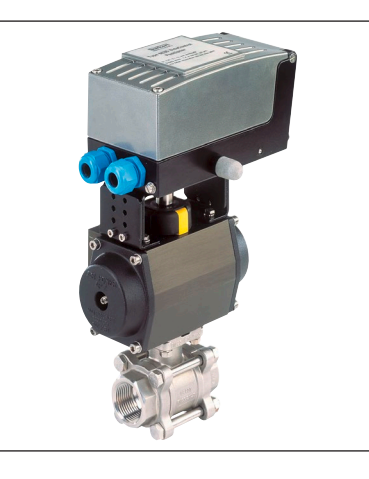

For attachment to external actuators according to NAMUR/IEC. With integrated position sensor.

# 5.2 Options

### 5.2.1 Integrated process controller

Using a process controller with PID behaviour, it is possible to set up a decentralised closed-loop control. In addition to the valve position, measured variables such as level, pressure, flow or temperature can be controlled. The actual values of the measured variables to be controlled are determined via an integrated or external position sensor and via connected sensors, compared with the specified set-point values and corrected, if necessary.

### 5.2.2 Analogue feedback

Values such as actual position or process actual value can be output to the controller via the analogue feedback.

### 5.2.3 2 digital outputs

Various controller states can be output via the digital outputs. The setting options are described in detail in section <u>"19.15 OUTPUT: Configuring outputs (option)" on page 72</u>.

The digital outputs behave like a NAMUR sensor acc. to EN 60947-5-6.

### 5.2.4 ATEX approval EEx ia II C T6

In potentially explosive atmospheres, only use devices that are approved for this purpose.

These devices

- · are marked with the ATEX logo on the type label and
- contain additional instructions marked with the ATEX logo in their scope of delivery.

When using these devices in potentially explosive atmospheres, observe the information on the type label and in the additional instructions.

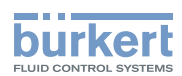

# 5.3 Functional diagram

Functional diagram of the SideControl Type 8635 in conjunction with a control valve with a single-acting actuator. The grey areas show the additional functions when the device is used as a process controller (option).

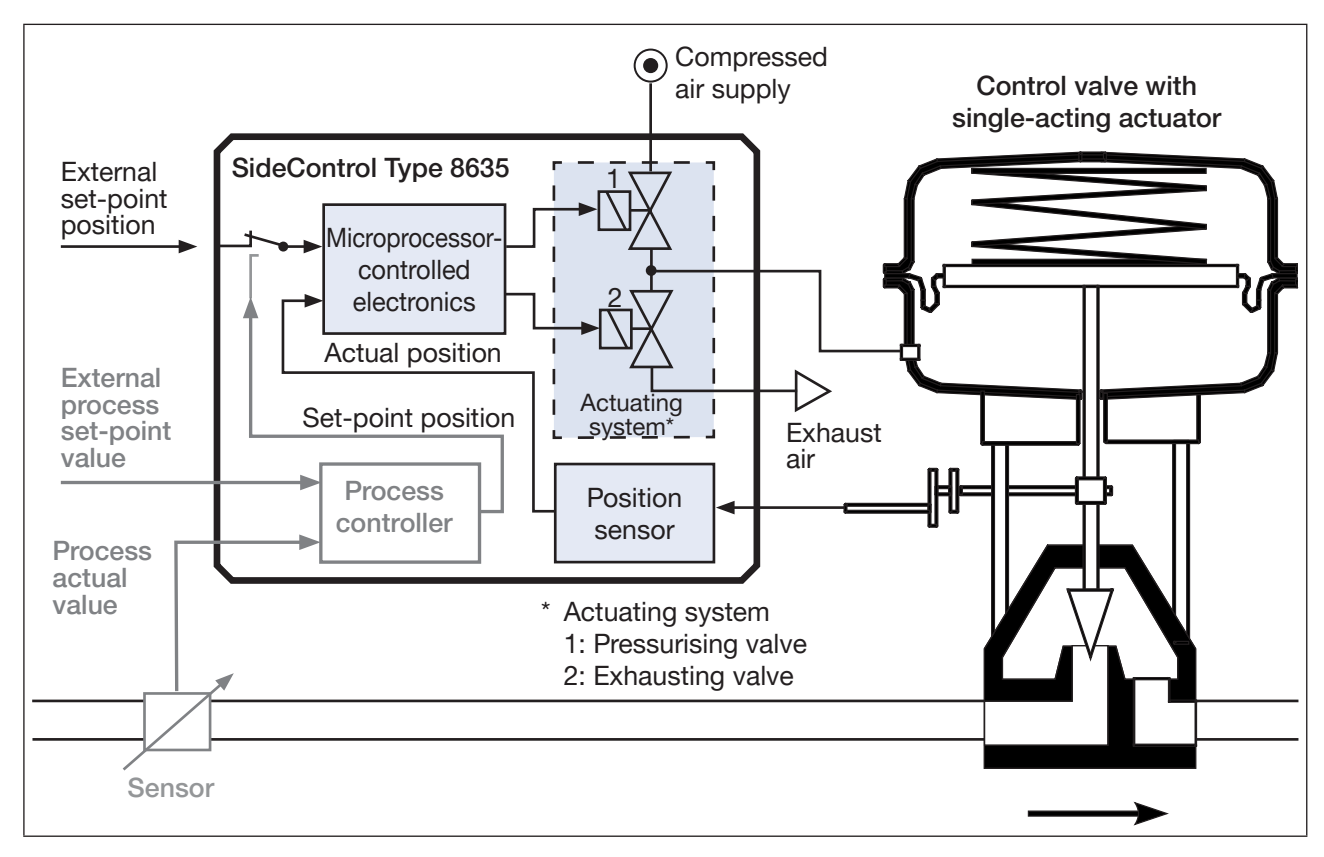

Figure 2: Exemplary presentation of the functionality by means of a functional diagram

#### Microprocessor-controlled electronics

Signal processing, closed-loop control and actuation of the internal actuating system are carried out via the microprocessor-controlled electronics. The implemented *X.TUNE* software function enables automatic adjustment of the positioner to the control valve used. Set-point value setting default and supply of the electronics takes place via a 4...20 mA standard signal.

#### Position sensor

The position sensor is a continuous high resolution conductive plastic potentiometer. For attachment to external valves according to NAMUR, a device variant with internal rotary potentiometer is used; for combination with Bürkert valves, a variant with external linear potentiometer is used.

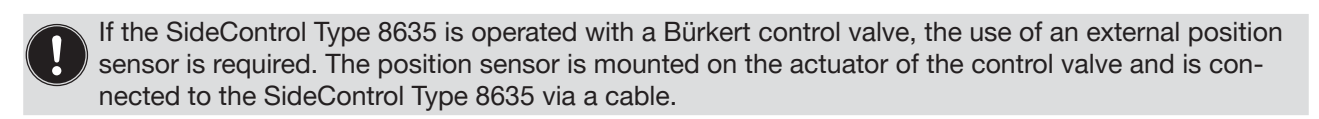

#### Actuating system

The actuating system for pressurising and exhausting the actuator chamber consists of 2 piezoelectric pilot valves and 2 pneumatic amplifier stages. Power consumption is very low due to the piezoelectric technology. The actuating system does not work continuously, but is clocked.

13

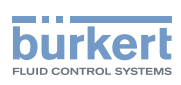

## 5.4 Interfaces

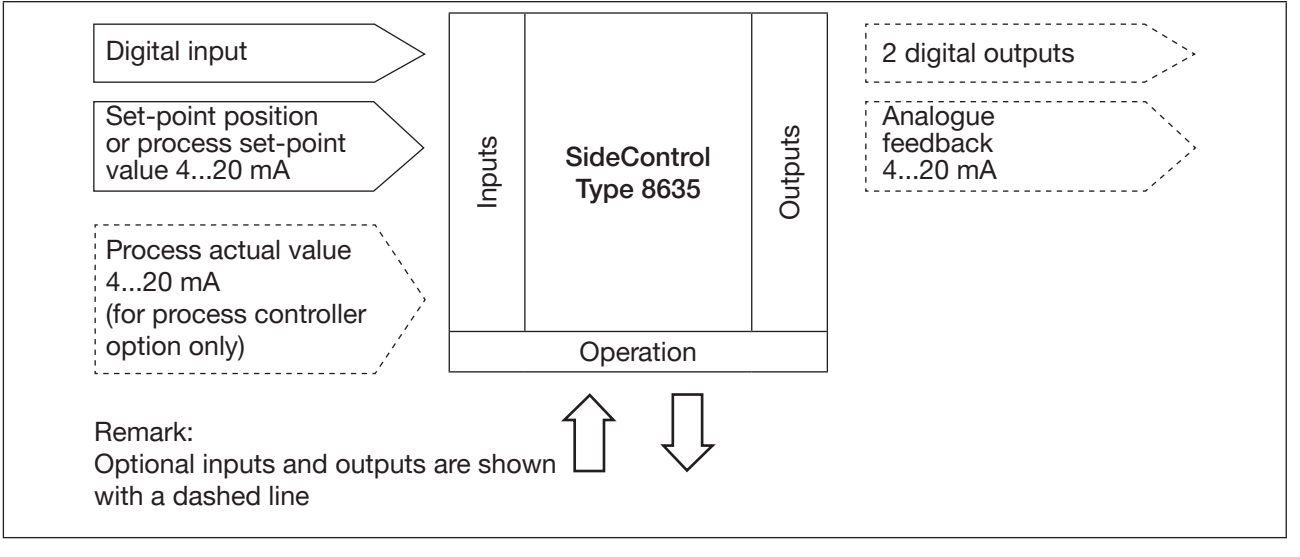

#### *Figure 3:* Interfaces of the positioner / process controller

The SideControl Type 8635 is a 2-wire device, i.e. power supply takes place via the set-point signal.

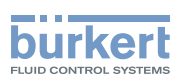

# 5.5 Operation as positioner

The position sensor records the current position (POS, actual position) of the pneumatic actuator. The positioner compares this actual position with the set-point position (CMD) specified as a standard signal.

If there is a control difference (Xd1), the positioner sends a pulse width modulated voltage signal to the actuating system as an actuating variable. With single-acting actuators, the pressurising valve is actuated via output B1 if there is a positive control difference. If the control difference is negative, the exhausting valve is actuated via output E1.

In this way, the position of the actuator is changed up to control difference 0. Z1 is a disturbance.

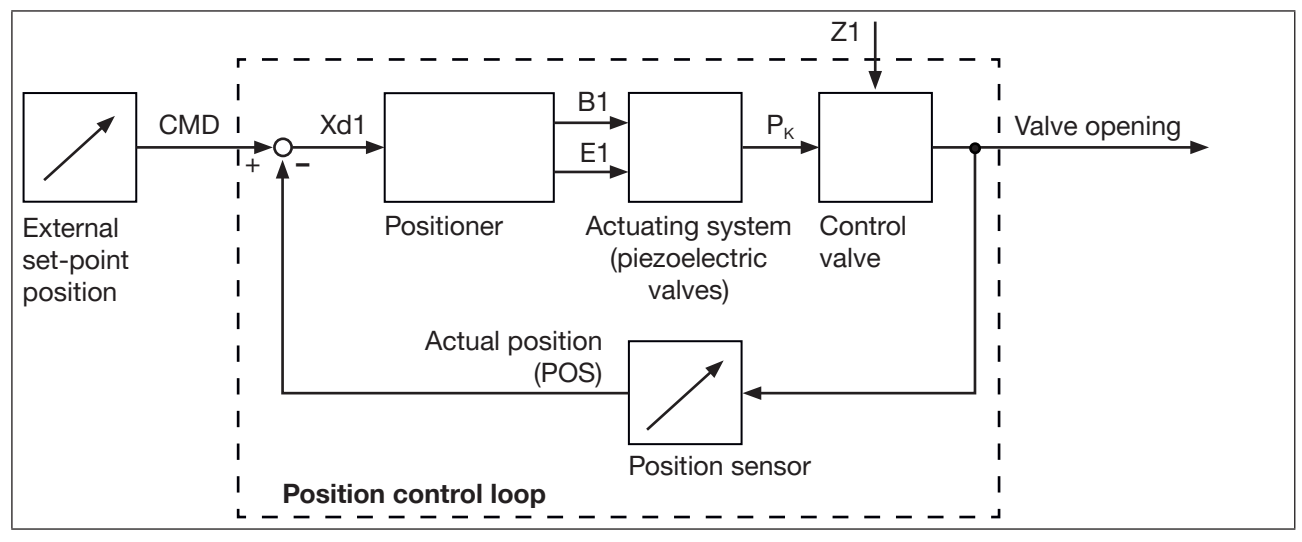

Figure 4: Presentation of the position control loop

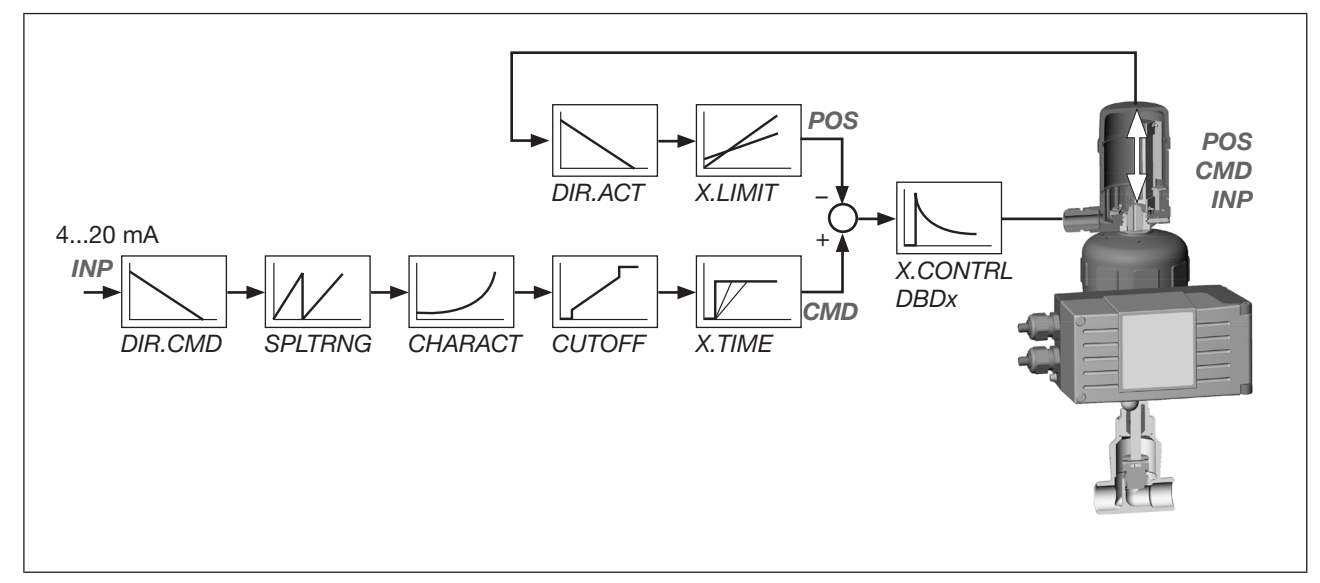

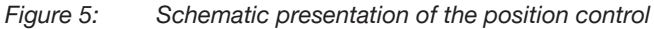

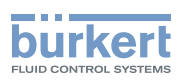

# 5.6 Operation as a process controller (option)

If the SideControl Type 8635 is operated as a process controller, the position control becomes a subordinate auxiliary control loop. This results in cascade control.

The process controller (as the main control loop) is implemented in the device as a PID controller. In this case, the process set-point value (SP) is specified as the set-point value and compared with the process actual value (PV). The process actual value is supplied by a sensor.

The actuating variable is formed according to the description of the positioner. Z2 represents a disturbance acting on the process.

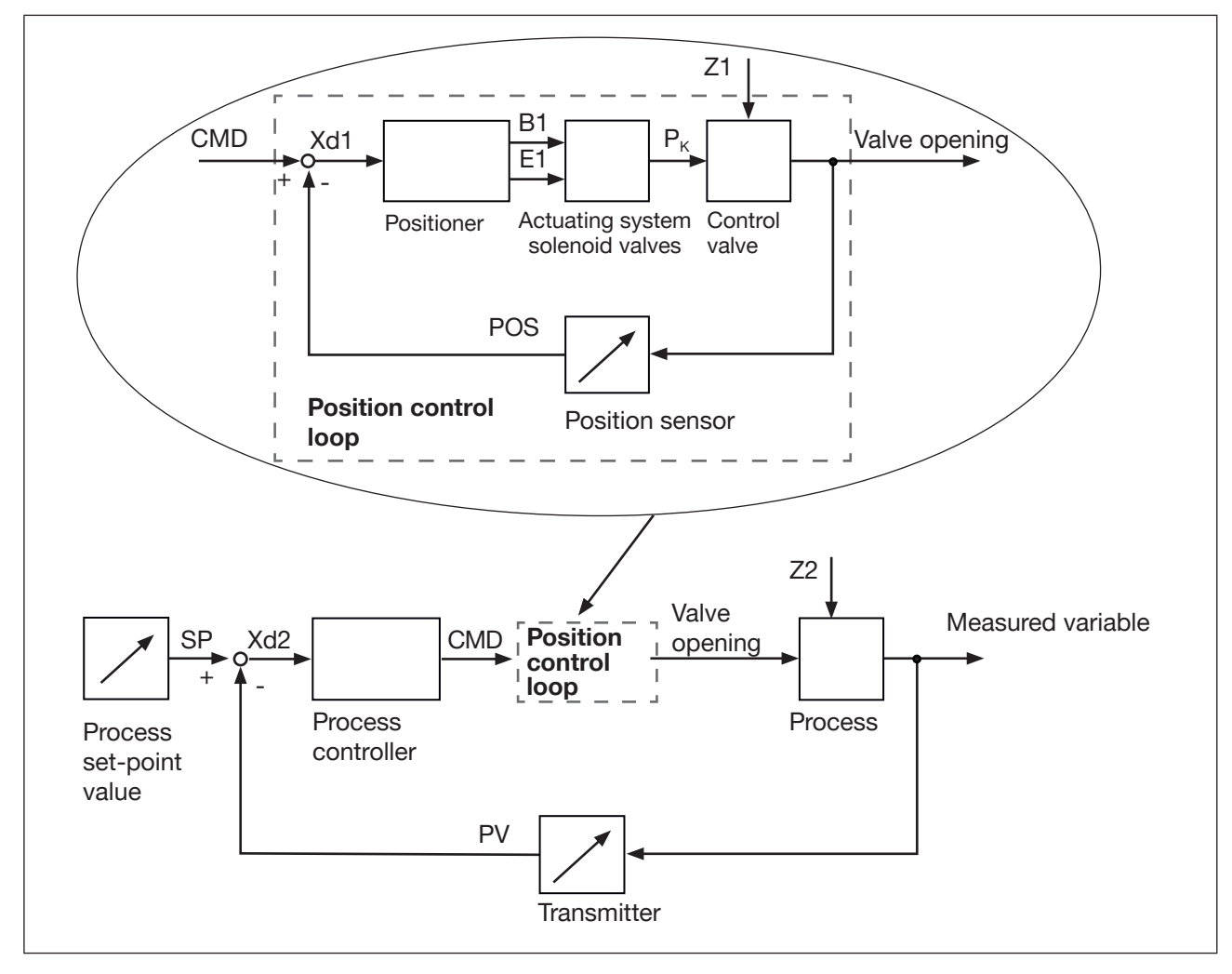

Figure 6: Presentation of the process control loop

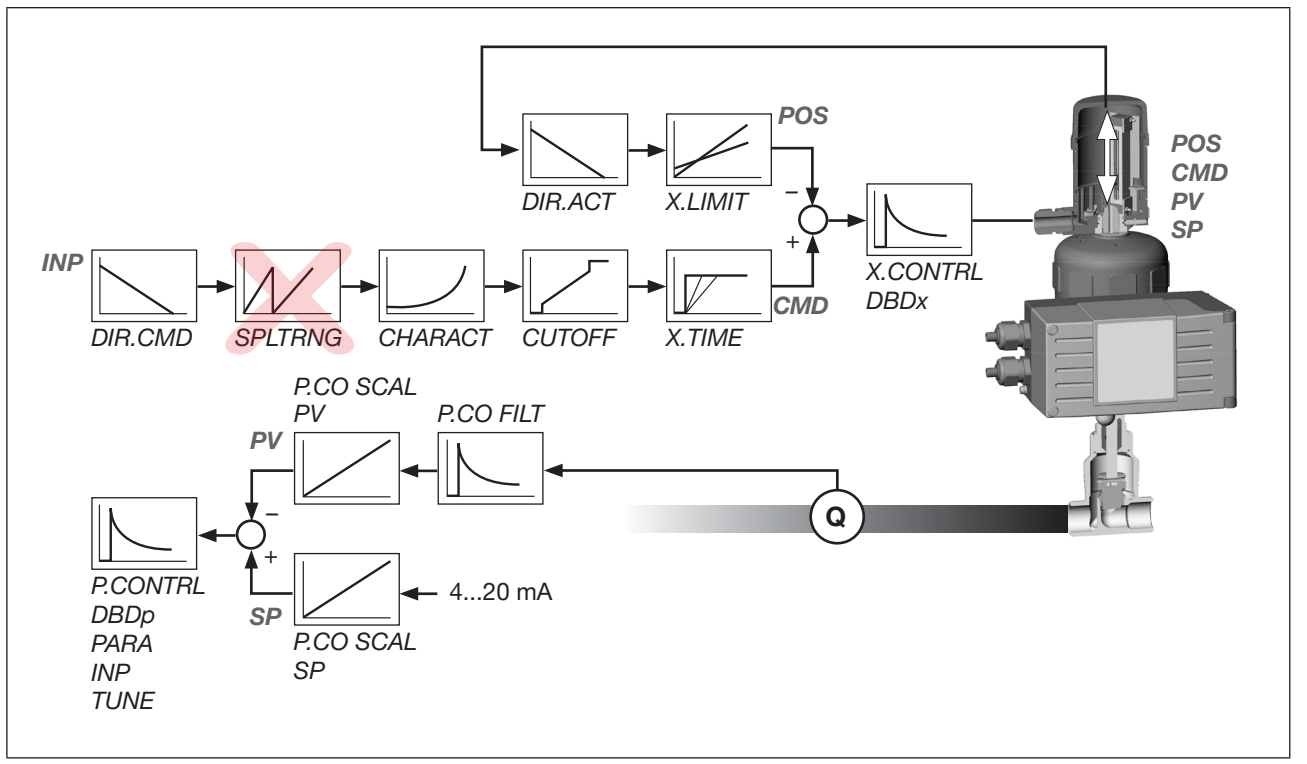

burkert

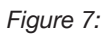

Schematic presentation of the process control

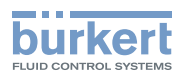

# 6 TECHNICAL DATA

# 6.1 Conformity

The device conforms to the EU directives as per the EU Declaration of Conformity (if applicable).

### 6.2 Standards

The applied standards, which are used to demonstrate conformity with EU directives, are listed in the EU type examination certificate and/or the EU Declaration of Conformity (if applicable).

# 6.3 Type label

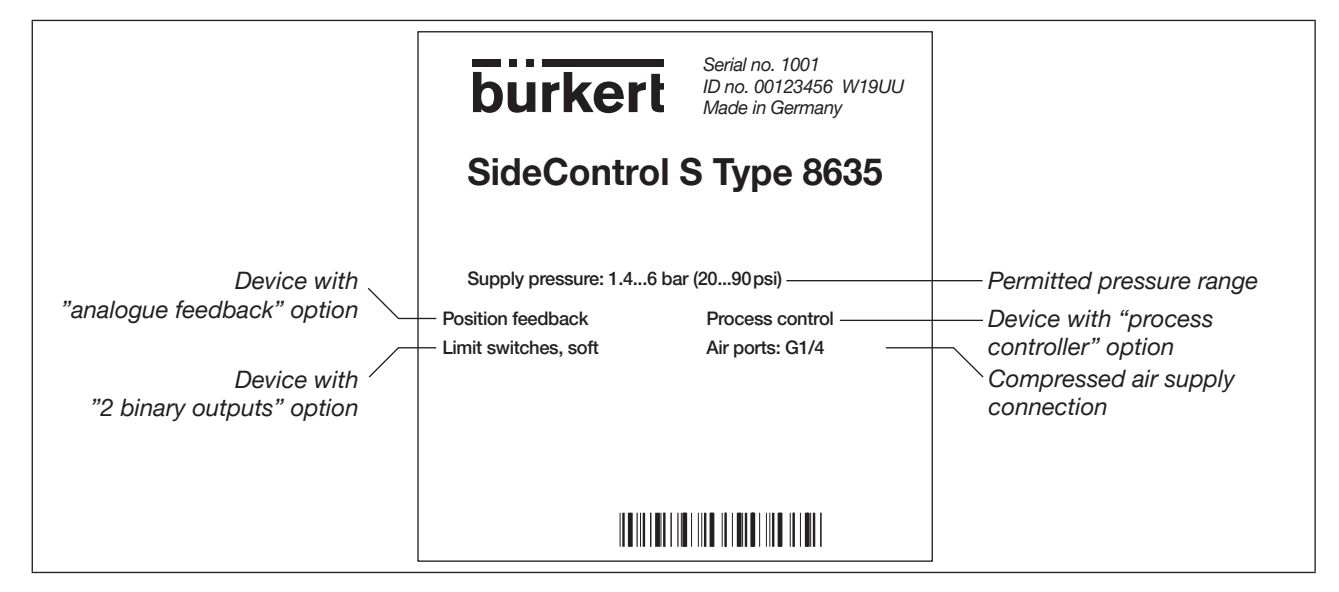

Figure 8: Type label example

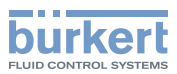

# 6.4 Operating conditions

### WARNING

Ω

Sunlight or temperature fluctuations may cause malfunctions or leaks.

- ▶ When used outdoors, protect the device against adverse weather conditions.
- ► Do not exceed or undercut the permissible ambient temperature.

| Permitted ambient temperature | -25+65 °C<br>(for temperature class T4/T5 or for devices without EEx-ia approval)                       |
|-------------------------------|----------------------------------------------------------------------------------------------------|
|                               | -25+60 °C<br>(for temperature class T6)                                                                 |
|                               | At temperatures below 0 °C, the display may show an extended response time and reduced contrast.        |
| Degree of protection          | IP65 acc. to EN 60529<br>(to achieve a degree of protection of IP65, seal the cable entries<br>tightly) |

### 6.4.1 Fluidic data

| Control medium                                    | Neutral gases, air quality classes acc. to DIN ISO 8573-1                                       |  |
|---------------------------------------------------|-------------------------------------------------------------------------------------------------|--|
| Dust content class 7                              | Max. particle size 40 μm<br>Max. particle density 10 mg/m³                                      |  |
| Water content class 3                             | Max. pressure dew point –20 °C or min. 10 °C below the lowest operating temperature             |  |
| Oil content class X                               | Max. 25 mg/m <sup>3</sup>                                                                       |  |
| Temperature range of the com-<br>pressed air      | –25+65 °C<br>(for temperature class T4/T5 or for devices without EEx-ia approval)               |  |
|                                                   | –25+60 °C<br>(for temperature class T6)                                                         |  |
| Pressure range                                    | 1.46 bar                                                                                        |  |
| Supply pressure fluctuation                       | Max. ± 10% during operation                                                                     |  |
| Air flow rate of the pilot valve                  |                                                                                                 |  |
| at 1.4 bar pressure drop above valve              | Approx. 55 $I_{\mbox{\tiny N}}/\mbox{min}$ for pressurising and exhausting                      |  |
| at 6 bar pressure drop above valve                | Approx. 170 $I_{\ensuremath{\text{N}}}/\ensuremath{\text{min}}$ for pressurising and exhausting |  |
| Internal air consumption in con-<br>trolled state | 0.0 l <sub>N</sub> /min                                                                         |  |
| Throttle screw                                    | Setting ratio approx. 1:10                                                                      |  |
| Ports                                             | G1/4 internal thread                                                                            |  |

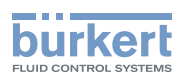

# 6.4.2 Electrical data

| Protection class                         | III acc. to DIN EN 61140                                                                                                    |  |
|------------------------------------------|----------------------------------------------------------------------------------------------------|--|
| Connection                               | 2 cable glands (M20x1,5),<br>connection terminals 0.141.5 mm <sup>2</sup>                                                                                                    |  |
| Power supply                             | Via set-point value input 420 mA, 2-wire technology                                                                                                    |  |
| Load voltage                             | < 10.2 V                                                                                                    |  |
| Load resistance                          | 590 Ω (at 20 mA and 11.8 V)                                                                                                    |  |
| Process actual value input<br>(optional) | 420 mA                                                                                                    |  |
| Load voltage                             | 200 mV at 20 mA                                                                                                    |  |
| Load resistance                          | 10 Ω                                                                                                    |  |
| Digital input                            | Mechanical normally open/closed contact                                                                                                    |  |
| Analogue feedback (optional)             | 420 mA (electrically isolated)<br>This is a passive signal that must be supplied externally.                                                                                                    |  |
| Supply voltage                           | U <sub>Supply</sub> = 1230 V                                                                                                    |  |
| Load                                     | $U_{Supply} \ge 12 \text{ V} + \text{R}_{\text{Load}} \times 20 \text{ mA}$ $Supply \text{ voltage depending on the load}$ $V_{10} = 0$ $26$ $24$ $22$ $20$ $7 \text{ range}$ $10$ $10$ $20$ $10$ $20$ $30$ $40$ $50$ $60$ $70$ $800$ $900$ $Load in \Omega$ |  |
| 2 digital outputs (optional)             | Behave like a NAMUR sensor acc. to EN 60947-5-6 (electrically isolated)                                                                                                    |  |
| Supply voltage                           | 511 V                                                                                                    |  |
| Current in switching status<br>OPEN      | < 1.2 mA                                                                                                    |  |
| Current in switching status<br>CLOSE     | > 2.1 mA                                                                                                    |  |
| Effective direction                      | NO (normally open) or NC (normally closed); parameterisable                                                                                                    |  |
| Permitted maximum values                 | See Certificate of Conformity                                                                                                    |  |

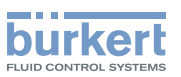

### 6.4.3 Mechanical data

| Dimensions           | see data sheet                              |
|----------------------|---------------------------------------------|
| Materials            |                                             |
| Housing              | Aluminium, hard anodised and plastic coated |
| Cable glands         | PA + NBR (seals)                            |
| Other external parts | Stainless steel V4A                         |
| Seal material        | NBR (O-rings)                               |
|                      | CE Neoprene (sponge rubber round cord)      |
| Weight               | Approx. 1.5 kg                              |

# 6.5 Safety end positions after failure of the electrical or pneumatic auxiliary power

| Actuator type | Designation                                    | Safety end positions after failure of the |                           |  |
|---------------|------------------------------------------------|-------------------------------------------|---------------------------|--|
|               |                                                | electrical auxiliary power                | pneumatic auxiliary power |  |
| down          | single-acting<br>Control function<br>A<br>(NC) | down                                      | down                      |  |
| down          | single-acting<br>Control function<br>B<br>(NO) | up                                        | up                        |  |

Table 1: Safety end positions

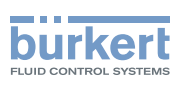

# 7 DIRECT ATTACHMENT TO BÜRKERT CONTROL VALVES

This variant of the SideControl Type 8635 is only supplied as part of a complete control system (SideControl + position sensor + associated attachments + control valve). The control system is already fully assembled and tested upon delivery.

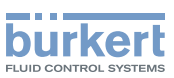

#### INSTALLATION OF THE REMOTE VARIANT 8

### DANGER

Risk of injury due to high pressure and escaping medium.

Before working on the device or system, switch off the pressure. Exhaust or empty the lines.

Risk due to electric shock.

Before working on the device or system, switch off the power supply. Secure against reactivation.

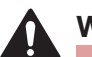

## WARNING

Risk of injury due to improper installation.

- Only trained technicians may perform installation work.
- Perform installation work using suitable tools only.

Risk of injury due to unintentional activation of the system and uncontrolled restart.

- Secure the system against unintentional activation.
- Ensure that the system starts up in a controlled manner only.

# 

Risk of injury due to heavy device.

During transportation or installation work, a heavy device may fall down and cause injuries.

- Transport, install and remove heavy device with the aid of a second person only.
- Use suitable tools.

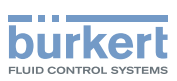

# 8.1 Wall mounting with mounting bracket

The SideControl Type 8635 Remote variant is supplied with a pre-assembled mounting bracket. The mounting bracket can be used for mounting the device on a wall.

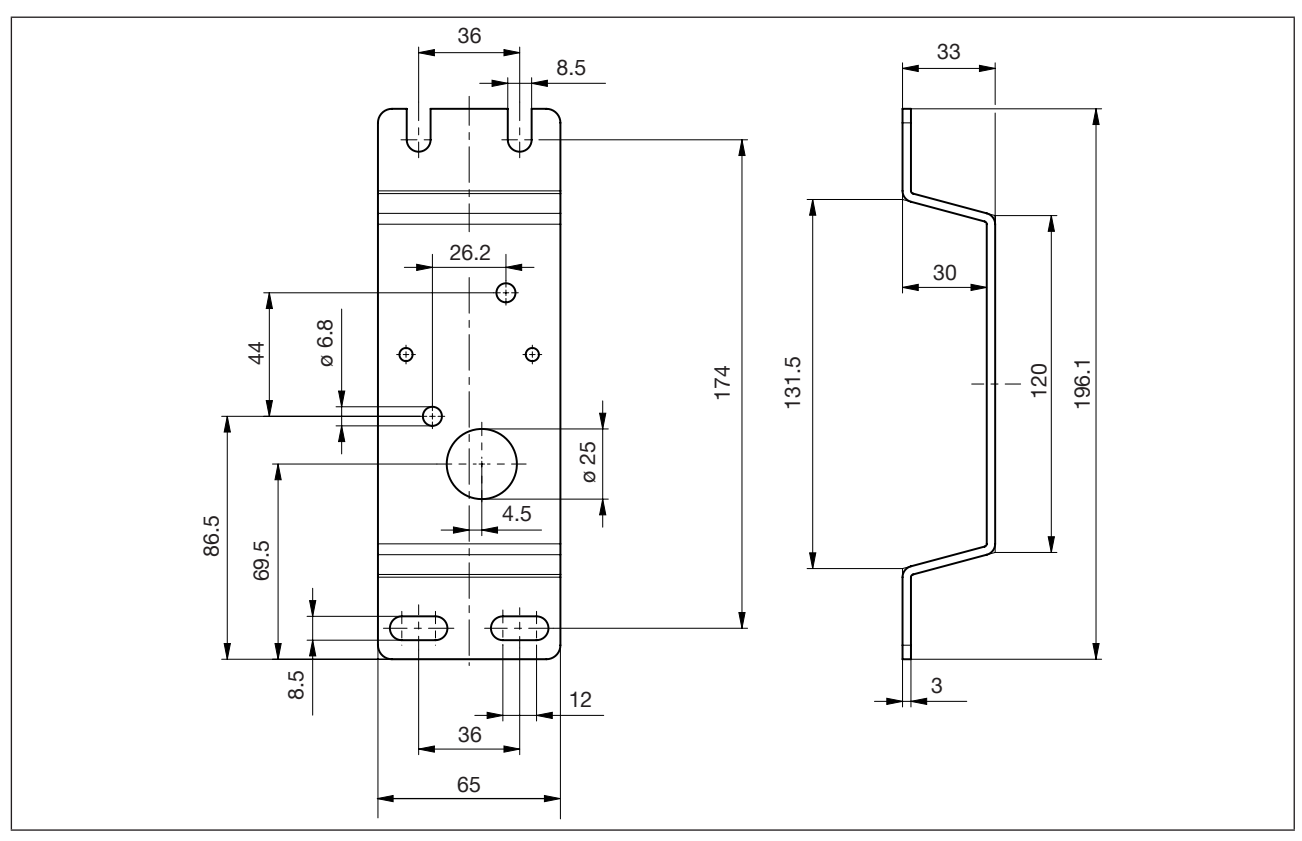

Figure 9: Dimensions of the pre-assembled mounting bracket

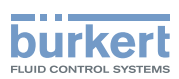

# 8.2 "Position sensor Remote" attachment kit

The Remote variant does not have a position sensor in the form of a rotary position sensor. The device is connected to an external position sensor. With this variant, the connection cable for connecting the device to the position sensor is pre-assembled.

To be able to mount the position sensor on the actuator of the control valve, the attachment kit, which is available as an accessory, must first be mounted on the actuator (see section <u>"23 Accessories" on page 90</u>).

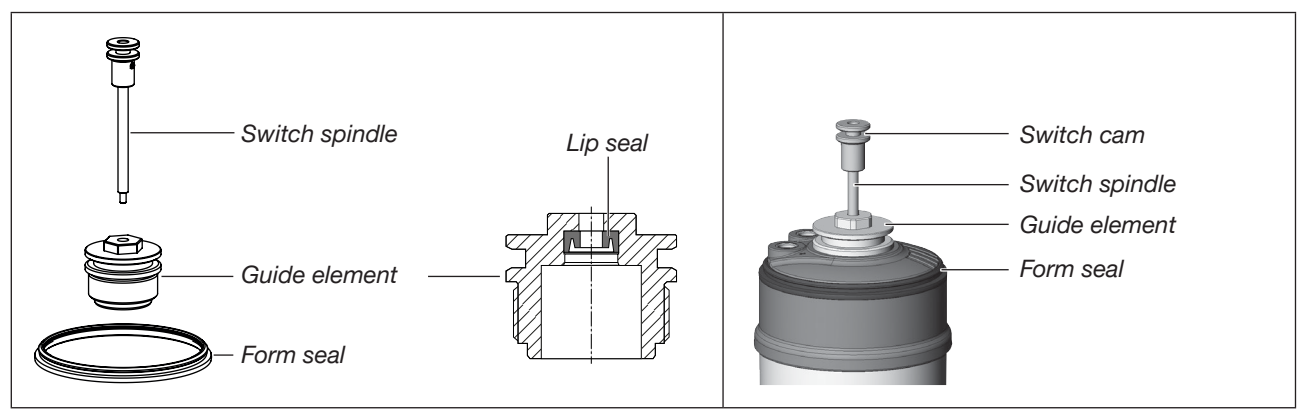

Figure 10: "Position sensor Remote" attachment kit

Actuator with mounted attachment kit

#### Preparing the control valve:

- → Unscrew the transparent cover on the actuator of the control valve and the position indicator (yellow cap) on the spindle extension of the control valve (if fitted).
- → For control valves with push-in connectors: Remove the collets from both pilot air ports (if fitted).

#### Preparing the attachment kit:

- → Push the switch spindle through the guide element.
  Please note: Do not damage the lip seal! The lip seal is pre-assembled in the guide element and must be "engaged" in the undercut.
- → To secure the switch spindle, apply a small amount of screw locking paint (Loctite 290) to the thread of the switch spindle.

#### Mounting the attachment kit on the actuator:

- → Screw the guide element into the actuator cover. Make sure that the O-ring is positioned in the actuator cover.
- $\rightarrow$  Tighten the guide element to a torque of 5 Nm.
- $\rightarrow$  Tighten the switch spindle to a torque of 1 Nm.
- → Fit the form seal (part of the attachment kit) on the actuator cover, ensuring the smaller diameter points upwards.
- $\rightarrow$  Check the correct position of the O-rings in the pilot air ports.

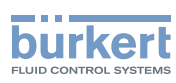

# 8.3 Mounting the position sensor on the actuator:

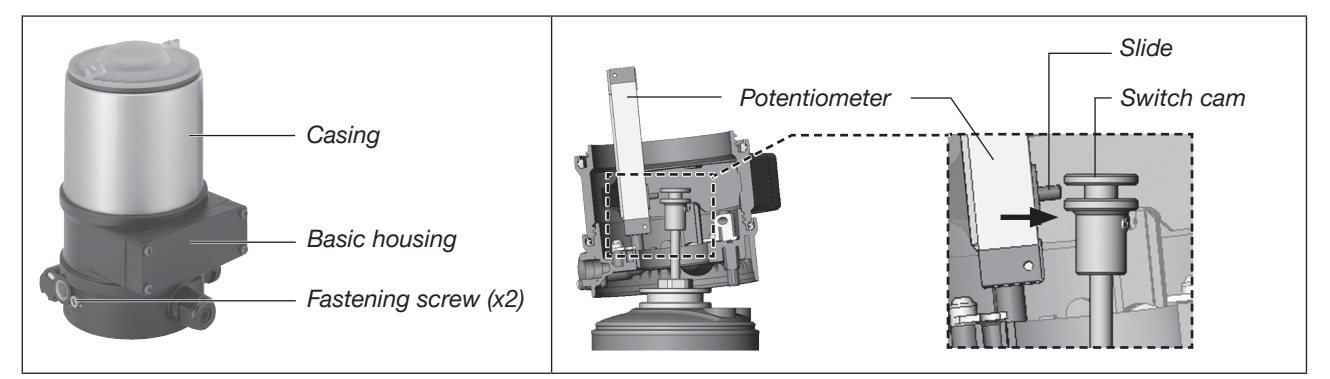

#### Figure 11: Position sensor Remote

- ightarrow Unscrew the casing of the position sensor counterclockwise and remove it.
- $\rightarrow$  In the basic housing of the position sensor, push the slide of the potentiometer downwards.
- → Ease the basic housing over the switch cam of the valve actuator, while inserting the slide of the potentiometer laterally into the switch cam.
- → Align the connection piece of the basic housing with the pilot air ports of the valve actuator (see <u>"Figure 12"</u>).

### NOTE!

#### ► Check:

Is the slide of the potentiometer hooked into the switch cam? Are the position sensor connection pieces aligned with the pilot air ports?

- $\rightarrow$  Push the position sensor onto the actuator without rotating it until no gap is visible at the form seal.
- → Attach the position sensor to the actuator using the two lateral fastening screws. Maximum tightening torque 1.5 Nm!

To ensure a degree of protection of IP65/67, do not exceed the maximum tightening torque.

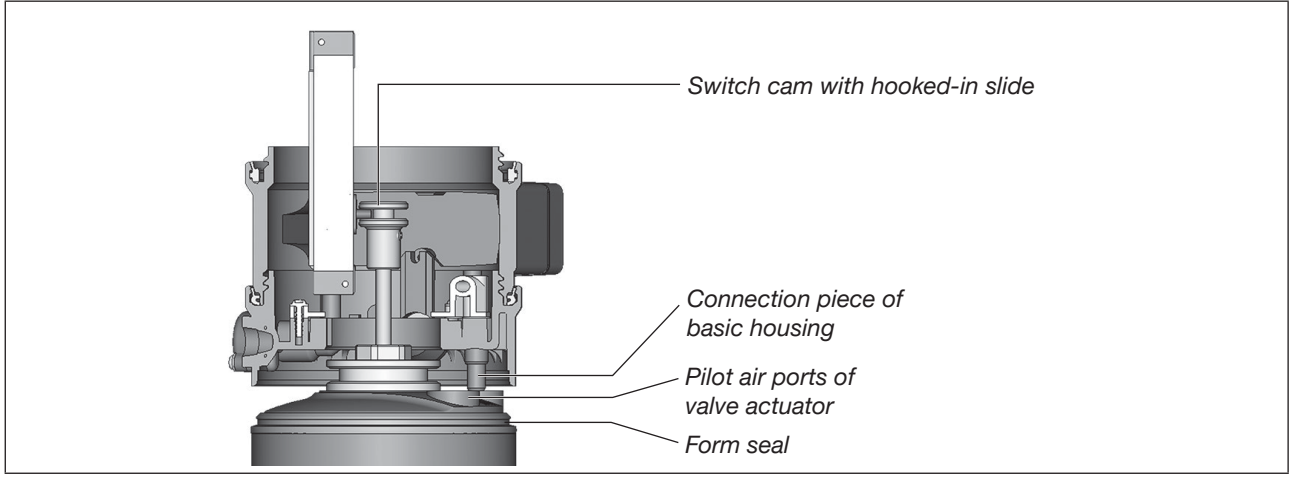

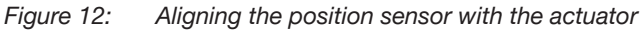

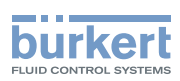

# 8.4 Connecting the position sensor electrically

### DANGER!

Risk due to electric shock.

▶ Before working on the device or system, switch off the power supply. Secure against reactivation.

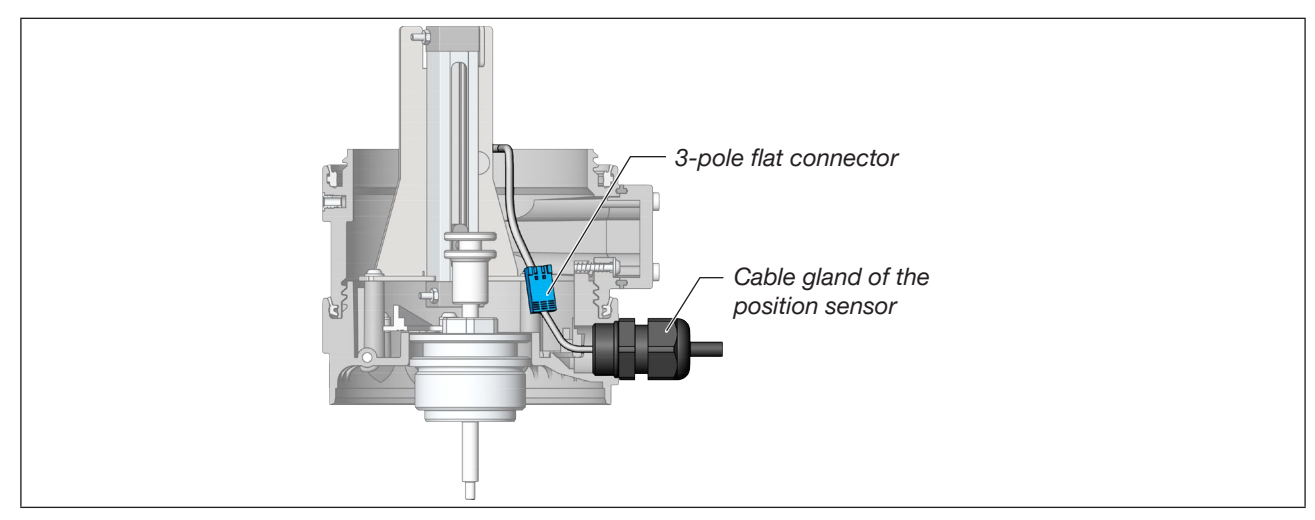

#### Figure 13: Electrical connection

- → Feed the cable pre-assembled on the SideControl Type 8635 with the mounted flat connector through the cable gland of the position sensor.
- $\rightarrow$  Connect the flat connector to its counterpart in the position sensor.
- → When tightening the cable gland, pay attention to the position of the plug connection. See marked area in the following <u>"Figure 14"</u>.

The cable in the housing should have the minimum required length but must not be under tension.

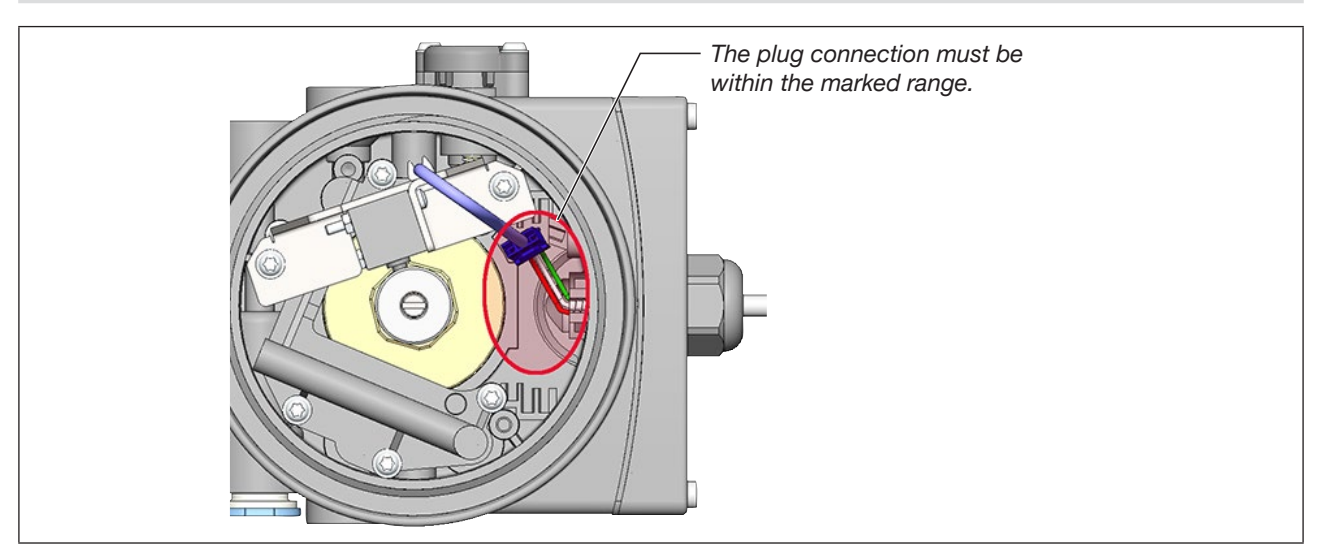

*Figure 14:* Position of the electrical plug connection in the position sensor

 $\rightarrow$  Push on the casing and screw it in clockwise up to the stop.

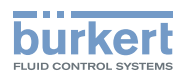

# 8.5 Connecting the position sensor pneumatically

### DANGER!

Risk of injury due to high pressure and escaping medium.

▶ Before working on the device or system, switch off the pressure. Exhaust or empty the lines.

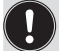

Adjust the length of the pilot air line to the actuator size.

The dead space volume created by the pilot air line can have a negative impact on the control characteristics.

Basically, the smaller the actuator, the more sensitive the control system reacts to the length of the pilot air line.

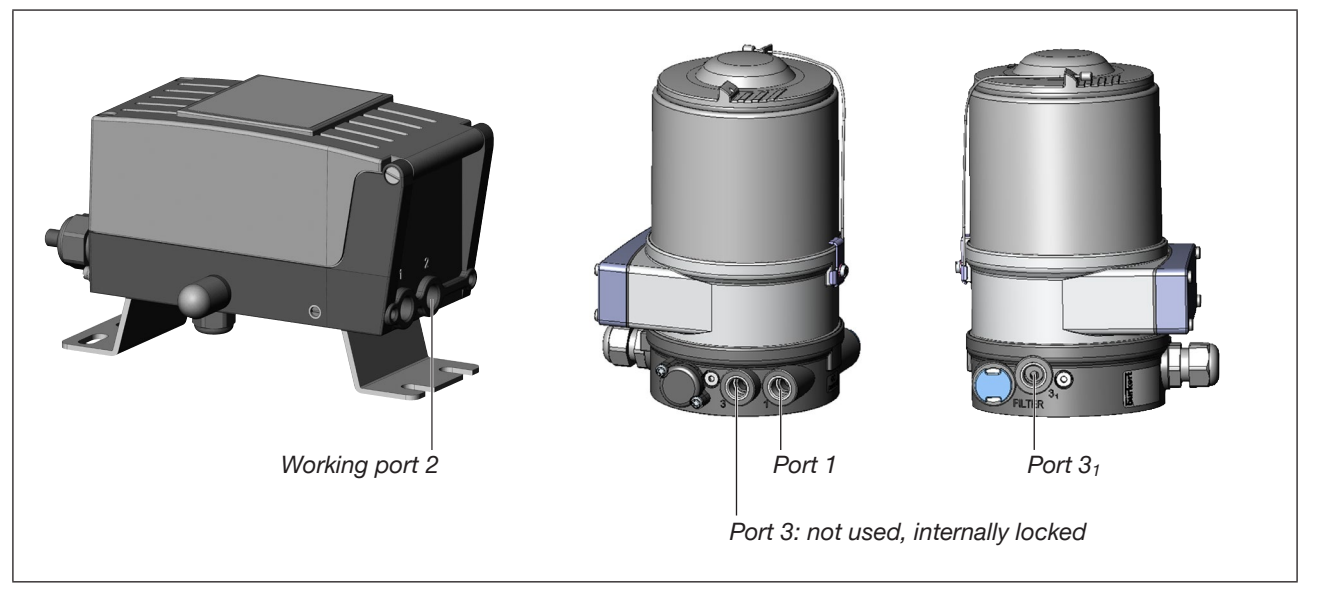

Figure 15: Pneumatic connection

 $\rightarrow$  Connect working port 2 of the SideControl to port 1 of the position sensor using a hose.

 $\rightarrow$  Mount the exhaust air line or the silencer at port 3<sub>1</sub> of the position sensor.

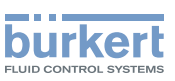

# 9

# DIRECT ATTACHMENT OF THE LINEAR ACTUATOR

### DANGER

Risk of injury due to high pressure and escaping medium.

▶ Before working on the device or system, switch off the pressure. Exhaust or empty the lines.

Risk due to electric shock.

▶ Before working on the device or system, switch off the power supply and secure to prevent reactivation.

# WARNING

Risk of injury due to improper installation.

- ► Only trained technicians may perform installation work.
- ▶ Perform installation work using suitable tools only.

Risk of injury due to unintentional activation of the system and uncontrolled restart.

- Secure the system against unintentional activation.
- Ensure that the system starts up in a controlled manner only.

## 

Risk of injury due to heavy device.

During transportation or installation work, a heavy device may fall down and cause injuries.

- ► Transport, install and remove heavy device with the aid of a second person only.
- Use suitable tools.

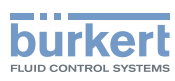

# 9.1 Attachment kit for linear actuators

An attachment kit is required to mount the SideControl on linear actuators according to NAMUR. The attachment kit is available as an accessory from Bürkert (see section <u>"23 Accessories"</u>).

| Seq.<br>no. | Quantity<br>[pieces] | Designation                             |
|-------------|----------------------|-----------------------------------------|
| 1           | 1                    | NAMUR mounting bracket IEC 534          |
| 2           | 1                    | Ноор                                    |
| 3           | 2                    | Clamping piece                          |
| 4           | 1                    | Driver pin                              |
| 5           | 1                    | Conical roller                          |
| 6a          | 1                    | NAMUR lever for stroke range 335 mm     |
| 6b          | 1                    | NAMUR lever for stroke range 35130 mm   |
| 7           | 2                    | U-bolt                                  |
| 8           | 4                    | Hexagon bolt DIN 933 M8x20              |
| 9           | 2                    | Hexagon bolt DIN 933 M8 x 16            |
| 10          | 6                    | Spring lock washer DIN 127 A8           |
| 11          | 6                    | Washer DIN 125 B8.4                     |
| 12          | 2                    | Washer DIN 125 B6.4                     |
| 13          | 1                    | Spring VD-115E 0.70 x 11.3 x 32.7 x 3.5 |
| 14          | 1                    | Spring washer DIN 137 A6                |
| 15          | 1                    | Locking washer DIN 6799 - 3.2           |
| 16          | 3                    | Spring lock washer DIN 127 A6           |
| 17          | 3                    | Hexagon bolt DIN 933 M6x25              |
| 18          | 1                    | Hexagon nut DIN 934 M6                  |
| 19          | 1                    | Square nut DIN 557 M6                   |
| 21          | 4                    | Hexagon nut DIN 934 M8                  |
| 22          | 1                    | Guide washer 6.2 x 9.9 x 15 x 3.5       |

Table 2: Attachment kit for linear actuators

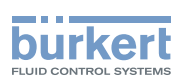

# 9.2 Mounting the hoop and lever

The valve position is transmitted to the position sensor installed in the SideControl Type 8635 via a lever (according to NAMUR).

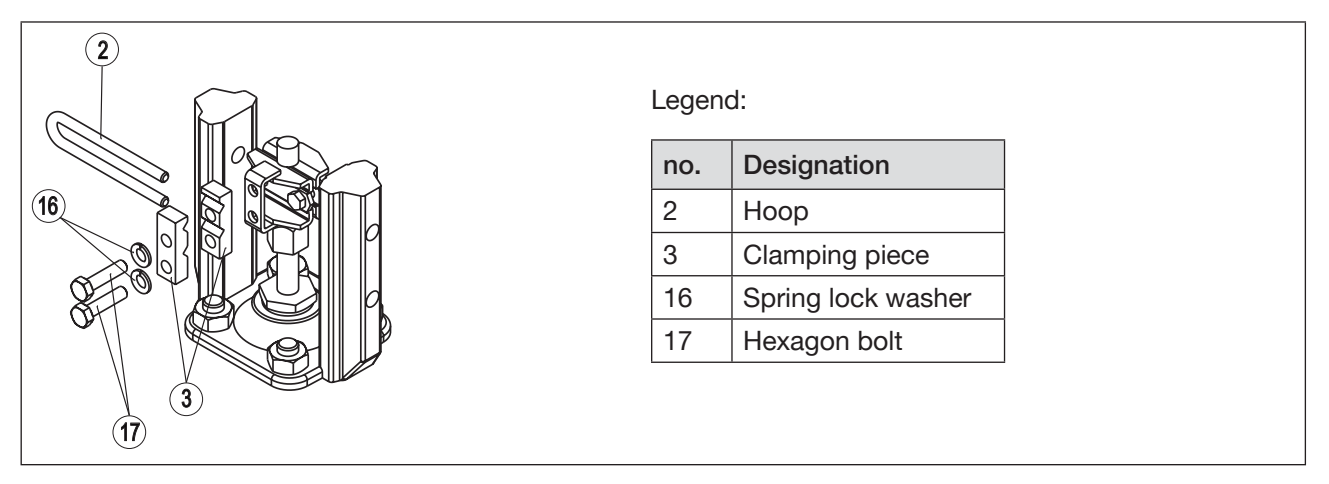

Figure 16: Mounting the hoop

- → Mount the hoop ② on the actuator spindle using the clamping pieces ③, the hexagon bolts ⑦ and the spring lock washers ⑮.
- $\rightarrow$  Select the short lever or the long lever according to the stroke of the actuator.
- $\rightarrow$  Assemble the lever, if not pre-assembled (see <u>"Figure 17"</u>).

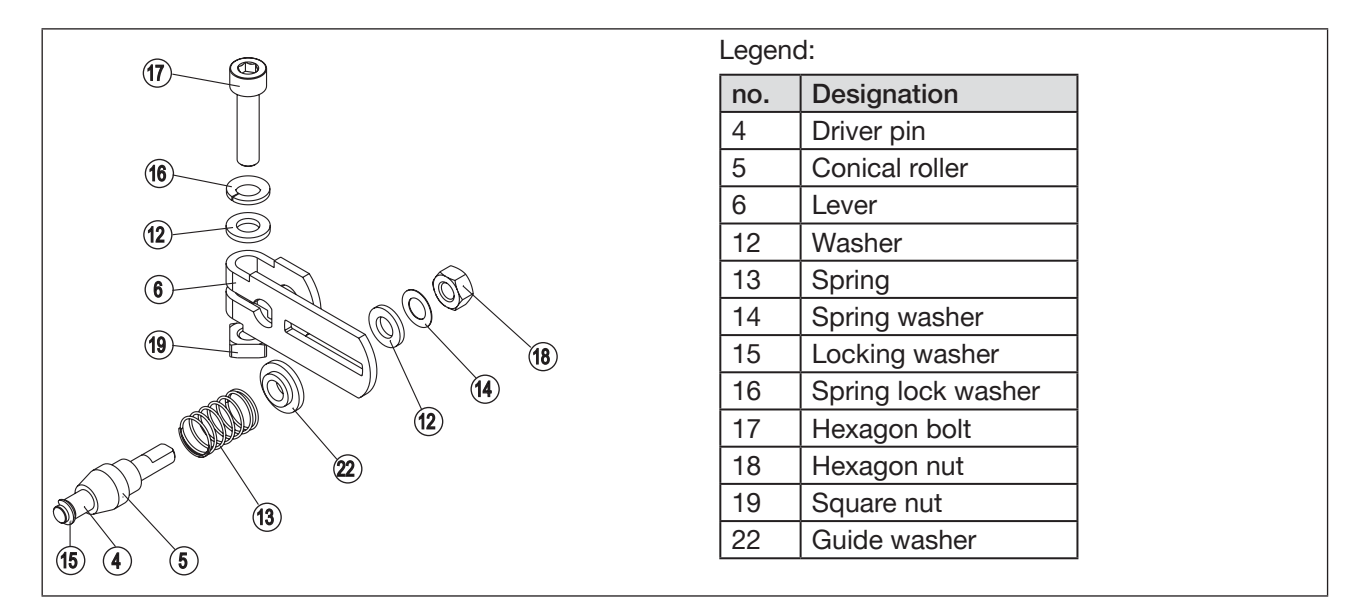

Figure 17: Mounting the lever

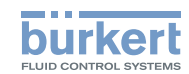

The gap between the driver pin and the shaft should be the same as the actuator stroke. As a result, the lever has an ideal rotational range of 60°. This ensures that the position sensor operates at a good resolution.

Angular range of the position sensor: The maximum angular range of the position sensor is 120°.

#### Rotational range of the lever:

Minimum30°Ideal60°Maximum120° (within the angular range of the position sensor)The scale printed on the lever is not relevant.

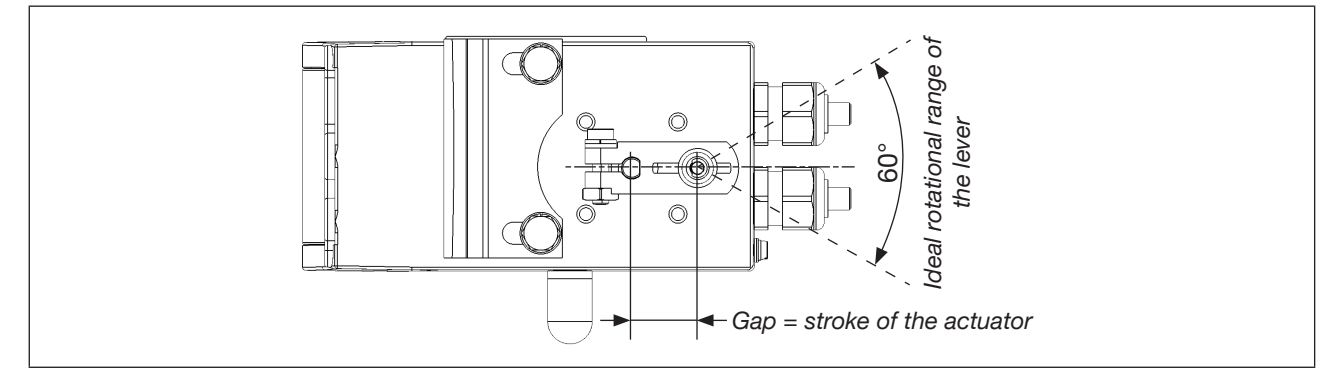

#### Figure 18: Rotational range of the lever

 $\rightarrow$  Push the lever onto the shaft of the SideControl Type 8635 and screw it tight.

# 9.3 Attaching the mounting bracket

- → Attach the mounting bracket ① to the rear of the SideControl Type 8635 using the hexagon bolts ③, the spring lock washers ⑩ and the washers ⑪ (see <u>"Figure 19"</u>).
  - Selection of the M8 thread used on the SideControl Type 8635 depends on the actuator size.
- → To determine the correct position, hold the SideControl Type 8635 with the mounting bracket on the actuator.

The conical roller on the lever of the position sensor must be able to move freely in the hoop along the entire stroke range of the actuator.

At 50% stroke, the lever position should be approximately horizontal (observe section <u>"9.4"</u>!).

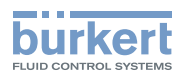

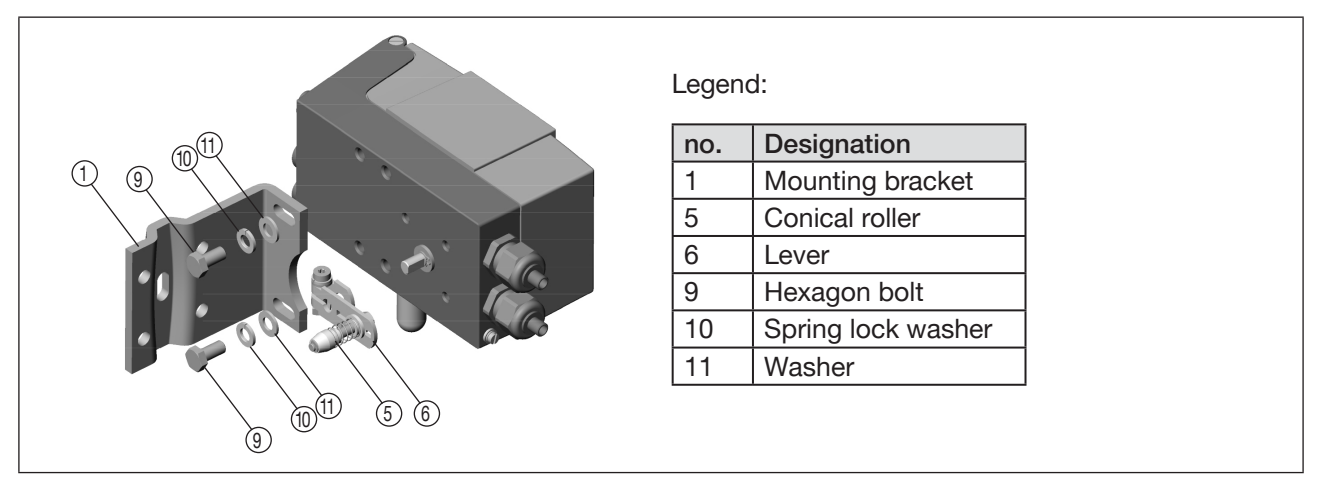

Figure 19: Attaching the mounting bracket to the SideControl Type 8635

#### For actuators with a cast frame:

→ Attach the mounting bracket to the cast frame using one or more hexagon bolts ⑧, the washers ⑪ and the spring lock washers ⑩ (see <u>"Figure 20"</u>).

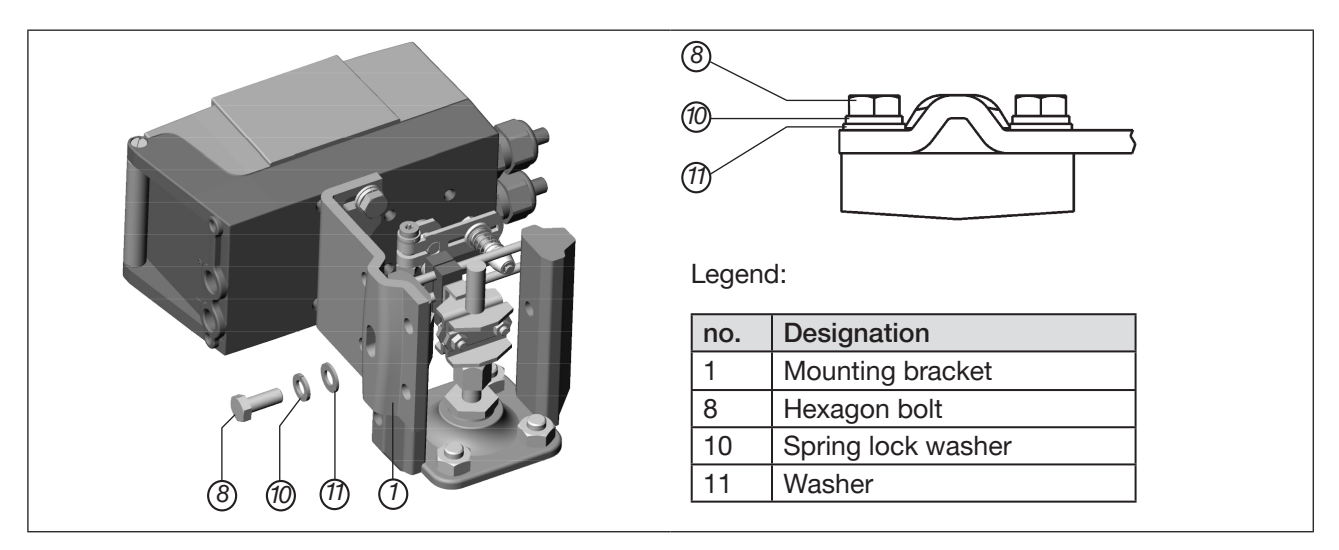

Figure 20: Attaching the positioner with the mounting bracket; for actuators with a cast frame

#### For actuators with a columnar yoke:

→ Attach the mounting bracket to the columnar yoke using the U-bolt ⑦, the washers ⑪, the spring lock washers ⑫ and the hexagon nuts ② (see <u>"Figure 21"</u>).

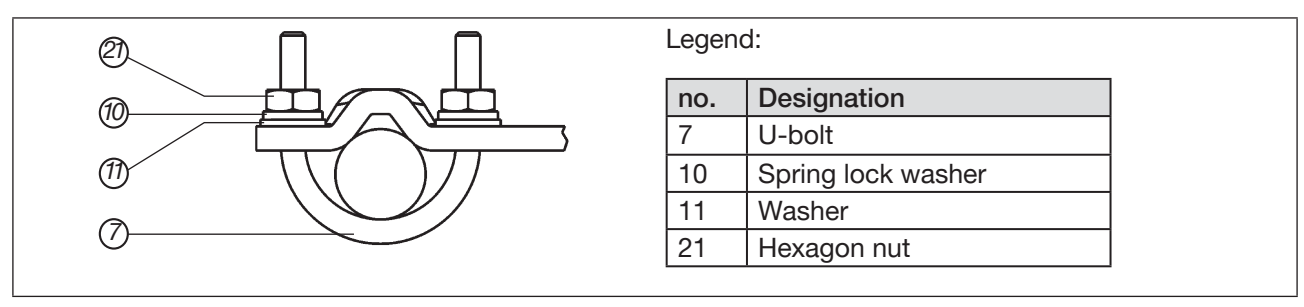

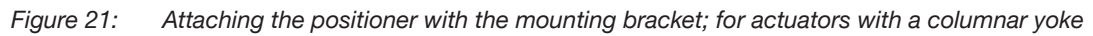

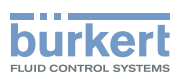

# 9.4 Aligning the lever mechanism

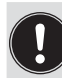

The lever mechanism cannot be correctly aligned until the device has been electrically and pneumatically connected.

 $\rightarrow$  Move the actuator in MANUAL operating state to half stroke (according to the scale on the actuator).

 $\rightarrow$  Adjust the height of the SideControl Type 8635 until the lever is horizontal.

 $\rightarrow$  Fix the SideControl Type 8635 in this position on the actuator.

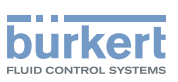

# 10

# DIRECT ATTACHMENT TO THE ROTARY ACTUATOR

# DANGER

Risk of injury due to high pressure and escaping medium.

▶ Before working on the device or system, switch off the pressure. Exhaust or empty the lines.

#### Risk due to electric shock.

▶ Before working on the device or system, switch off the power supply. Secure against reactivation.

# 

Risk of injury due to improper installation.

- Only trained technicians may perform installation work.
- ▶ Perform installation work using suitable tools only.

#### Risk of injury due to unintentional activation of the system and uncontrolled restart.

- ► Secure the system against unintentional activation.
- Ensure that the system starts up in a controlled manner only.

# 

#### Risk of injury due to heavy device.

During transportation or installation work, a heavy device may fall down and cause injuries.

- ► Transport, install and remove heavy device with the aid of a second person only.
- Use suitable tools.

MAN 1000011213 EN Version: L Status: RL (released | freigegeben) printed: 16.04.2025

# 10.1 Attachment kit for rotary actuators

The following accessories are required for mounting the SideControl on rotary actuators according to NAMUR:

- Attachment kit (order no. 787338)
- Assembly bridge (order no. 770294)

Both are available as an accessory from Bürkert (see also section "23 Accessories").

Attachment kit for rotary actuators

| Seq. no. | Quantity [pieces] | Designation                |   |
|----------|-------------------|----------------------------|---|
| 1        | 1                 | Adapter                    | 5 |
| 2        | 2                 | Setscrew DIN 913 M4x10     |   |
| 3        | 4                 | Hexagon bolt DIN 933 M6x12 |   |
| 4        | 4                 | Spring lock washer B6      |   |
| 5        | 2                 | Hexagon nut M4             |   |

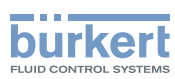

# 10.2 Mounting the SideControl on the rotary actuator

The shaft of the position sensor integrated in the SideControl Type 8635 is connected to the shaft of the rotary actuator using the adapter.

#### Prior to mounting

 $\rightarrow$  Specify the attachment position of the SideControl Type 8635:

- parallel to the actuator or
- rotated by 90° to the actuator
- $\rightarrow$  Determine the home position and the direction of rotation of the actuator.
- $\rightarrow$  Align the flat side of the shaft to the rotational range (see <u>"Figure 22")</u>.

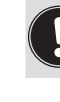

The maximum rotational range is 120°.

#### Installation

→ Connect the adapter ① to the shaft of the SideControl and attach it using the two setscrews ② and the hexagon nuts ⑤.

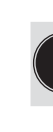

MAN 1000011213 EN Version: L Status: RL (released | freigegeben) printed: 16.04.2025

#### Anti-twist safeguard:

One of the setscrews must be situated on the flat side of the shaft.

- → Assemble the assembly bridge suitable for the actuator. The assembly bridge consists of 4 parts, which can be adjusted to the actuator by varying the arrangement.
- → Attach the assembly bridge to the SideControl using the 4 hexagon bolts ③ and the spring lock washers
   ④ (see <u>"Figure 23</u>").
- → Place the SideControl with the assembly bridge on the rotary actuator and attach it using 4 hexagon bolts (i) (see <u>"Figure 24"</u>).

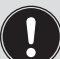

If the message *X.ERR* 5 appears on the LC display after starting the X.TUNE function, the alignment of the SideControl shaft with the actuator shaft is incorrect.

- ► Check the alignment.
- ▶ Repeat the X.TUNE function.

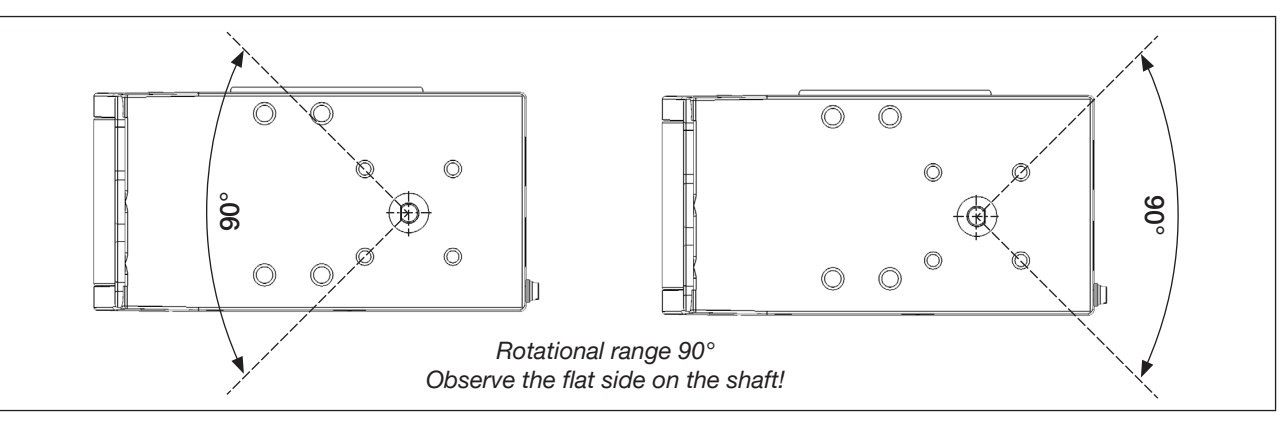

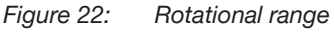
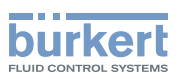

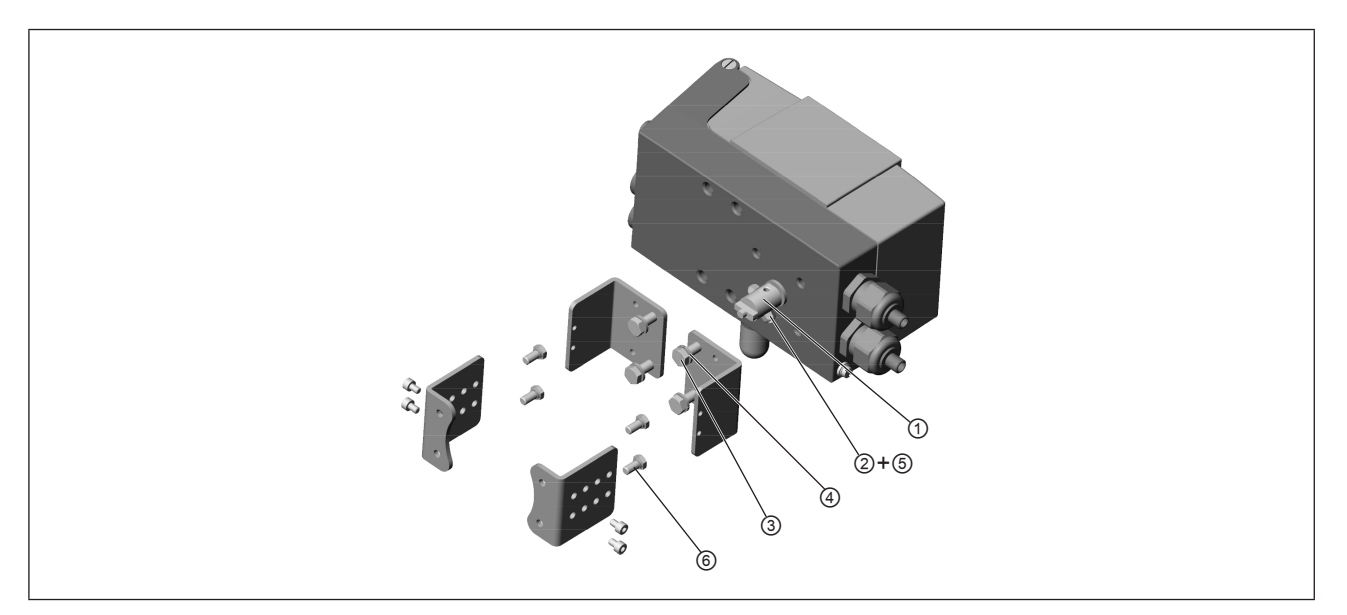

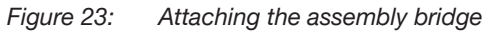

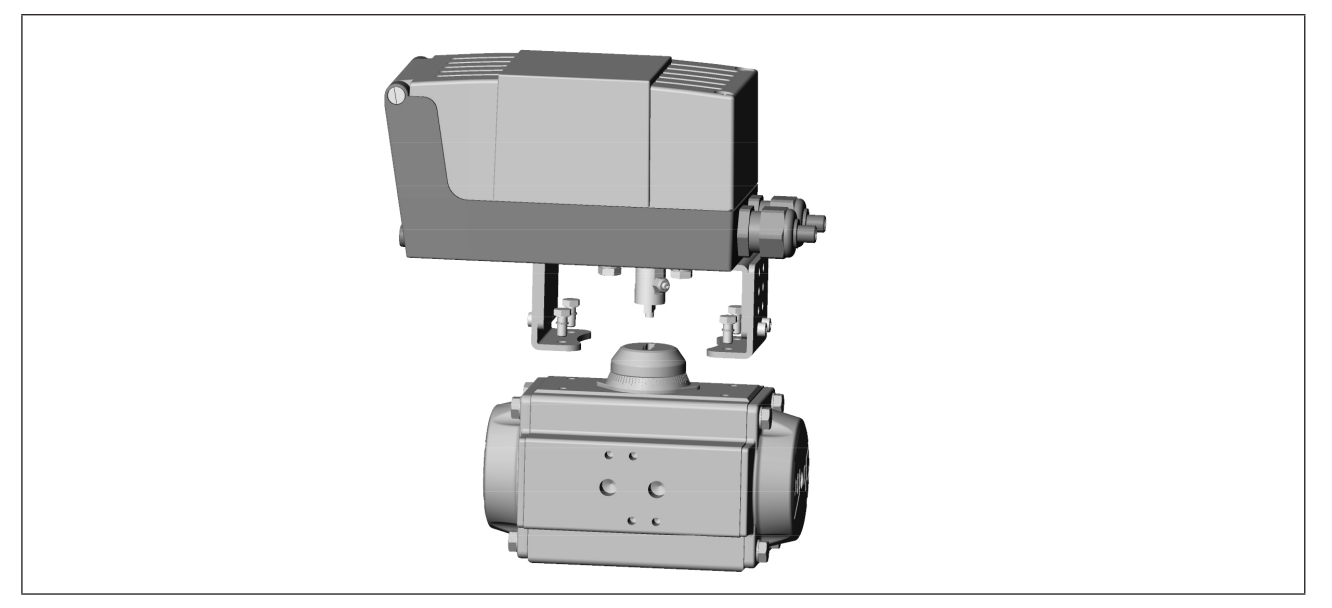

Figure 24: Mounting the SideControl on the rotary actuator

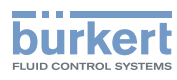

## 11 PNEUMATIC CONNECTION

#### DANGER

Risk of injury due to high pressure and escaping medium.

▶ Before working on the device or system, switch off the pressure. Exhaust or empty the lines.

## WARNING

Risk of injury due to improper installation.

▶ Installation may be carried out by authorised technicians only and with the appropriate tools.

Risk of injury due to unintentional activation of the system and uncontrolled restart.

- Secure the system against unintentional activation.
- ► Following installation, ensure a controlled restart.

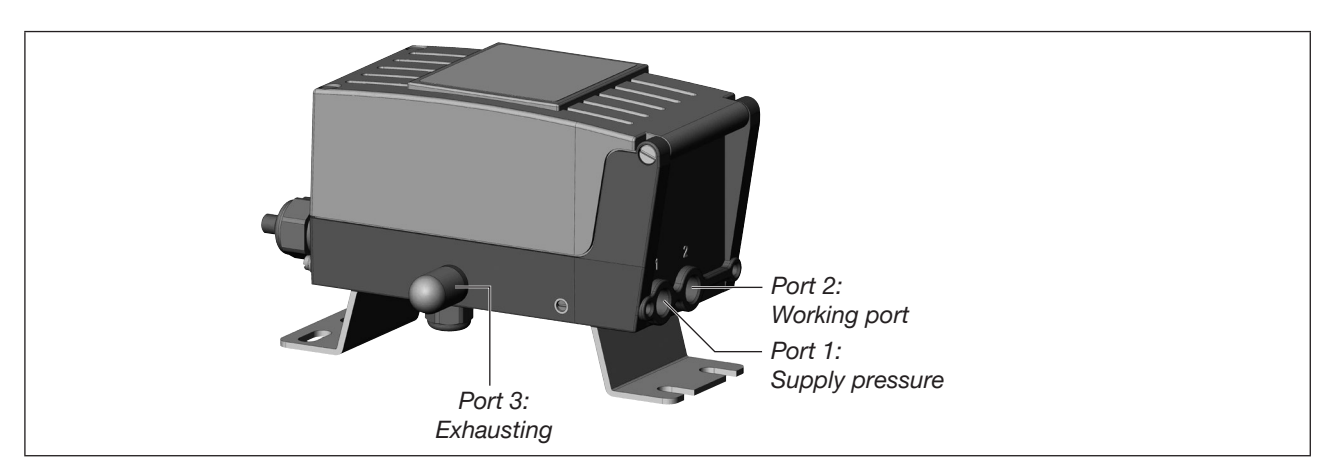

Figure 25: Position of the pneumatic ports

- $\rightarrow$  Apply supply pressure (1.4...6 bar) to port 1.
- $\rightarrow$  Connect port 2 to the single-acting actuator chamber.
- → If possible, connect a silencer or similar to port 3. If the port is left open, there is a risk of splash water entering the device.

#### Important information for perfect control behaviour.

The applied supply pressure must be 0.5...1 bar higher than the minimum control pressure specified on the control valve. This prevents an excessively low pressure difference from having a strong negative impact on the control behaviour in the upper stroke range.

Keep supply pressure fluctuations low during operation (max.  $\pm 10\%$ ). The control parameters calibrated with the X.TUNE function are not ideal for stronger fluctuations.

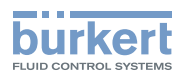

## 12 ELECTRICAL CONNECTION

#### DANGER

Risk of injury due to electric shock.

- ▶ Before working on the device or system, switch off the power supply. Secure against reactivation.
- ▶ Observe the applicable accident prevention and safety regulations for electrical devices.

## 

#### Risk of injury due to improper installation.

▶ Installation may be carried out by authorised technicians only and with the appropriate tools.

#### Risk of injury due to unintentional activation of the system and uncontrolled restart.

- ► Secure the system against unintentional activation.
- ► Following installation, ensure a controlled restart.

#### Using the 4...20 mA set-point value input

If several devices are connected in series and the power supply to a device in this series connection fails, the input of the failed device becomes highly resistive. As a result, the 4...20 mA standard signal fails. In this case, please contact Bürkert Service directly.

The connection terminals are located under the housing lid of the SideControl.

ightarrow To open the housing lid, loosen the 2 screws and open the housing lid.

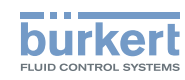

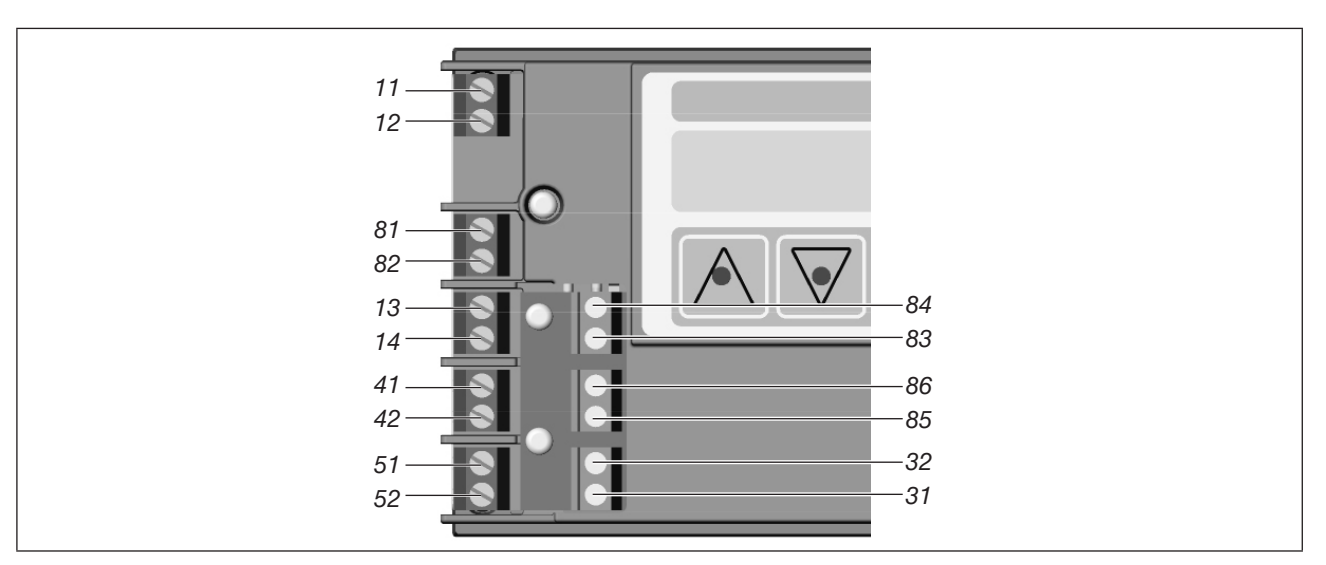

Figure 26: SideControl Type 8635 connection terminals

| Description of terminal | Assignment                      | External circuit                                                                                                    |
|-------------------------|---------------------------------|----------------------------------------------------------------------------------------------------|
| 11 +                    | Set-point value +               | 420 mA standard signal                                                                                                    |
| 12 –                    | Set-point value –               | GND                                                                                                    |
| 13 +                    | Process actual value + (option) | 420 mA standard signal                                                                                                    |
| 14 –                    | Process actual value – (option) | GND                                                                                                    |
| 31                      | Actual value output + (option)  | 31 o                                                                                                    |
| 32                      | Actual value output - (option)  | 32 <b>o</b> - 1230 V                                                                                                    |
| 41 +                    | Proximity switch 1 + (option)   | 41 o Switching amplifier                                                                                                    |
| 42 –                    | Proximity switch 1 – (option)   | 42 <b>o</b> acc. to EN 60947-5-6                                                                                                    |
| 51 +                    | Proximity switch 2 + (option)   | 51 o Switching amplifier                                                                                                    |
| 52 –                    | Proximity switch 2 – (option)   | 52 <b>o</b> acc. to EN 60947-5-6                                                                                                    |
| 81 +                    | Digital input +                 | 81 •                                                                                                    |
| 82 –                    | Digital input –                 | 82 o                                                                                                    |
| 83 +                    | Digital output 1 + (option)     | 83 o                                                                                                    |
| 84 –                    | Digital output 1 – (option)     | 84 <b>o</b> _ <b>o</b> _ <b>o </b> _ <b>o</b> _ <b>o</b> _ <b>o</b> _ <b>o </b> = <b>o </b> _ <b>o </b> = <b>o </b> _ <b>o </b> = <b>o </b> _ <b>o </b> = <b>o </b> _ <b>o </b> = <b>o </b> _ <b>o </b> = <b>o </b> = <b>o </b> = <b>o </b> = <b>o </b> = <b>o </b> = <b>o </b> = <b>o </b> = <b>o </b> = <b>o </b> = <b>o </b> = <b>o </b> = <b>o </b> = <b>o </b> = <b>o </b> = <b>o </b> = <b>o </b> = <b>o </b> = <b>o </b> = <b>o </b> = <b>o </b> = <b>o </b> = <b>o </b> = |
| 85 +                    | Digital output 2 + (option)     | 85 o                                                                                                    |
| 86 –                    | Digital output 2 – (option)     | 86 <b>oo</b> 5+ V                                                                                                    |

Table 4:

4: SideControl Type 8635 connection terminal assignment

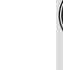

40

Terminals 31+32 and 83-86:

Passive outputs that must be supplied externally.

The digital outputs behave like a NAMUR sensor acc. to EN 60947-5-6.

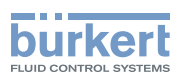

## 13 OPERATING AND DISPLAY ELEMENTS

The positioner is parameterised and operated via a display with plain text display and 3 operation keys. The operating elements are located under the housing lid. Process values such as set-point value and actual value are also shown on the display.

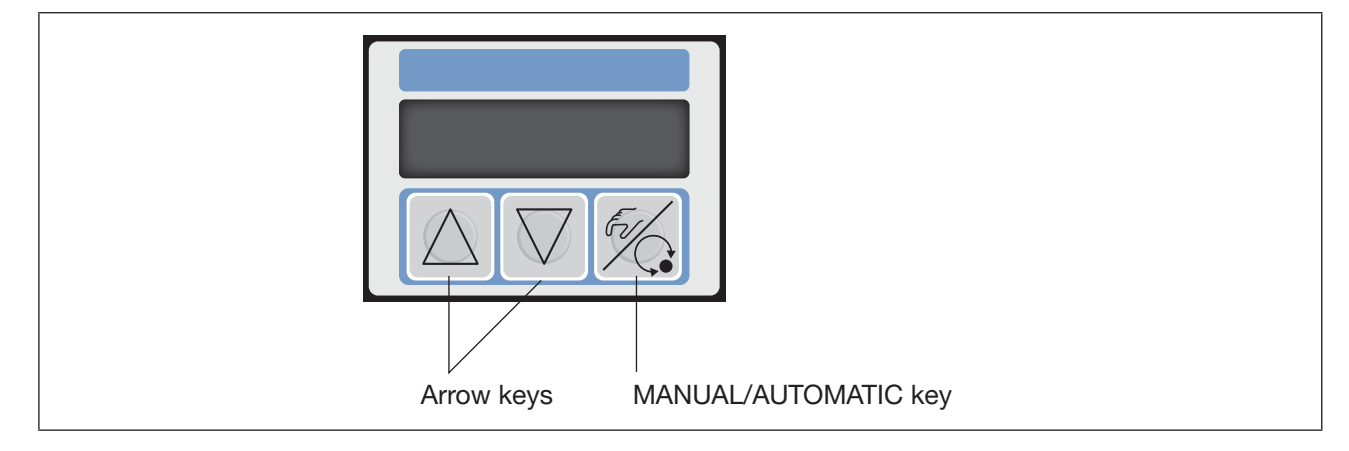

#### 13.1 Assignment of the keys

| F.                                | MANUAL/AUTOMATIC key | At process level:<br>Toggling between the MANUAL and AUTOMATIC operating<br>states |
|-----------------------------------|----------------------|------------------------------------------------------------------------------------|
|                                   |                      | At setting level:<br>Toggling between the main menu and the additional menu        |
| $\bigtriangleup \bigtriangledown$ | Arrow keys           | Toggling between equal menu options,<br>e.g. <i>ADDFUNCT - X.TUNE</i>              |

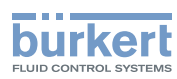

## 14 OPERATING LEVELS

| Operating level                               | Description                                                                                                    |  |  |
|-----------------------------------------------|----------------------------------------------------------------------------------------------------|--|--|
| Process level                                 | The process level is active after switching on the device. At this level, it is toggled between the MANUAL and AUTOMATIC operating states.                                                                                                    |  |  |
| Setting level                                 | This level contains the main menu with the basic functions. Auxiliary func-<br>tions can be enabled via the <i>ADDFUNCT</i> basic function. If auxiliary func-<br>tions are enabled, they appear in the main menu and can be configured<br>there.               |  |  |
|                                               | A firmly established basic function is the X.TUNE function. When exe-<br>cuting this basic function, the SideControl Type 8635 automatically deter-<br>mines the optimum settings for the valve used and the current operating<br>conditions (supply pressure). |  |  |
|                                               | At setting level, the control valve remains in the last controlled position.                                                                                                    |  |  |
| Table 5:     Operating levels of the software |                                                                                                    |  |  |
| Process level —<br>MANUAL AUTOM               | Additional menu<br>ADDFUNCT<br>X.TUNE<br>END<br>Additional menu<br>with the auxiliary<br>functions                                                                                                    |  |  |

Figure 27: Toggling between the operating levels

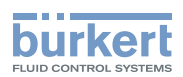

## 15 OPERATING STATES

| Operating state | Description                                                                                              |
|-----------------|----------------------------------------------------------------------------------------------------|
| MANUAL          | Manual opening or closing of the control valve.                                                          |
| AUTOMATIC       | Executing and monitoring automatic position control (or process control with process controller option). |

## 15.1 Changing the operating state

| press briefly | Changing between MANUAL and AUTOMATIC operating state.<br>Only possible at process level. |
|---------------|-------------------------------------------------------------------------------------------|
| press for 5 s | In both MANUAL and AUTOMATIC operating state:<br>Change to setting level.                 |

## 15.2 Detecting the operating state

| Operating state | Display                                                 |
|-----------------|---------------------------------------------------------|
| AUTOMATIC       | An apostrophe (') runs continuously from left to right. |
| MANUAL          | -                                                       |

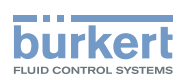

## 16 AUTOMATIC OPERATING STATE DURING POSITION CONTROL

Normal controlled operation is executed and monitored in AUTOMATIC operating state.

#### 16.1 Meaning of the keys

| △ or ▽                | Toggling the display                                                                                                    |
|-----------------------|----------------------------------------------------------------------------------------------------|
| $  or  \nabla > 3 s $ | Changing the set-point position<br>(with configured <i>P.CONTRL / P.CO SETP / SETP INT</i> auxiliary function and set<br>display <i>SP</i> ) |

#### 16.2 Displays in AUTOMATIC operating state:

By pressing the arrow keys you can toggle between 3 display variants. The following 3 display variants are possible:

- Actual position of the valve actuator
   POS\_XXX (0...100%)
- Set-point position of the valve actuator after CMD\_XXX (0...100%) rescaling by possibly enabled split-range function or correction characteristic
- Input signal for set-point position
   INP\_XXX (4...20 mA)

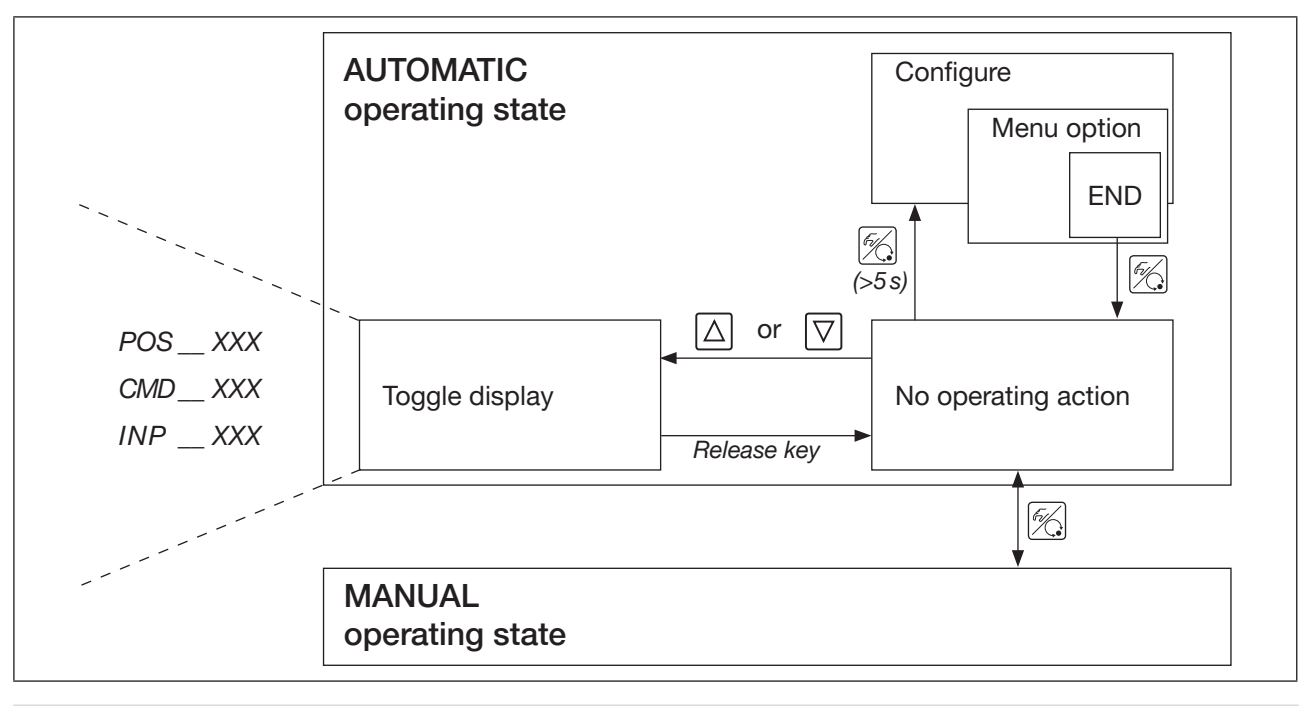

If the device is in the safety position (for the corresponding configuration, see <u>"19.14 BIN-IN: Setting</u> the function of the digital input" on page 71), SAFE XXX appears on the display.

If the *CUTOFF* auxiliary function has been enabled and the process valve is in the sealing area, a flashing *MIN* or *MAX* symbol appears on the display.

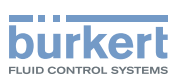

## 17 AUTOMATIC OPERATING STATE DURING PROCESS CONTROL

Normal controlled operation is executed and monitored in AUTOMATIC operating state.

#### 17.1 Meaning of the keys

| △ or ▽                             | Toggling the display                                                                                                    |
|------------------------------------|----------------------------------------------------------------------------------------------------|
|                                    | Changing the process set-point value (with configured P.CONTRL / P.CO SETP / SETP INT auxiliary function and set display SP) |
| $\triangle$ and $\bigtriangledown$ | making P.TUNE (process tune) ready to start (with PID self-optimisation enabled)<br>P.CONTRL / P.CO TUNE / P.TUN ACT         |

## 17.2 Displays in AUTOMATIC operating state:

By pressing the arrow keys you can toggle between 4 display variants. The following 4 display variants are possible:

| <ul> <li>Process actual value</li> </ul>                                                                      | PV (-9999999)   |
|----------------------------------------------------------------------------------------------------|-----------------|
| <ul> <li>Process set-point value</li> </ul>                                                                   | SP (-9999999)   |
| <ul> <li>Actual position of the valve actuator</li> </ul>                                                     | POS_XXX (0100%) |
| <ul> <li>Set-point position of the valve actuator<br/>after rescaling or correction characteristic</li> </ul> | CMDXXX (0100%)  |

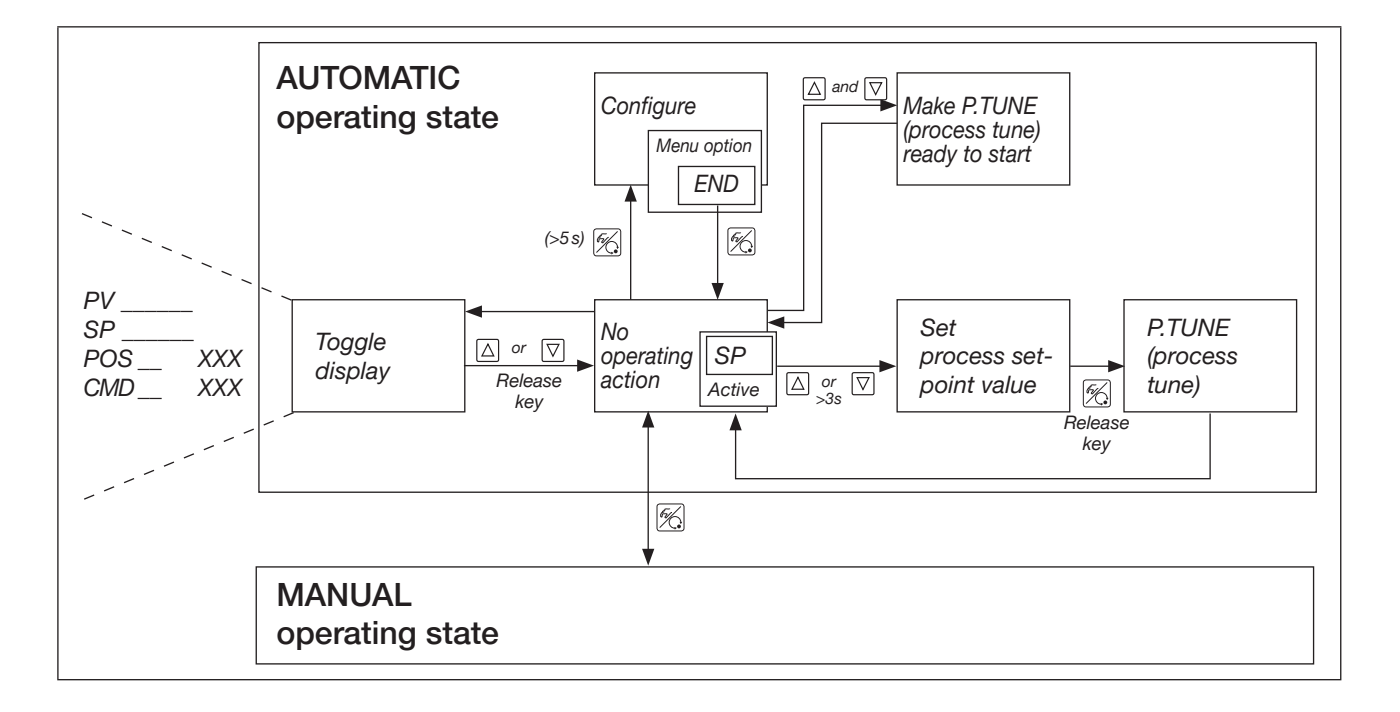

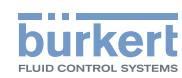

If the device is in the safety position (for the corresponding configuration, see <u>"19.13 SIG-ERR Configuring the signal error detection" on page 70 or "19.14 BIN-IN: Setting the function of the digital input" on page 71</u>), *SAFE XXX* appears on the display.

If the *CUTOFF* auxiliary function has been enabled and the process valve is in the sealing area, a flashing *MIN* or *MAX* symbol appears on the display.

If the measuring range of the process actual value is exceeded or undercut, a flashing bar appears on the display.

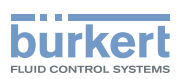

## 18 BASIC FUNCTIONS AND AUXILIARY FUNCTIONS

The operating concept for the SideControl Type 8635 is based on a strict separation between basic functions and auxiliary functions. Only the basic functions are enabled when the device is delivered. They are sufficient for normal operation.

Auxiliary functions can be enabled for more demanding control tasks. If auxiliary functions are enabled, they become part of the main menu and can be parameterised there.

#### 18.1 Main menu with the basic functions

| Function/Menu                                         | Description                                                                                                    |
|-------------------------------------------------------|----------------------------------------------------------------------------------------------------|
| ADDFUNCT                                              | Contains the auxiliary functions. The auxiliary functions are enabled or disabled in this menu. The auxiliary functions can be accessed by pressing the MANUAL/AUTOMATIC key. |
| X.TUNE                                                | AUTOTUNE or manual TUNE<br>This function adjusts the position control to the physical stroke of the control valve.                                                            |
| END                                                   | Completing the configuration, returning to process level.                                                                                                    |
| Table 6: Basic functions of the SideControl Type 8635 |                                                                                                    |

#### 18.2 Function of the keys in the main menu and ADDFUNCT

| Key                | in the menu                | in a selected and confirmed menu option       |
|--------------------|----------------------------|-----------------------------------------------|
| $\bigtriangleup$   | Scroll up<br>(selection)   | Incrementing (increasing)<br>numerical values |
| $\bigtriangledown$ | Scroll down<br>(selection) | Decrementing (reducing)<br>numerical values   |

| Key    | in the menu                         | in the ADDFUNCT menu                                                                                                    |
|--------|-------------------------------------|----------------------------------------------------------------------------------------------------|
| £7/(_• | Confirming the selected menu option | Confirming the additional menu option selected to include it in the main menu.                                                                                 |
|        |                                     | The menu option is marked with an asterisk<br>(*) in the additional menu. The menu option<br>appears in the main menu and can be selected<br>and edited there. |
|        | Confirming the set values           | Confirming the menu option marked with an asterisk in the additional menu to remove it from the main menu.                                                     |

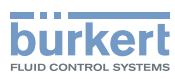

## 18.3 Auxiliary functions that can be enabled

The functions shown in grey are valid for the "Process controller" option (P.xxx) or for the "Analogue feedback" option (OUTPUT).

| Function                    | Description                                                                                                    |  |  |
|-----------------------------|----------------------------------------------------------------------------------------------------|--|--|
| CHARACT                     | Selecting the characteristic type                                                                                  |  |  |
| CUTOFF                      | Enabling and configuring the sealing function                                                                      |  |  |
| DIR.CMD                     | Setting the effective direction of the input signal for the set-point value to position the valve actuator         |  |  |
| DIR.ACT                     | Setting the effective direction of the pressurisation state of the valve actuator to the actual position           |  |  |
| SPLTRNG                     | Splitting the standard signal range between several devices                                                        |  |  |
|                             | Not available for process controller option!                                                                       |  |  |
| X.LIMIT                     | Limiting the mechanical stroke range                                                                               |  |  |
| X.TIME                      | Reducing the control speed                                                                                         |  |  |
| X.CONTRL                    | Parameterising the position control                                                                                |  |  |
| CODE                        | Enabling and configuring the code protection                                                                       |  |  |
| SAFEPOS                     | Setting the safety position                                                                                        |  |  |
| SIG-ERR                     | Configuring the signal error detection                                                                             |  |  |
| BIN-IN                      | Setting the function of the digital input                                                                          |  |  |
| CAL.USER                    | Changes to the factory calibration through the user                                                                |  |  |
| SET.FACT                    | Factory reset                                                                                                    |  |  |
| SER-I/O                     | Serial service interface configuration (for internal use only)                                                     |  |  |
| ENDFUNCT                    | Return to the main menu ADDFUNCT                                                                                   |  |  |
| Process controlle           | er option:                                                                                                    |  |  |
| P.CONTRL                    | Parameterising the process control                                                                                 |  |  |
| P.QʻLIN                     | Starting the routine for linearising the process characteristic (only useful if flow control is to be carried out) |  |  |
| P.CO TUNE                   | Carrying out self-optimisation of the process controller                                                           |  |  |
| "Analogue feedback" option: |                                                                                                    |  |  |
| OUTPUT                      | Configuring outputs                                                                                                |  |  |

 Table 7:
 Auxiliary functions of the SideControl Type 8635 that can be enabled

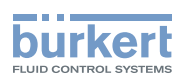

## 18.4 Factory settings of the auxiliary functions

The functions and factory settings shown in grey are valid for the "Process controller" option (P.xxx) or for the "Analogue feedback" option (OUTPUT).

| Function                       | Factory setting                                             |  |  |
|--------------------------------|-------------------------------------------------------------|--|--|
| CHARACT                        | CHA LIN                                                     |  |  |
| CUTOFF                         | $CUT_{\perp} = 0\%; CUTT = 100\%$                           |  |  |
| DIR.CMD                        | DIR.CRISE                                                   |  |  |
| DIR.ACT                        | DIR.ARISE                                                   |  |  |
| SPLTRNG                        | $SR_{\perp} = 0$ (%); $SR_{\perp} = 100$ (%)                |  |  |
| X.LIMIT                        | $LIM_{\perp} = 0\%; LIM_{\perp} = 100\%$                    |  |  |
| X.TIME                         |                                                             |  |  |
| T.OPN                          | Values determined by VTUNE: after executing SET FACT: 1-    |  |  |
| T.CLS                          | values determined by A. POIVE, after executing SET.PACT. IS |  |  |
| X.CONTRL                       |                                                             |  |  |
| X.CO DBND                      | 1%                                                          |  |  |
| P.CO PARA                      |                                                             |  |  |
| KXΤ                            | Values determined by X TUNE: after executing SET EVCT: 1    |  |  |
| KX <sub>⊥</sub>                | values determined by A. POIVE, after executing SET.PACT.    |  |  |
| CODE                           | CODE 0000                                                   |  |  |
| SAFEPOS                        | 0                                                           |  |  |
| BIN-IN                         | B.IN SPOS / NORM                                            |  |  |
| P.CONTRL                       |                                                             |  |  |
| P.CO DBND                      | 1%                                                          |  |  |
| P.CO PARA                      |                                                             |  |  |
| KP                             | 1.00                                                        |  |  |
| TN                             | 999.9                                                       |  |  |
| TV                             | 0.0                                                         |  |  |
| XO                             | 0                                                           |  |  |
| P.CO SETP                      | SETP INT                                                    |  |  |
| P.CO FILT                      | 0                                                           |  |  |
| P.CO SCAL                      | <i>PV</i> <sub>1</sub> 000.0, <i>PV</i> <sub>1</sub> 100.0  |  |  |
| P.CO TUNE                      | D'ACT                                                       |  |  |
| OUTPUT                         |                                                             |  |  |
| OUT ANL:                       |                                                             |  |  |
| ANL POS                        | ANL 4'20A                                                   |  |  |
| OUT BIN1/BIN2:                 |                                                             |  |  |
| BIN1or2DEV DEV.X 1.0% NORM OPN |                                                             |  |  |

Table 8: Software factory settings

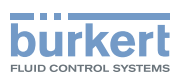

## 18.5 Enabling and disabling auxiliary functions

The configuration menu consists of the main menu and the additional menu.

The main menu initially contains the basic functions that are specified during initial start-up. The additional menu comprises supplementary functions and can be accessed via the menu option *ADDFUNCT* in the main menu.

Device functions and device parameters can be specified within the main menu. If required, the main menu can be extended by functions from the additional menu, which can then be specified.

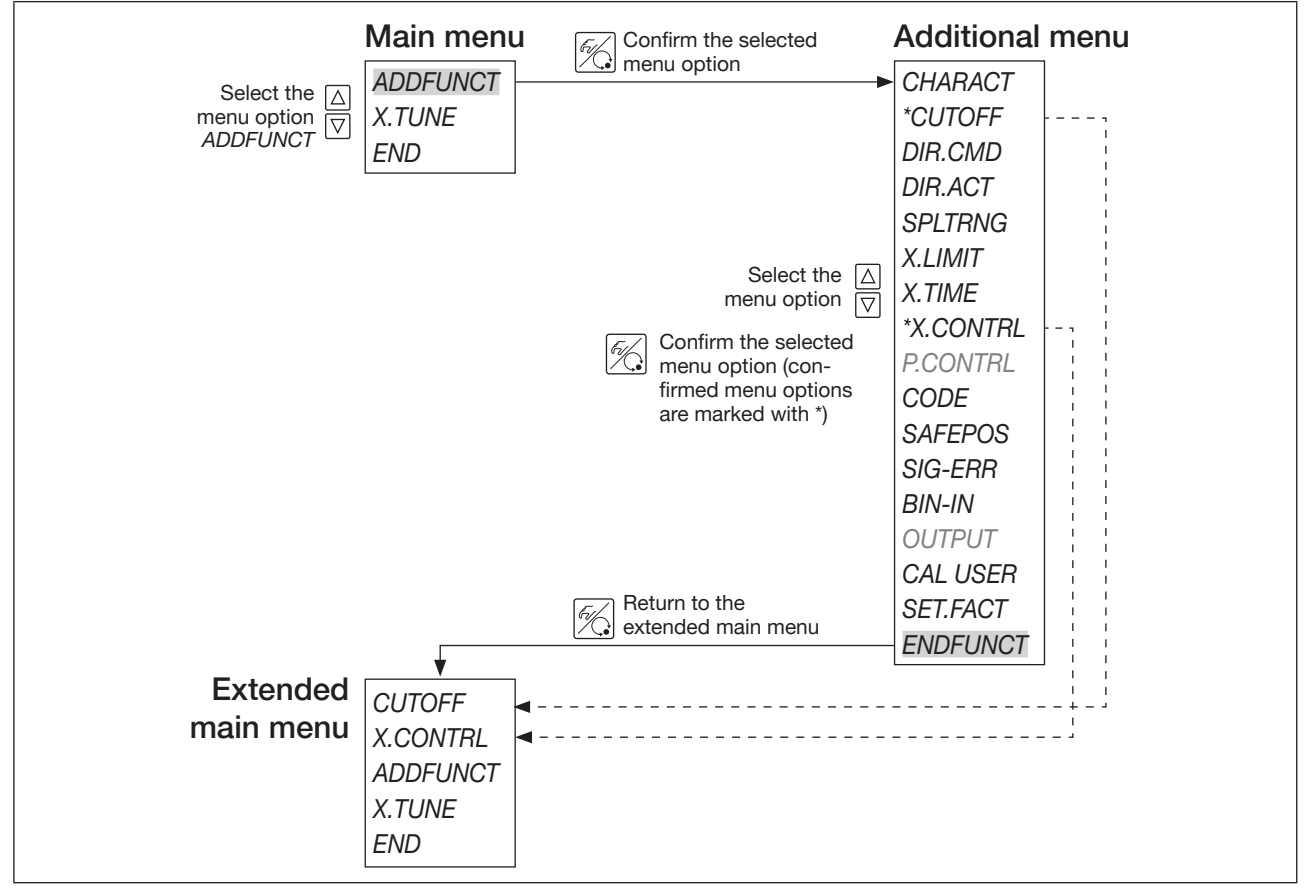

Figure 28: Principle of including auxiliary functions in the main menu

#### Enabling auxiliary functions:

 $\rightarrow$  Select and confirm the desired function in the additional menu.

The function is marked with an asterisk. After returning to the main menu, the function is part of the main menu.

#### Disabling auxiliary functions:

*Removing* a function from the main menu invalidates the settings previously made under that function.

 $\rightarrow$  Select and confirm the function to be disabled in the additional menu.

#### **V** The marking (\*) is removed.

After returning to the main menu, the function is no longer part of the main menu.

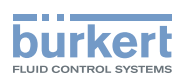

## 18.6 Setting numerical values

Numerical values are set in the menu options provided for this purpose by pressing the arrow keys once or several times. With four-digit numbers, only the flashing position can be set with the arrow keys. Pressing the MANUAL/AUTOMATIC key advances to the next position.

| Key              | Function                                                 |
|------------------|----------------------------------------------------------|
| $\bigtriangleup$ | Incrementing (increasing) numerical values               |
| $\Box$           | Decrementing (reducing) numerical values                 |
| F.               | With multi-digit numbers, advancing to the next position |

## 18.7 Overview of the auxiliary functions

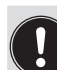

In order to be able to edit auxiliary functions, they must first be included in the main menu (see section <u>"18.5" on page 50</u>).

Removing a function from the main menu invalidates the settings previously made under that function.

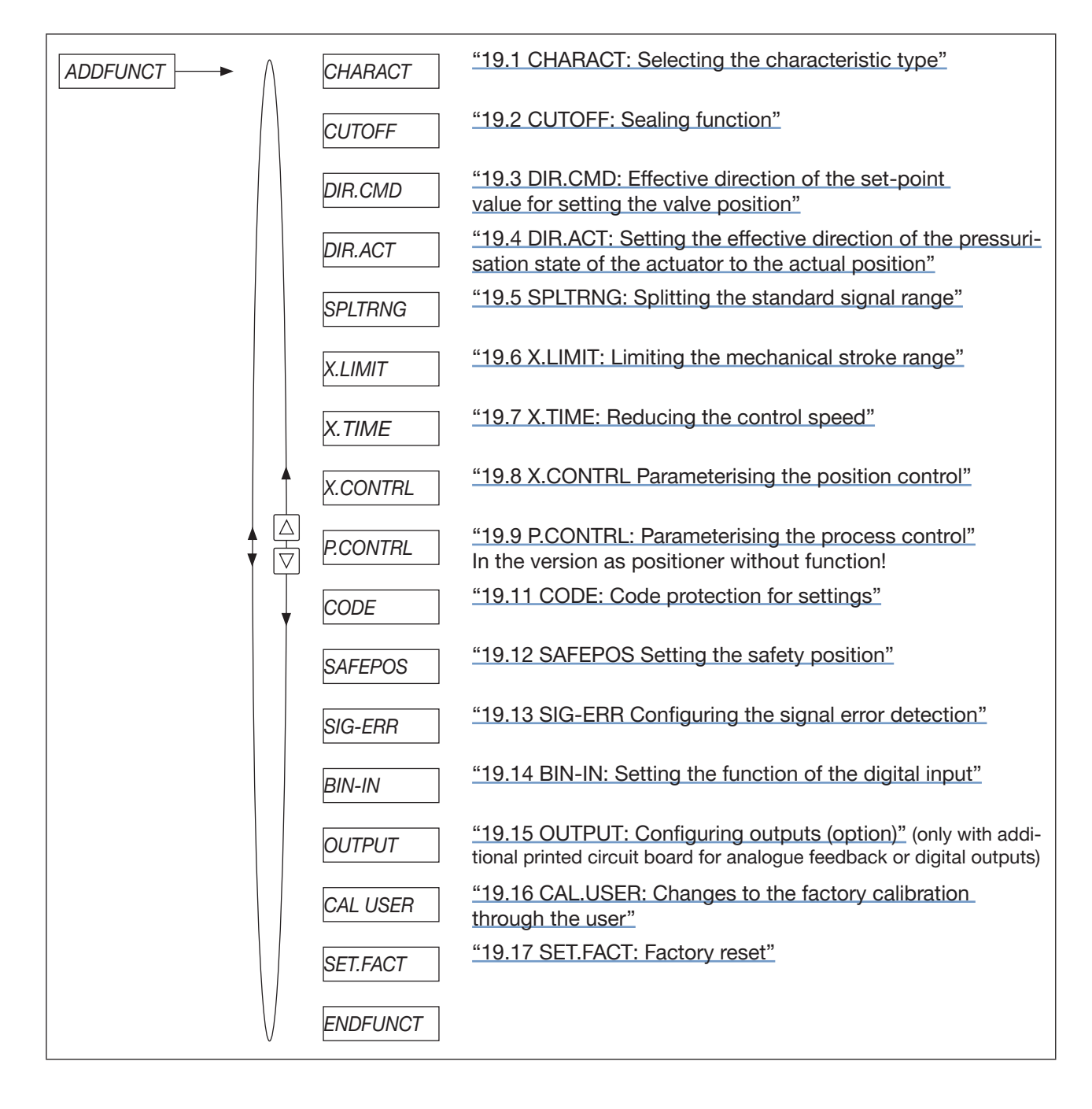

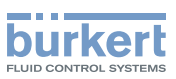

## 19 DESCRIPTION OF THE AUXILIARY FUNCTIONS

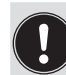

In order to be able to edit auxiliary functions, they must first be included in the main menu (see section <u>"18.5" on page 50</u>).

Removing a function from the main menu invalidates the settings previously made under that function.

## 19.1 CHARACT: Selecting the characteristic type

This function is used to select the correction characteristic which is used to correct the flow characteristic and the operating characteristic in relation to the set-point position (CMD) and the valve stroke (POS).

Factory setting: Characteristic correction disabled, linear characteristic (CHA LIN)

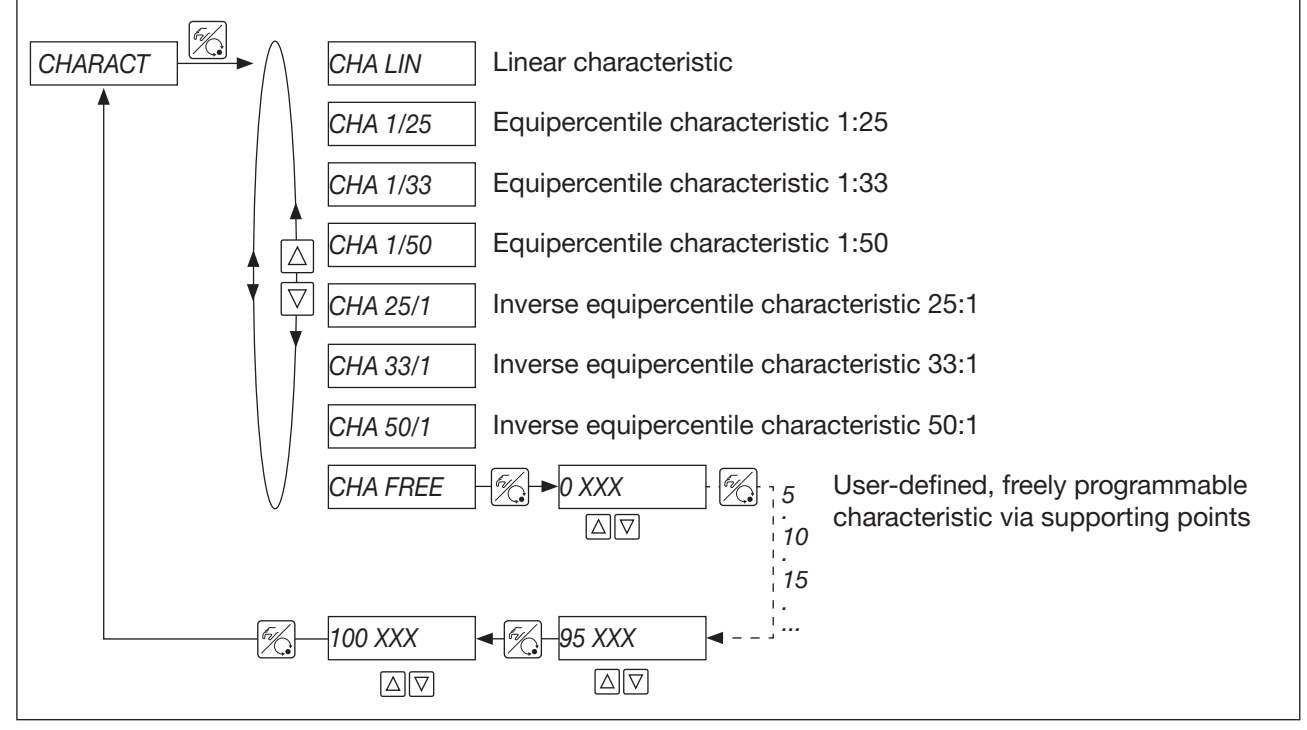

Figure 29: Operating structure CHARACT

#### Flow characteristic:

The flow characteristic  $k_v = f(s)$  indicates the flow rate of a valve, expressed by the  $k_v$  value, as a function of the stroke s of the actuator spindle. The flow characteristic is determined by the shape of the valve seat and the valve seat seal. In general, 2 types of flow characteristics are implemented, the linear flow characteristic and the equipercentile flow characteristic.

With linear characteristics, the same k<sub>v</sub> value changes dk<sub>v</sub> are allocated to the same stroke changes ds:

 $dk_v = n_{\text{lin}} \cdot ds$ 

With equipercentile characteristics, a change in stroke ds corresponds to an equipercentile change in the  $k_{\nu}$  value:

 $dk_v/k_v = n_{equiper} \cdot ds$ 

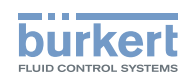

#### Operating characteristic:

The operating characteristic Q = f(s) shows the relationship between the volume flow Q in the installed valve and the stroke s. The properties of the pipelines, pumps and consumers are included in this characteristic. The operating characteristic therefore has a different shape than the flow characteristic.

For positioning applications of controllers, special requirements are often placed on the operating characteristic, e.g. linearity. For this reason, it is necessary to correct the operating characteristic in an appropriate manner. A transmission element is therefore provided in the device, which ensures various characteristics. These characteristics are used to correct the operating characteristic.

Equipercentile characteristics 1:25, 1:33, 1:50, 25:1, 33:1 and 50:1 as well as a linear characteristic can be set. In addition, it is possible to program a user-defined characteristic by entering supporting points.

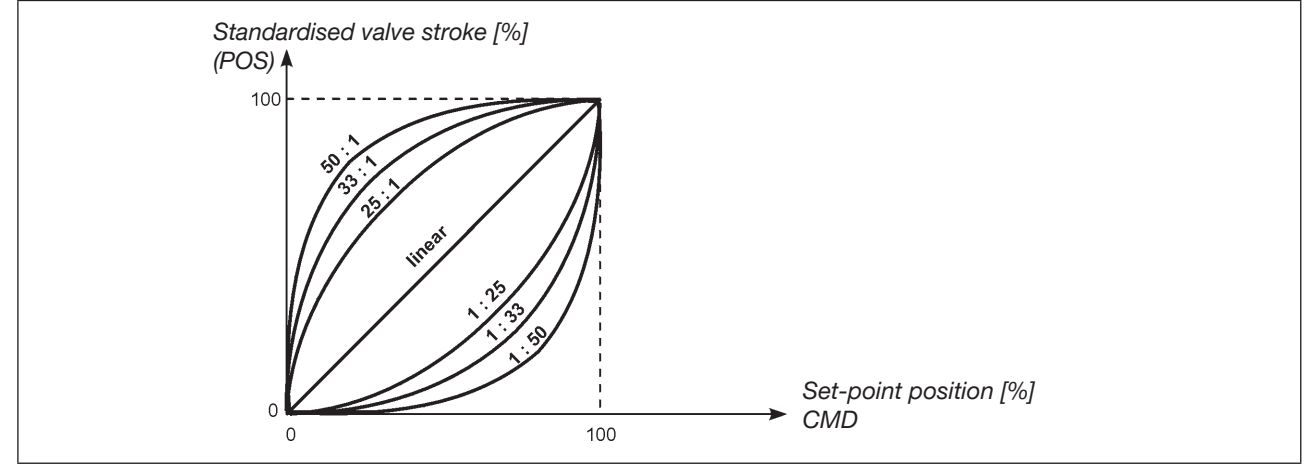

Figure 30: Characteristic correction (CHARACT)

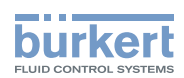

#### 19.1.1 Programming user-defined characteristics

The characteristic is defined via 21 supporting points in 5% increments, which are evenly distributed over the set-point range from 0...100%. A freely selectable stroke (setting range 0...100%) can be assigned to each supporting point.

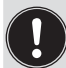

MAN 1000011213 EN Version: L Status: RL (released | freigegeben) printed: 16.04.2025

The difference between the stroke values of two adjacent supporting points must not be greater than 20%.

Recommendation: Make a note of the entered supporting points in the table in the appendix.

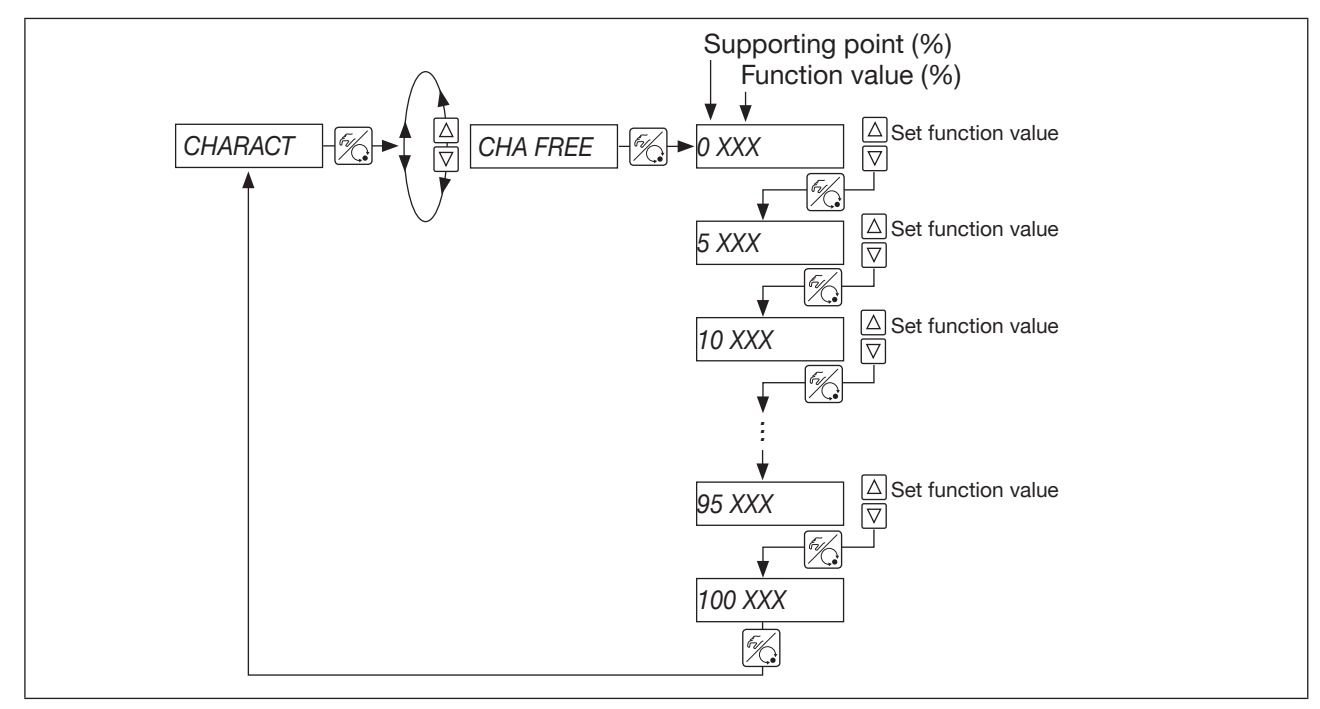

Figure 31: Operating structure CHA FREE

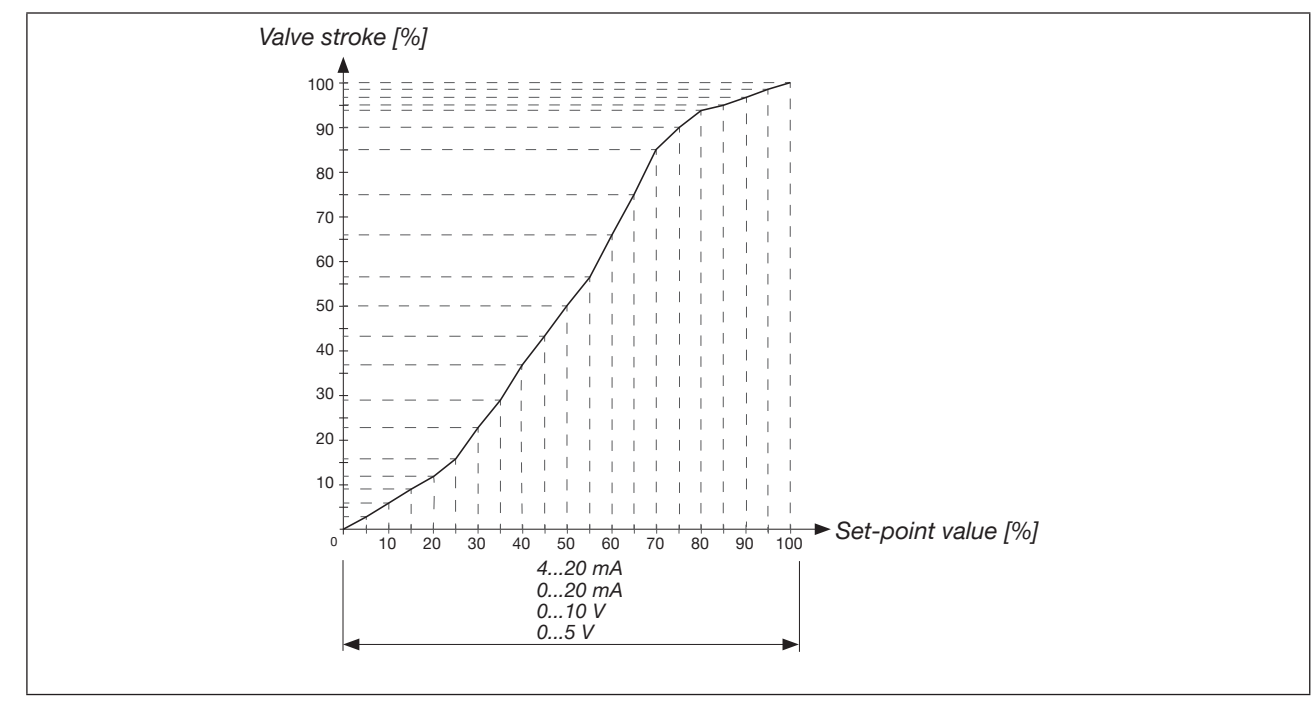

Figure 32: Example of a programmed characteristic (CHA FREE)

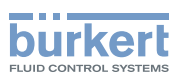

## 19.2 CUTOFF: Sealing function

This function causes the valve to seal tightly or to open fully within an adjustable range.

The limits for the set-point position (CMD) above which the actuator is fully exhausted or pressurised are set in percent. The transition from the set range to normal operation takes place with a hysteresis of 1%.

When the process valve is in the sealing area, a flashing MIN or MAX symbol appears on the display.

**Factory setting:** Sealing function disabled ( $CUT_{\perp} = 0$ ;  $CUT^{\top} = 100$ )

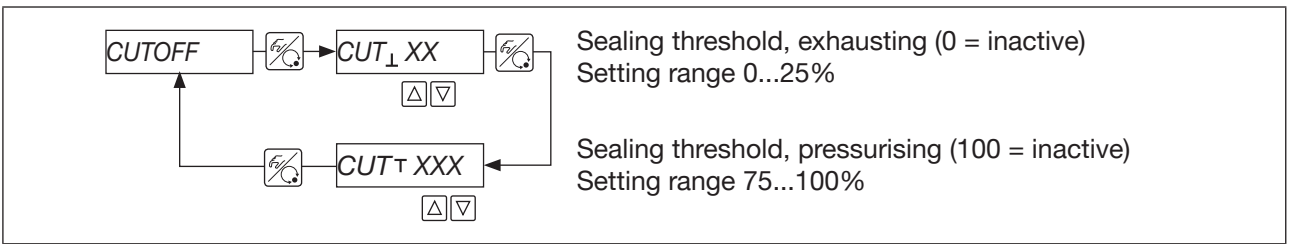

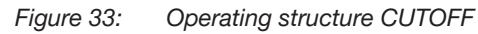

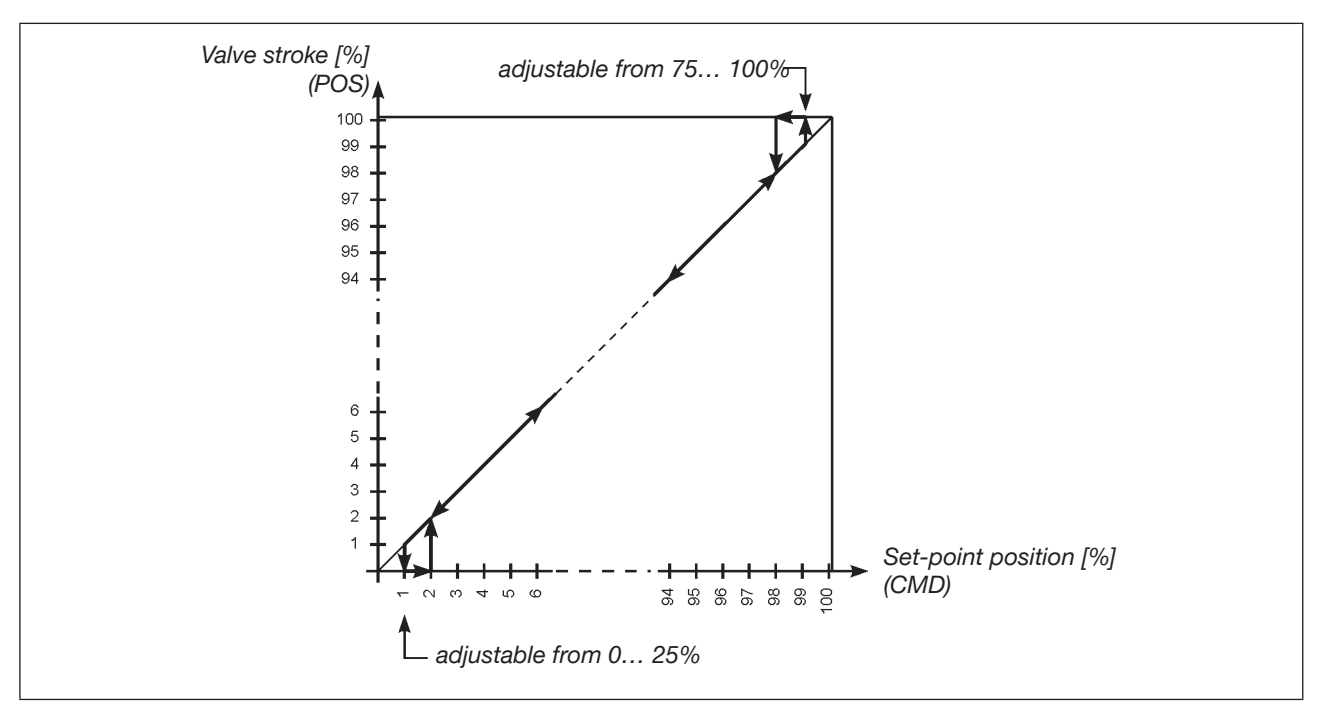

Figure 34: Sealing function (CUTOFF)

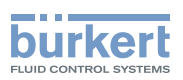

# 19.3 DIR.CMD: Effective direction of the set-point value for setting the valve position

This function impacts the relationship between the input signal for the set-point value (INPUT) and the position of the valve actuator. It is possible to toggle between direct effective direction and inverse effective direction.

#### Factory setting: rise (DIR.CRISE)

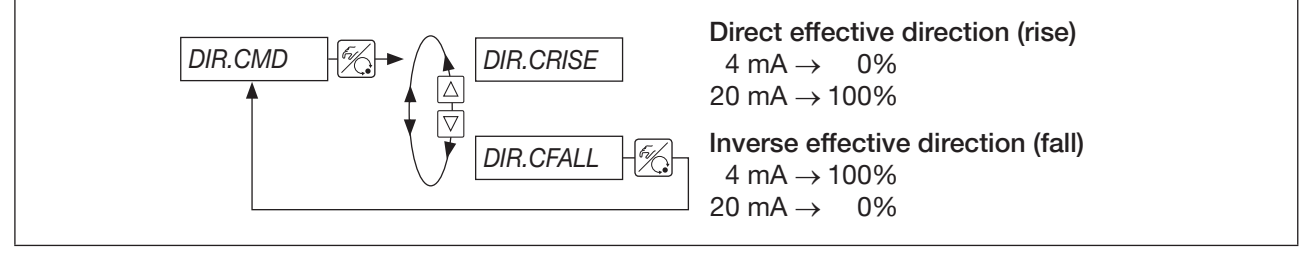

Figure 35: Operating structure DIR.CMD

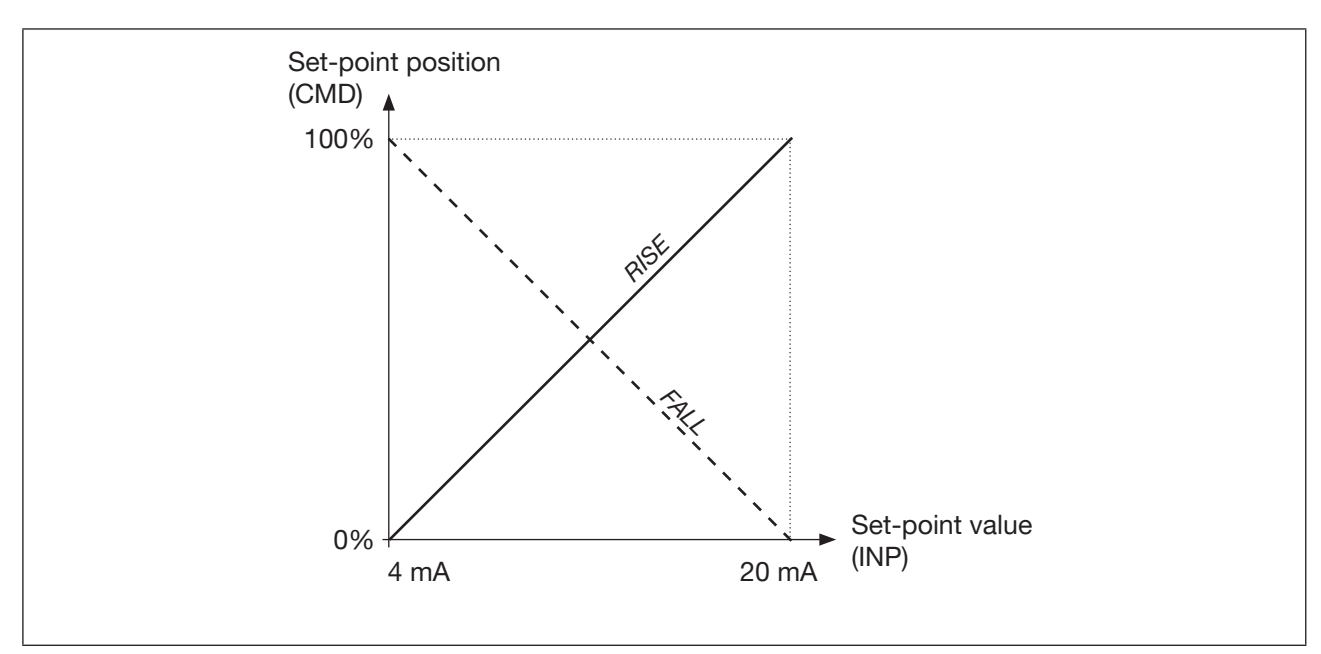

Figure 36: Effective direction of set-point value to valve position (set-point position CMD)

# 19.4 DIR.ACT: Setting the effective direction of the pressurisation state of the actuator to the actual position

This function influences the relationship between the state of pressurisation of the valve actuator and the actual position (POS). It is possible to toggle between direct effective direction (NC) and inverse effective direction (NO).

Factory setting: Direct effective direction (rise, DIR.ARISE)

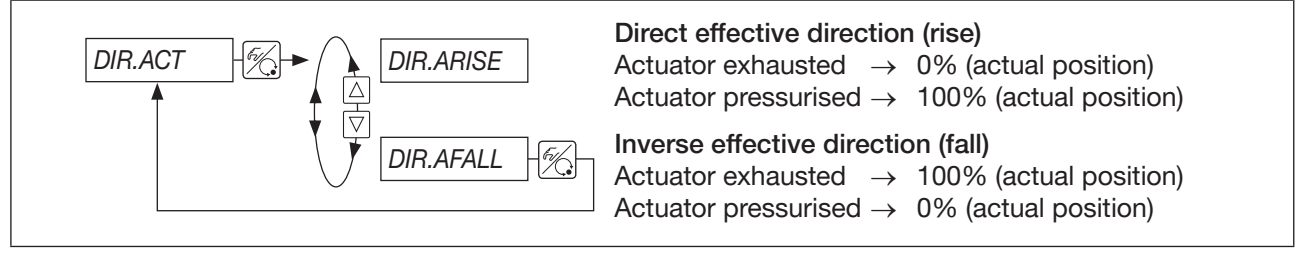

Figure 37: Operating structure DIR.ACT

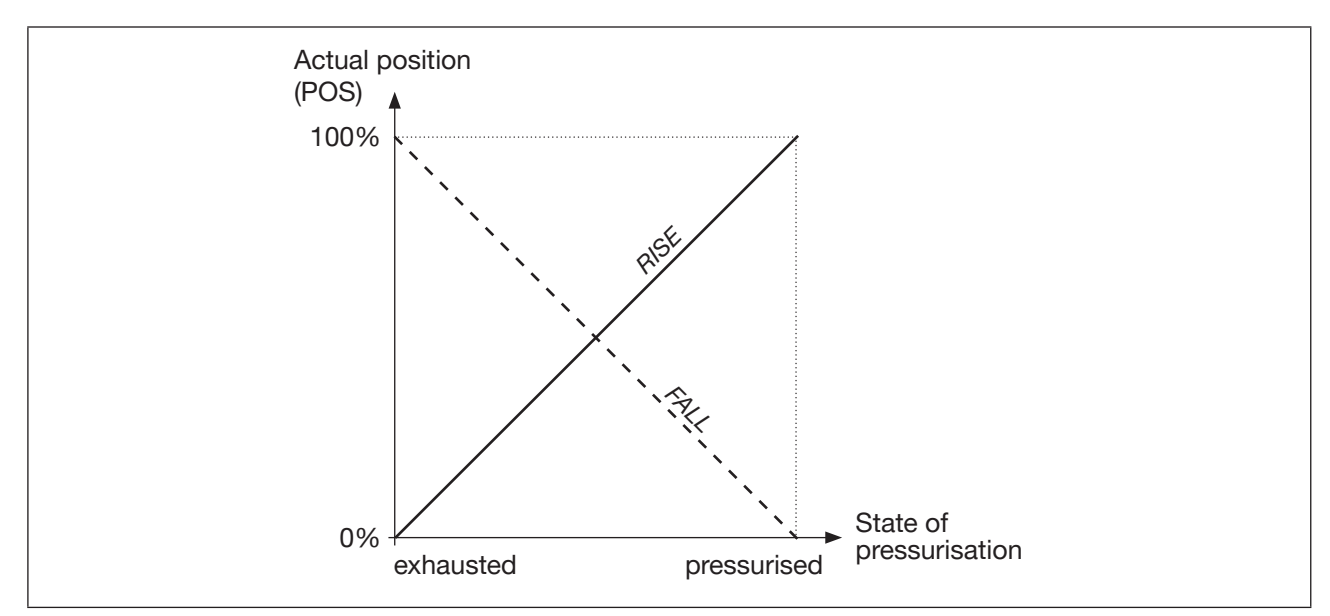

Figure 38: Effective direction of the state of pressurisation to the actual position (DIR.ACT)

| Control function of the control valve | State of pressurisation of the actuator     | Effective direction |
|---------------------------------------|---------------------------------------------|---------------------|
| A                                     | NC<br>(actuator pressurised = valve closed) | rise (DIR.ARISE)    |
| В                                     | NO<br>(actuator exhausted = valve opened)   | fall (DIR.AFALL)    |

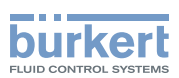

## 19.5 SPLTRNG: Splitting the standard signal range

This function can be used to split the standard signal range between several devices. The standard signal for the set-point position is limited here by a minimum and a maximum value.

The limited standard signal range covers the entire stroke range of the valve.

The signal range can be split without or with overlapping. Several valves can be used **alternately** as actuators without overlapping. Overlapping allows multiple valves to be used **simultaneously** as actuators.

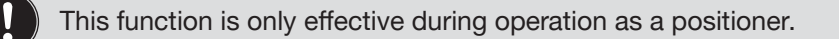

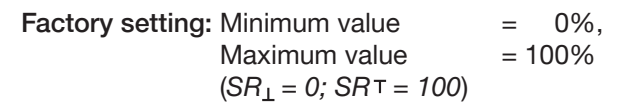

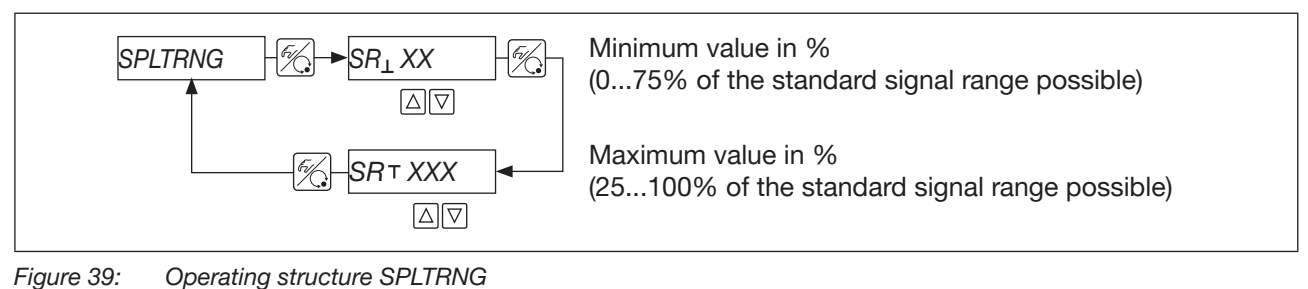

#### Example: Splitting the standard signal into 2 set-point ranges

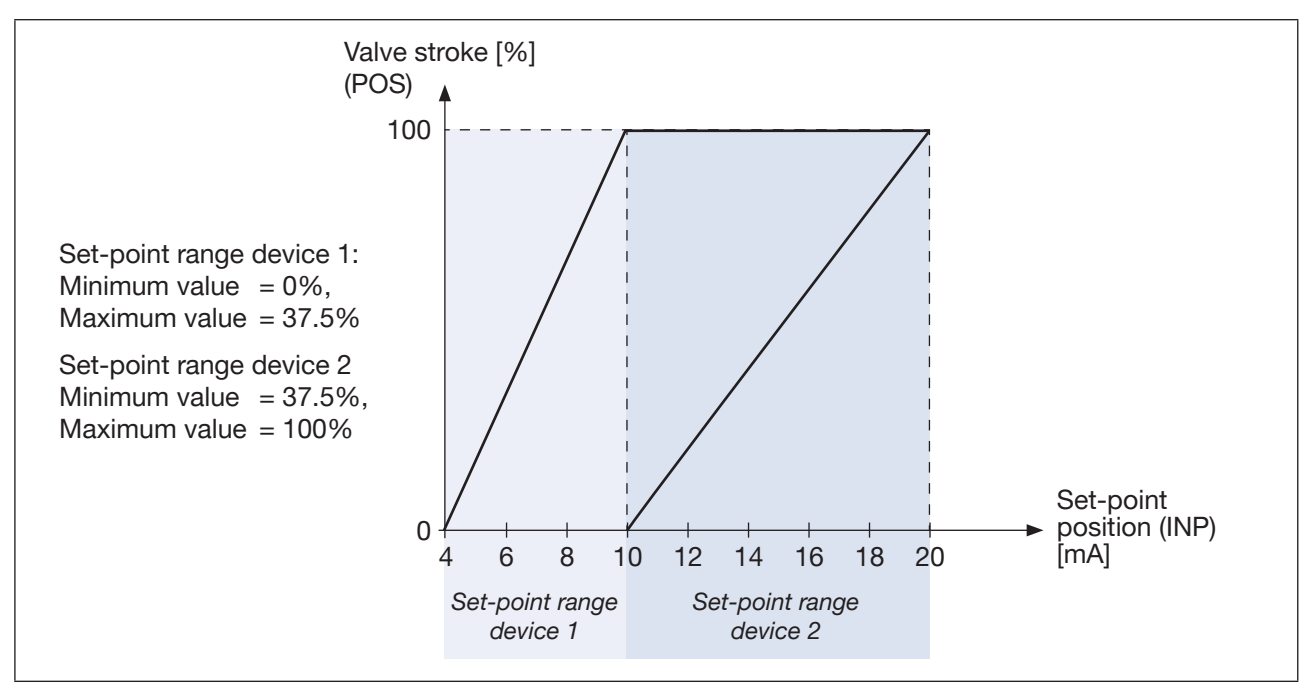

Figure 40: Splitting the standard signal 4...20 mA into 2 set-point ranges (SPLTRNG)

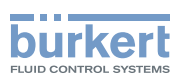

## 19.6 X.LIMIT: Limiting the mechanical stroke range

This function limits the (physical) stroke to preset percentage values (start value and end value). The stroke range of the limited stroke is thereby set to 100%. If the limited stroke range is exceeded during operation, negative actual positions or actual positions greater than 100% are displayed.

The minimum separation between the start value and the end value of the stroke range is 50%. When entering a value with a minimum separation of < 50%, the other value is automatically adjusted.

Factory setting: Bottom stroke limitation = 0%, Top stroke limitation = 100%( $LIM_{\perp} = 0$ ; LIM = 100)

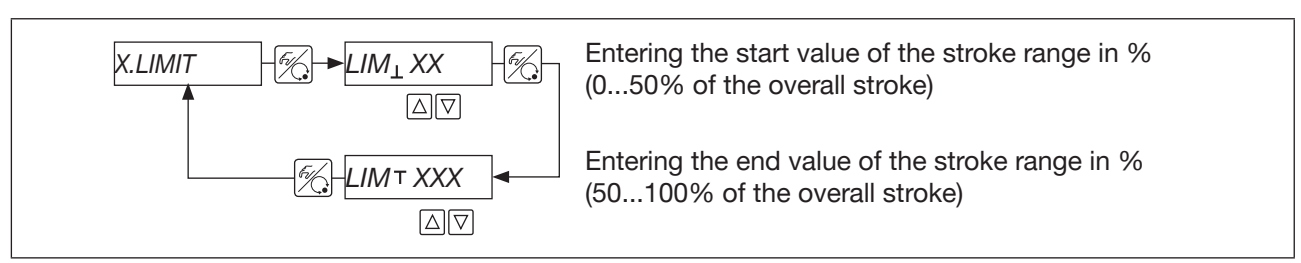

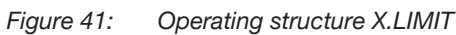

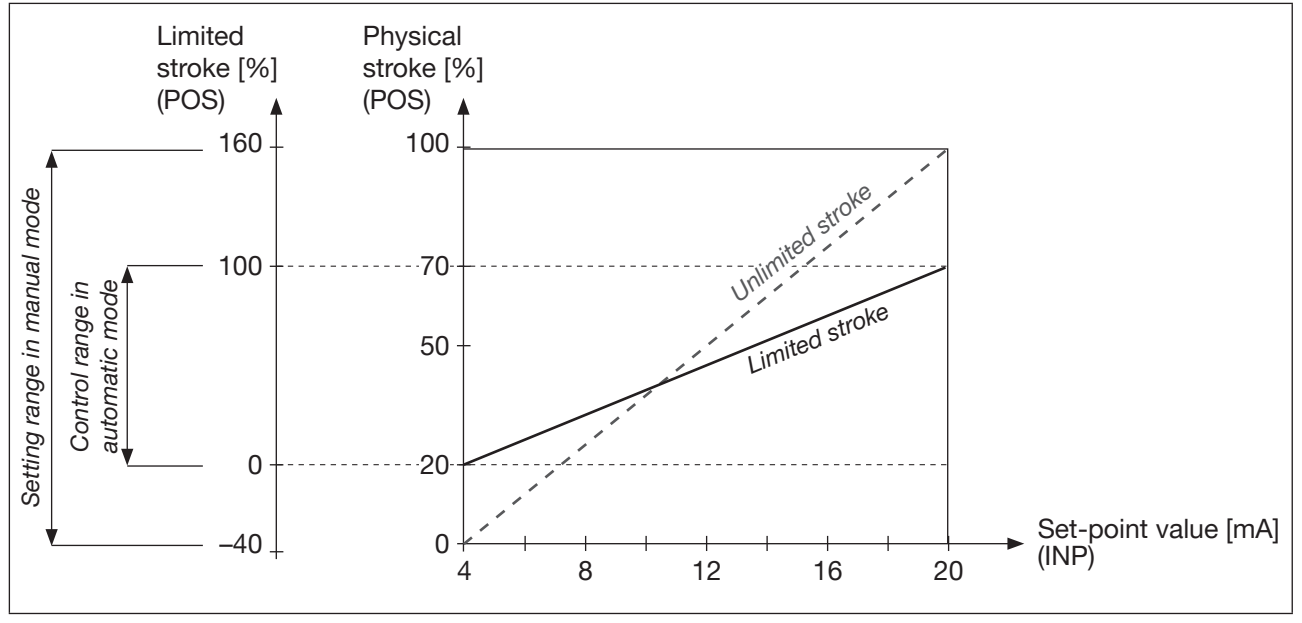

Figure 42: Limiting the mechanical stroke range (X.LIMIT)

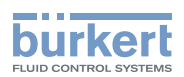

## 19.7 X.TIME: Reducing the control speed

When executing the X.TUNE function, the minimum opening time for T.OPN and the minimum closing time for T.CLS are determined and stored for the overall stroke. It is thus moved at maximum control speed.

If the control speed is to be reduced, values can be entered for *T.OPN* and *T.CLS* which lie between the minimum values determined and 60 s.

If actuating times < 1 s are determined when executing the X.TUNE function, X.TIME is automatically included in the main menu. The affected value is automatically set to 1 s.

#### Factory setting: 1 s

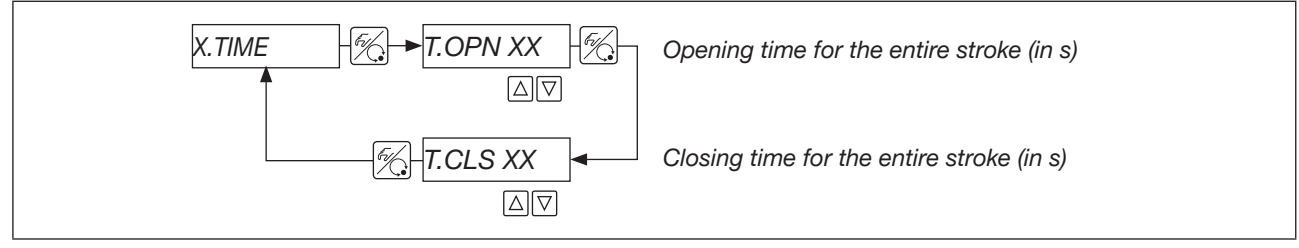

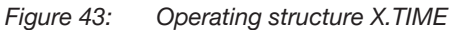

#### Effect of the limited opening time after a set-point value step

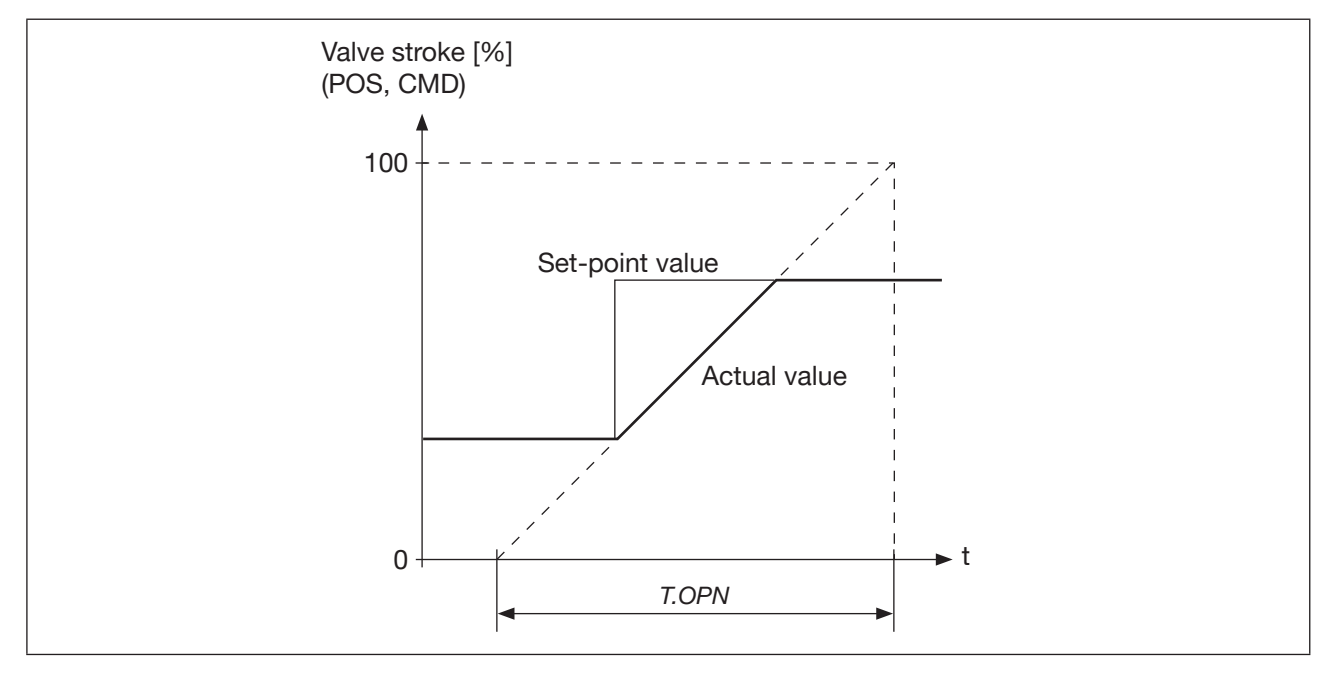

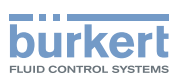

## 19.8 X.CONTRL Parameterising the position control

This function is used to set (readjust) the position control parameters.

If the *X.CONTRL* function is enabled when carrying out X.TUNE, the insensitivity range *X.CO DBND* is automatically determined depending on the friction behaviour of the actuator. The value determined in this way is a guide value that can be readjusted manually.

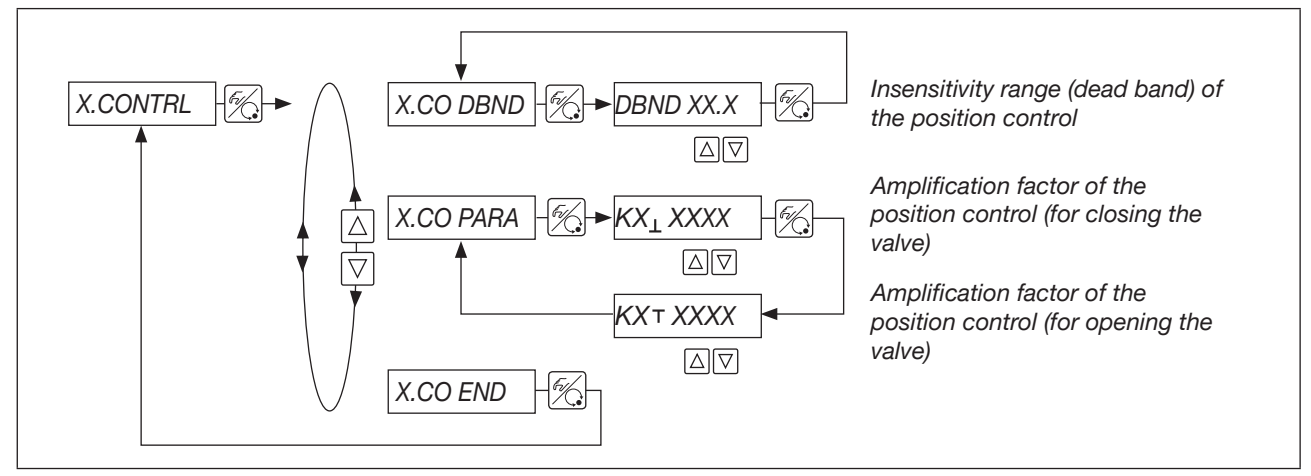

#### Figure 44: Operating structure X.CONTRL

#### X.CO DBND Insensitivity range (dead band) of the position control

#### Factory setting: 1%

Entry of the insensitivity range in %, related to the stroke range limited in the X.LIMIT function.

This function is used to ensure that the position control only responds from a specific control difference onwards. This protects the solenoid valves of the SideControl and the pneumatic actuator of the control valve.

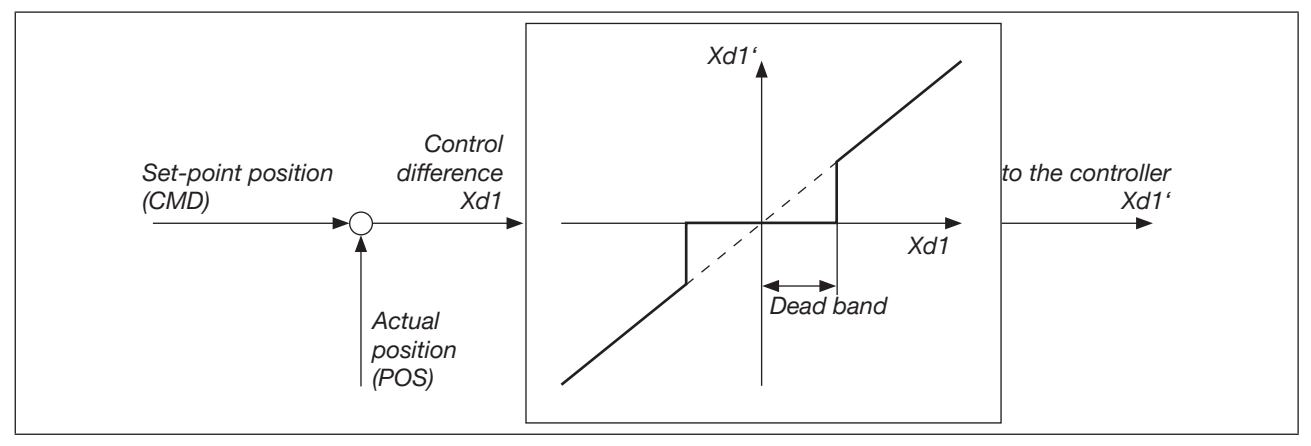

Figure 45: Insensitivity range of the position control

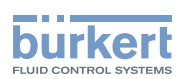

## 19.9 P.CONTRL: Parameterising the process control

This function is used to set (readjust) the process control parameters.

#### NOTE

When setting up the process control, observe the sequence described in section <u>"21 Start-up as process controller"</u>.

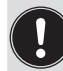

When the *P.CONTRL* function is enabled, the *P.Q'LIN* function required for the process control is copied to the main menu.

*P.Q'LIN* automatically determines the supporting points for a correction characteristic (for further information, see <u>"19.10 P.Q'LIN: Linearisation of the process characteristic"</u>)

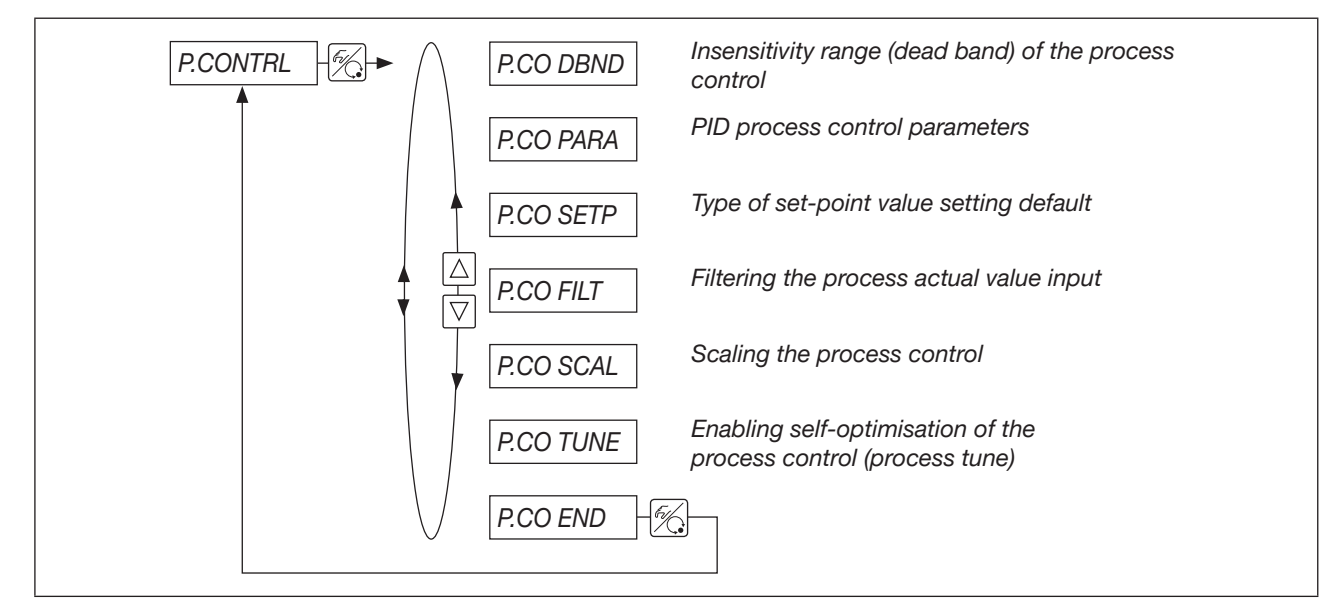

Figure 46: Operating structure of the P.CONTRL auxiliary function

# 19.9.1 P.CO DBND: Insensitivity range (dead band) of the process control

P.CO DBND Factory setting: 1%

Entering the insensitivity range in %, related to the span of the process actual value scaled by SCAL PV  $_{\rm L}$  and PVT.

This function is used to ensure that the process control only responds from a specific control difference onwards. This protects the actuating system of the SideControl and the pneumatic actuator of the control valve.

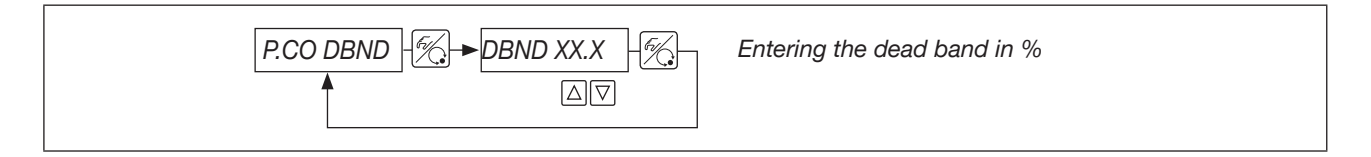

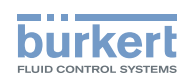

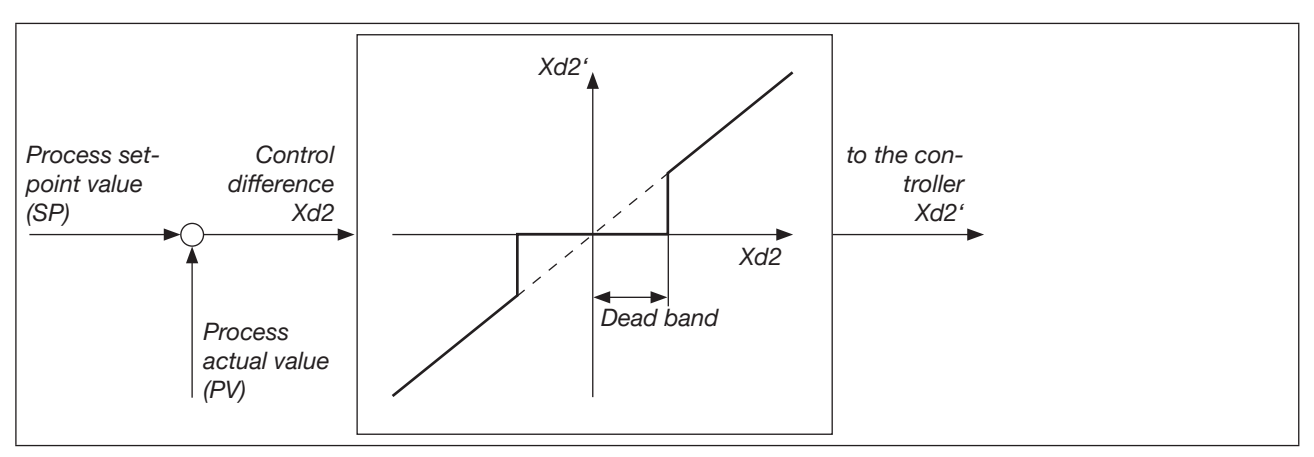

Figure 47: Insensitivity range of the process control

#### 19.9.2 P.CO PARA: PID process control parameters

Make a note of the entered parameters in the table in the appendix from Page 104.

For the definition of the parameters of a PID controller, see section <u>"27 Additional information" on page 92</u>.

For self-optimisation of the PID parameters, see section <u>"21.2 P.TUNE: Carrying out self-optimi-</u> sation of the process controller" on page 83.

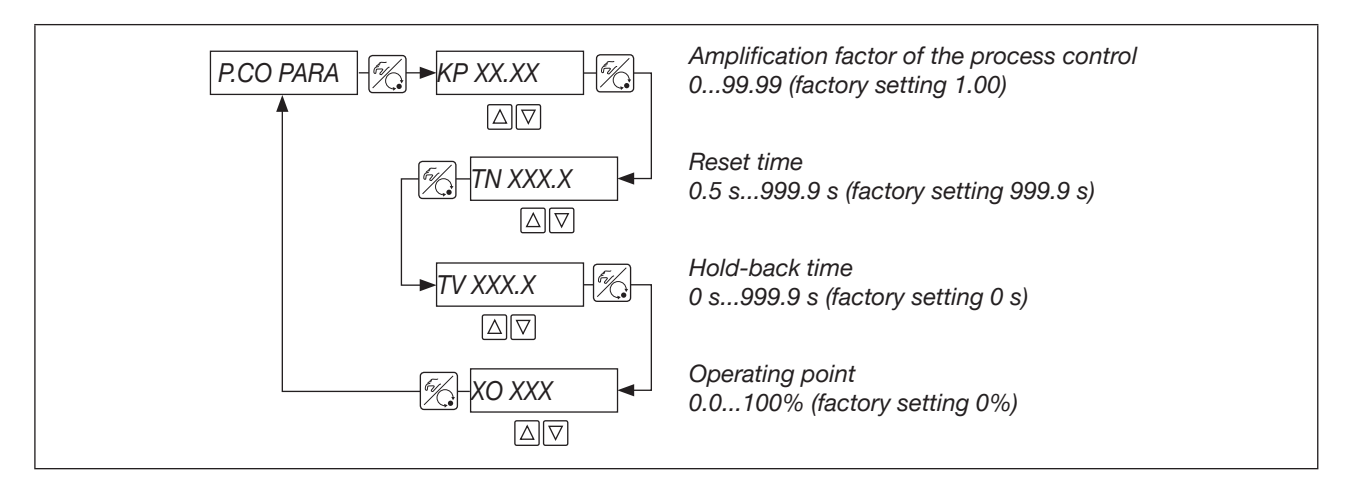

#### 19.9.3 P.CO SETP: Type of set-point value setting default (internal/ external)

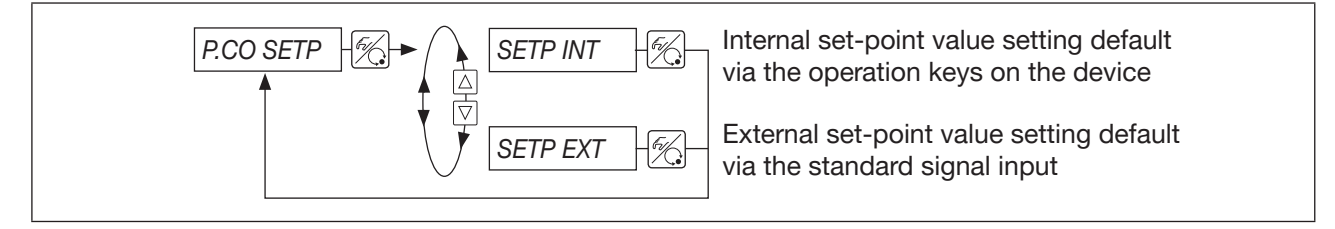

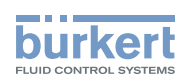

#### 19.9.4 P.CO FILT: Filtering the process actual value input

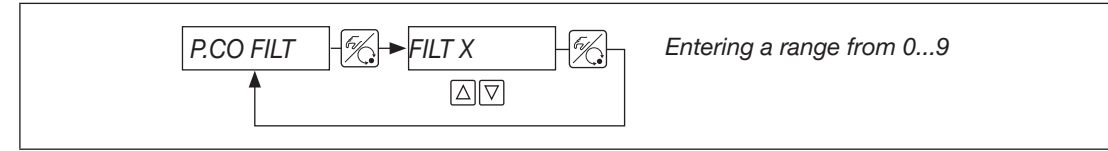

The filter has low-pass behaviour (PT1).

A range from 0...9 can be set, wherein the strength of the filter effect increases with the height of the range. Factory setting: 0

| Range | corresponds to a cut-off frequency (Hz) of | Effect                |
|-------|--------------------------------------------|-----------------------|
| 0     | 10                                         | minimum filter offect |
| 1     | 5                                          | minimum inter enect   |
| 2     | 2                                          |                       |
| 3     | 1                                          |                       |
| 4     | 0.5                                        | fect                  |
| 5     | 0.2                                        | eas<br>r ef           |
| 6     | 0.1                                        |                       |
| 7     | 0.07                                       |                       |
| 8     | 0.05                                       | movimum filter offect |
| 9     | 0.03                                       | maximum iller ellect  |

#### 19.9.5 P.CO SCAL: Scaling the process control

The menu options  $SP_{\perp}$  and  $SP_{\perp}$  are only active if *P.CO* SETP/SETP EXT has been selected.

For *P.CO SETP/SETP INT*, it is possible to enter the set-point value directly according to the scaled measured variable ( $PV_{\perp}$ , PVT).

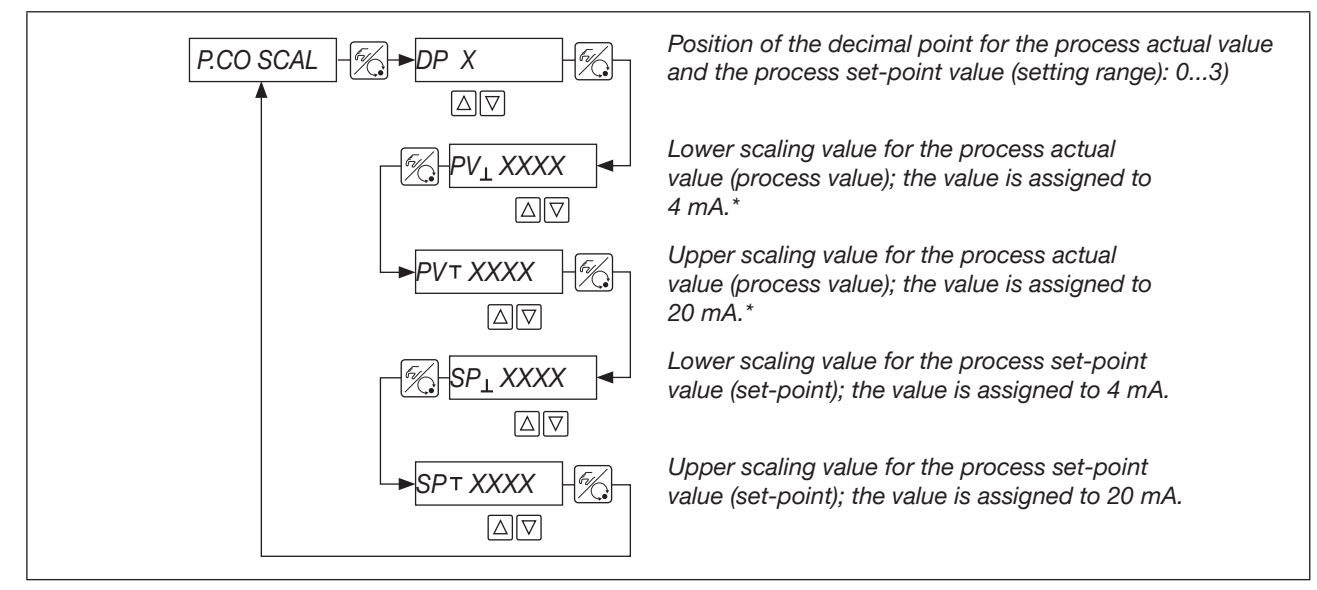

\*) This setting defines the reference span for the dead band of the process controller and for the analogue feedback of the process actual value (option).

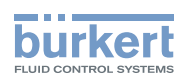

#### Example: Scaling the 4...20 mA input

Process actual value of the transmitter: 4...20 mA correspond to 0...10 l/min Process set-point value of the PLC: 4...20 mA correspond to 0...8 l/min

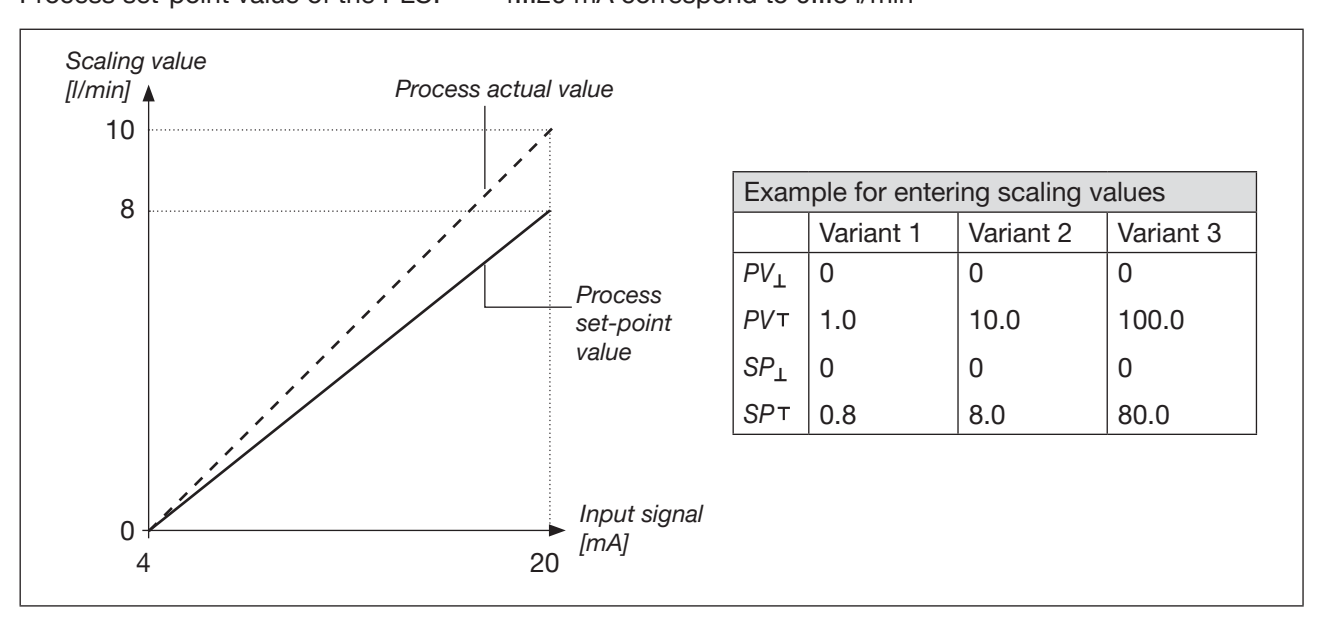

Select the number of decimal places as large as possible in order to achieve an optimum resolution.

The amplification factor KP of the process controller refers to the scaling values set.

# 19.9.6 P.CO TUNE: Carrying out self-optimisation of the process controller

This function is explained in detail in section <u>"21.2 P.TUNE: Carrying out self-optimisation of the process controller</u>" on page 83.

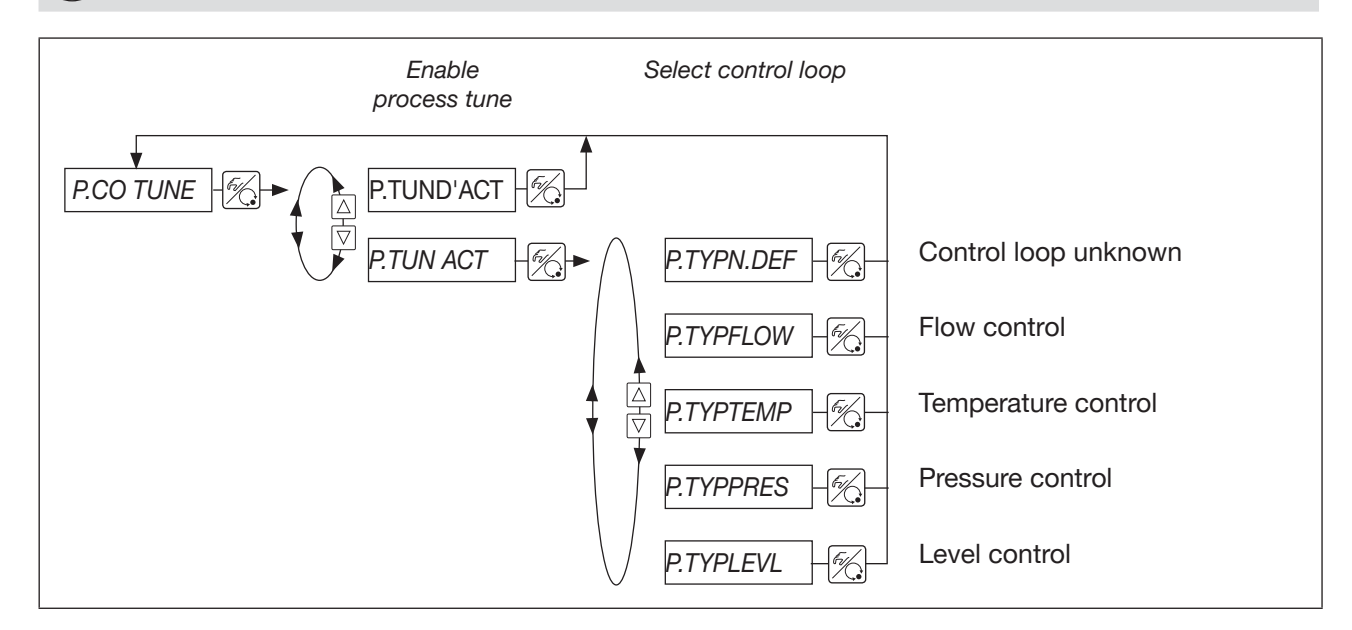

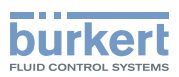

## 19.10 P.Q'LIN: Linearisation of the process characteristic

This function is used to automatically linearise the process characteristic by *P.Q'LIN* automatically determining the supporting points for a correction characteristic.

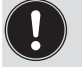

The *P.Q'LIN* function is automatically copied to the main menu when enabling the *P.CONTRL* function.

#### Executing P.Q'LIN:

| Key                | Action                          | Display shows                                          | Result                                                                                                    |
|--------------------|---------------------------------|--------------------------------------------------------|----------------------------------------------------------------------------------------------------|
| $\bigtriangledown$ | Select P.Q'LIN in the main menu | P.Q'LIN                                                | P.Q'LIN can be started                                                                                                    |
| £2%                | press for approx.<br>5 s        | P.Q'LIN 5P.Q'LIN 0                                     | After the countdown has elapsed, the linearisation routine starts.                                                                                            |
|                    |                                 | P.Q'LIN 0<br>  P.Q'LIN 1<br>  P.Q'LIN 2<br>  P.Q'LIN 3 | Display of the supporting points that is currently being<br>approached. The progress is indicated by a rotating bar<br>at the left edge of the display.       |
|                    |                                 | :<br>P.Q'LIN.END<br>(flashing)                         | End of the routine                                                                                                    |
|                    |                                 | or<br>Q.ERR X                                          | Error message<br>Digits to the right show the error number<br>(for the error description, see section <u>"Maintenance and</u><br>troubleshooting" on page 87) |
| F%.                | press briefly                   | P.Q'LIN                                                | The determined values are saved                                                                                                    |

Figure 48: Executing P.Q'LIN

The program increases the valve stroke from 0 to 100% in 20 increments and measures the corresponding measured variable. These value pairs are stored as a freely programmable characteristic under the menu option *CHARACT / CHA FREE* and can be viewed under this menu option.

If the menu option *CHARACT* has not been included in the main menu under the menu option *ADDFUNCT*, it is included automatically when executing the *P.Q'LIN* function. At the same time, the menu option *CHARACT / CHA FREE* is enabled.

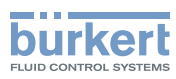

## 19.11 CODE: Code protection for settings

The CODE function can be used to prevent unwanted access to the device settings. The code protection is enabled by entering a 4-digit numerical code into one of the sub-functions.

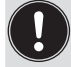

If the code protection is enabled, input of the set code is initially requested first for each locked operating action.

#### Factory setting: disabled (CODE 0000)

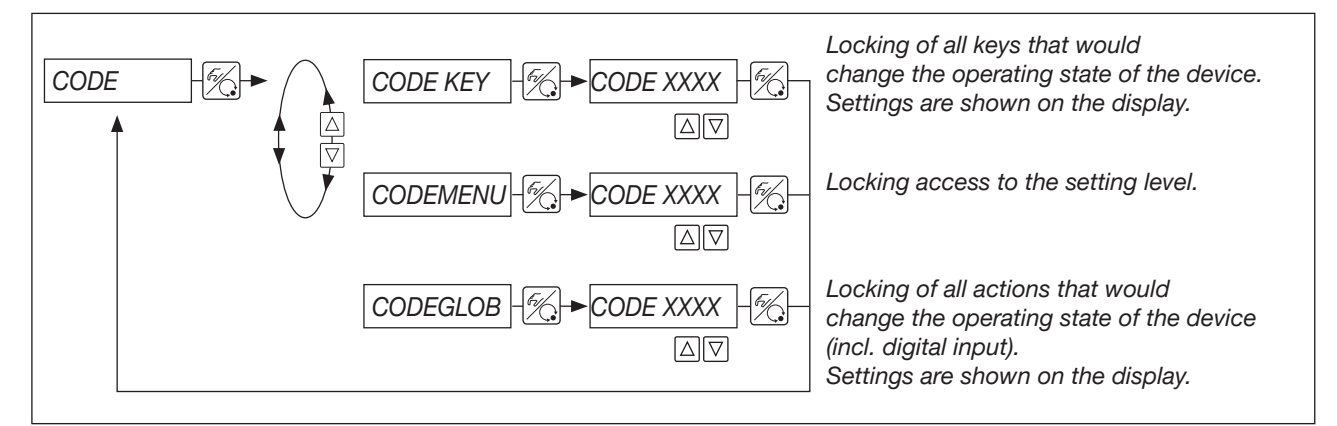

Figure 49: Operating structure of the CODE auxiliary function

#### Entering the numerical code:

 $\bigtriangleup$  Changing the flashing position/digit

Confirming the digit and toggling to the next position

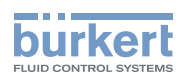

## 19.12 SAFEPOS Setting the safety position

This function is used to set the safety position of the valve that is approached with defined signals (0% = closed, 100% = opened).

The safety position is only approached

- when a corresponding signal is present at the digital input (for configuration, see section <u>"BIN-IN:</u> Setting the function of the digital input" on page 71) or
- when a signal error occurs, if approaching the safety position is enabled in the SIG-ERR function (for configuration, see section <u>"SIG-ERR Configuring the signal error detection" on page 70</u>).

If the mechanical stroke range is limited with the *X.LIMIT* function, only safety positions within this limitation can be approached.

This function is only executed in AUTOMATIC operating state.

Factory setting: 0%

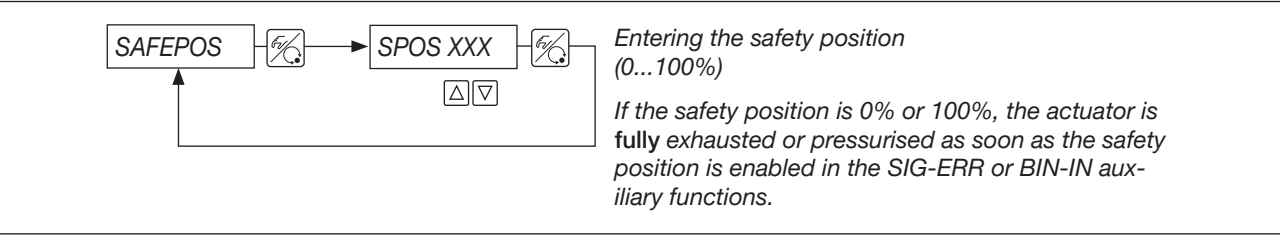

#### Figure 50: Operating structure SAFEPOS

With the fast pressurise / fast exhaust variant, two valves are controlled in each case to ensure faster pressurising and exhausting.

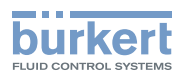

## 19.13 SIG-ERR Configuring the signal error detection

This function is used to determine whether a signal error is detected and which position the actuator assumes when a signal error is detected.

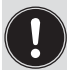

A 4...20-mA standard signal must be connected at the process actual value input. The device detects an error when the signal is  $\leq$  3.5mA

 $(\pm 0.5\%$  of the end value, hysteresis 0.5% of the end value).

If signal error detection has been configured and a signal error is detected, *PV FAULT* appears on the display at process level.

If the process controller is disabled, the SIG-ERR menu displays the message NOT.AVAIL.

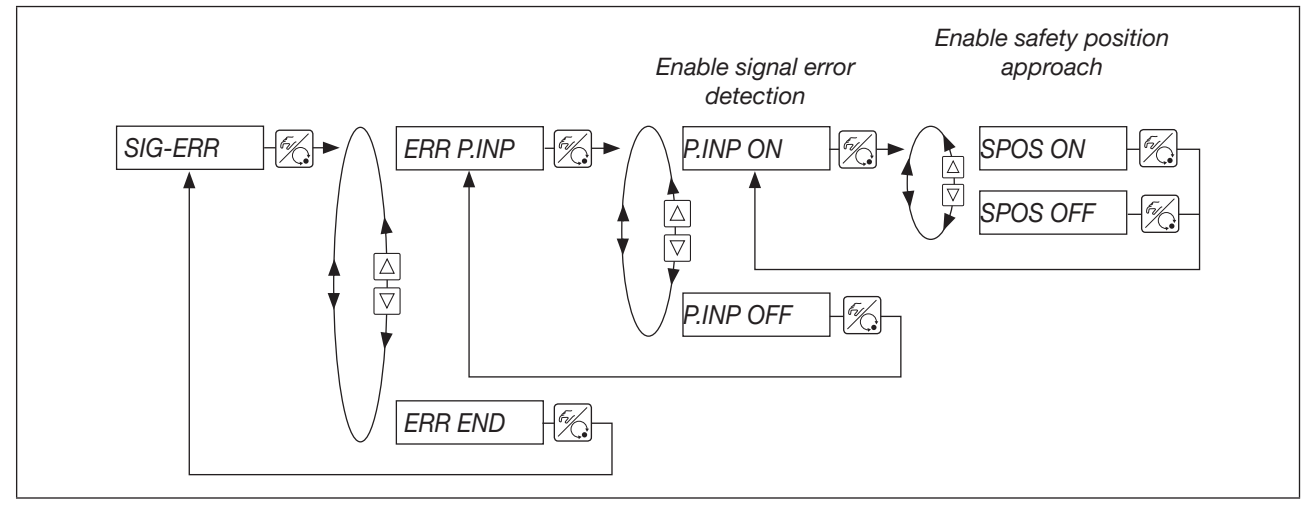

Figure 51: Operating structure of the SIG-ERR auxiliary function

#### Safety position SPOS ON enabled

The behaviour of the actuator in the event of a signal error and enabled menu option *SPOS ON* depends on the settings in the *SAFEPOS* auxiliary function.

#### SAFEPOS enabled:

In the event of a signal error, the actuator moves to the position set under SAFEPOS.

#### SAFEPOS disabled:

In the event of error detection, the actuator moves to the end position that it would assume in the zerovoltage state (see section <u>"6.5" on page 21).</u>

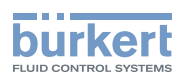

## 19.14 BIN-IN: Setting the function of the digital input

Use the BIN-IN auxiliary function to enable the digital input and to assign one of the two functions to it:

- · Approach safety position or
- Toggle the operating state (MANUAL or AUTOMATIC)

#### Factory setting: disabled

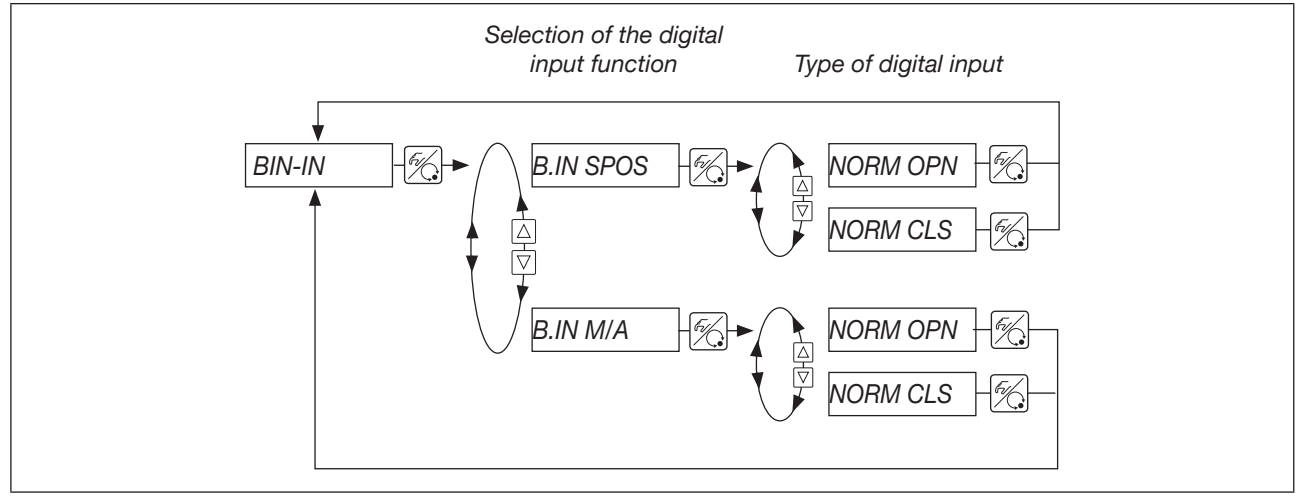

*Figure 52:* Operating structure of the BIN-IN auxiliary function

#### B.IN SPOS: Approach safety position

#### SAFEPOS enabled:

If the digital input is enabled, the actuator moves to the position defined in the SAFEPOS auxiliary function.

#### SAFEPOS disabled:

The actuator moves to the safety end position that it would assume in the event of electric and pneumatic auxiliary power failure (see section <u>"6.5" on page 21)</u>.

#### B.IN M/A: Toggle the operating state

Toggling the operating state to MANUAL or AUTOMATIC If the digital input has been activated, the device is set to MANUAL operating state. If the digital input has not been activated, the device is set to AUTOMATIC operating state. Toggling via the HAND/AUTO key on the device is then no longer possible.

#### Type of digital input

Normally open  $\rightarrow$  Mechanical normally open contact activated  $\triangleq$  Digital input activated

Normally closed  $\rightarrow$  Mechanical normally closed contact activated  $\triangleq$  Digital input activated

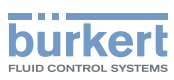

## 19.15 OUTPUT: Configuring outputs (option)

This auxiliary function is used to determine which function is carried out by the analogue output and by the digital outputs.

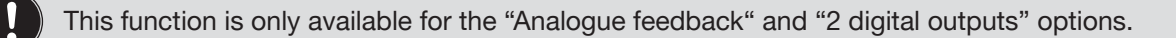

#### Factory setting:

Analogue output supplies actual position Standard signal 4...20 mA

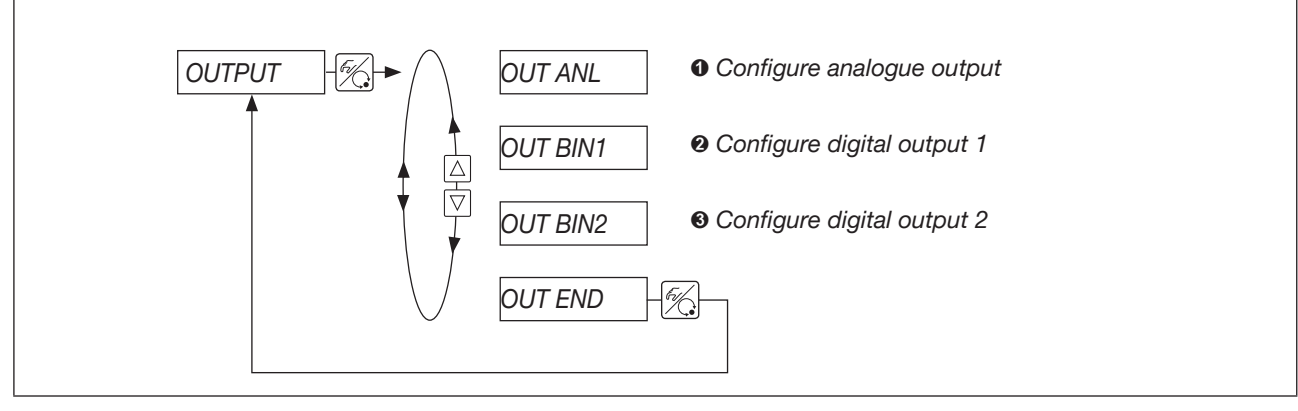

Figure 53: Operating structure of the auxiliary function OUTPUT – first sublevel

#### • OUT ANL - Configuration of the analogue output

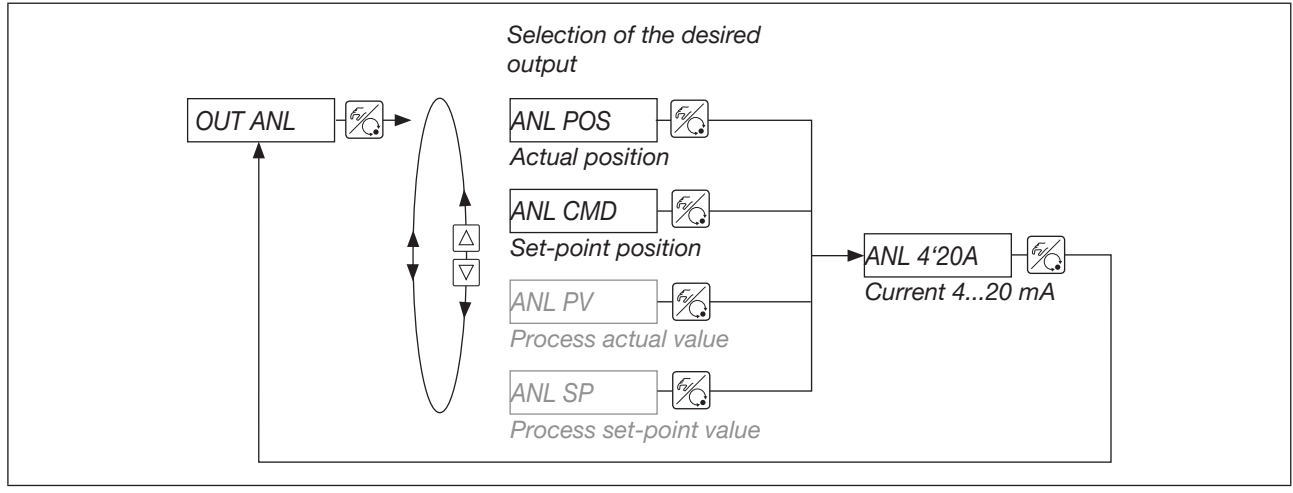

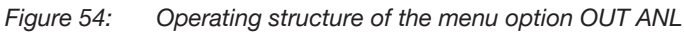

The menu options shown in grey are only available for the "process controller" option.
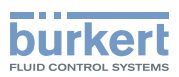

### OUT BIN1 - Configure digital output 1

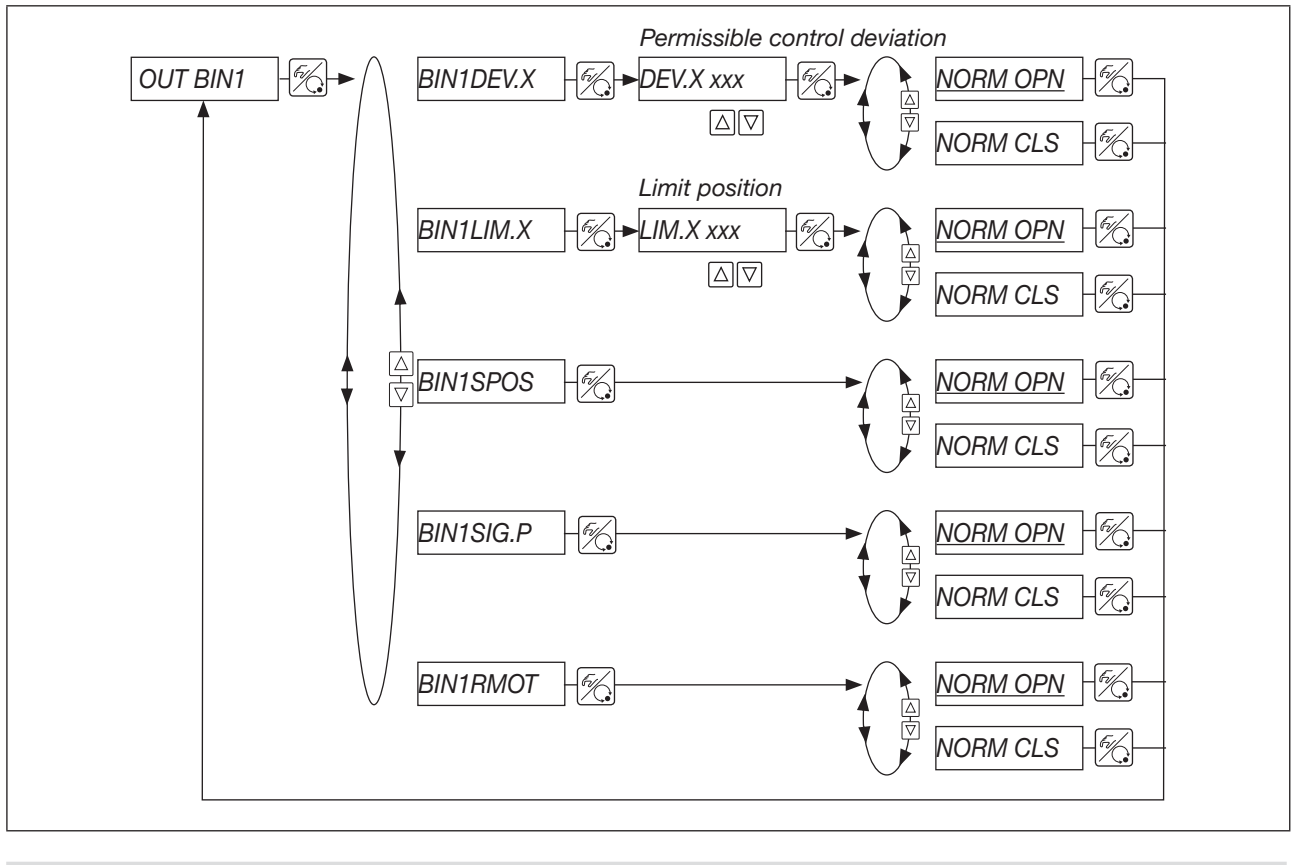

NORM OPN: "Normally Open" (NO) – output in switched state *high* (>2.1 mA) NORM CLS: "Normally Closed" (NC) – output in switched state *low* (<1.2 mA)

### Selection options:

| RIN1DEV X  | Alarm output for excessive control deviation of the positioner.                         |                         |         |  |
|------------|-----------------------------------------------------------------------------------------|-------------------------|---------|--|
| BIIIIBEIIX | The permissible control deviation <i>DEV.X xxx</i> must not be less than the dead band. |                         |         |  |
| BIN1LIM.X  | Digital positio<br><i>LIM.X xxx</i> = lim                                               | n output<br>it position |         |  |
|            |                                                                                         |                         | NORMOLS |  |

| OUT BIN1  | NORM OPN | NORM CLS |
|-----------|----------|----------|
| POS > LIM | <1.2 mA  | >2.1 mA  |
| POS < LIM | >2.1 mA  | <1.2 mA~ |

BIN1SPOS Actuator in safety position

BIN1SIG.P Error message, signal actual position

BIN1RMOT AUTOMATIC operating state and external set-point value active

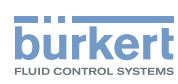

### OUT BIN2 - Configure digital output 2

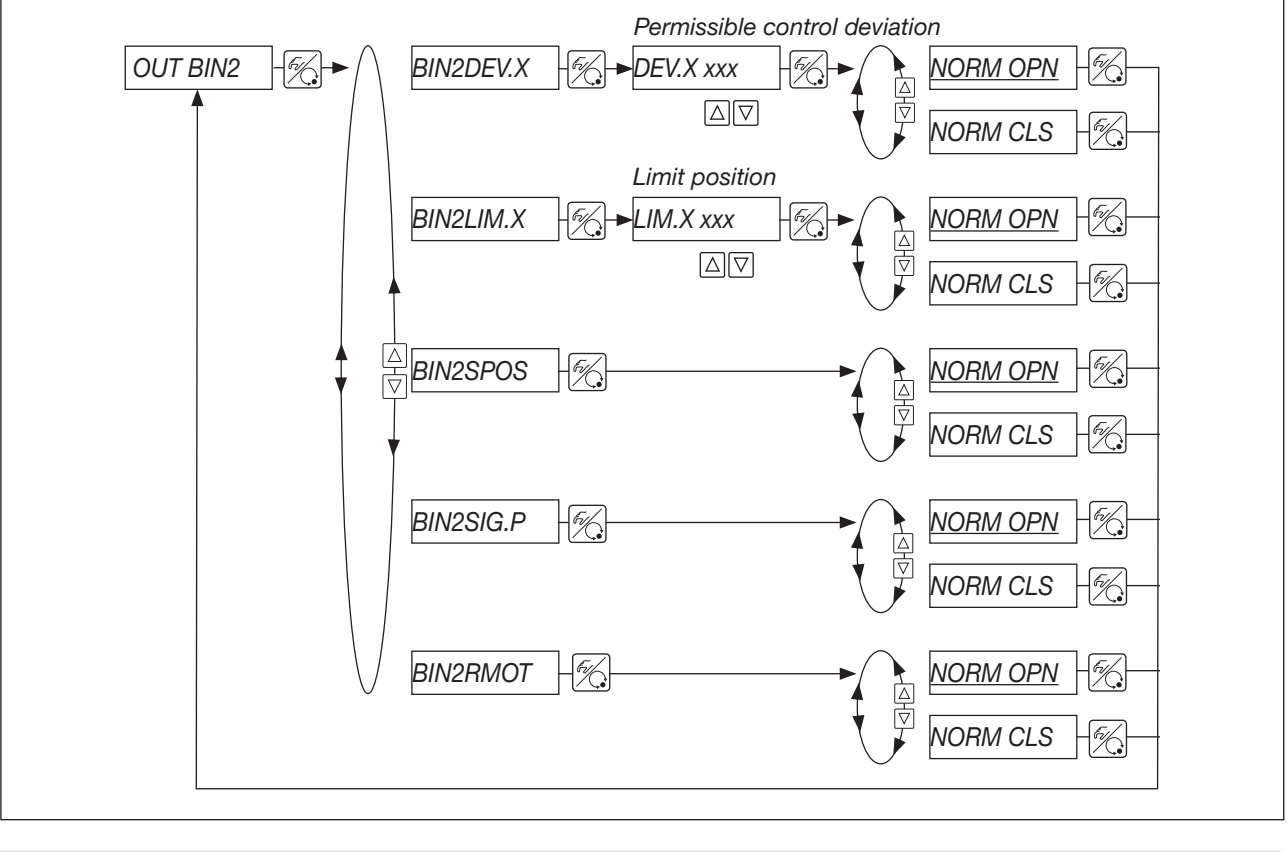

| NORM OPN: "Normally Open" (NO) – output in switched state high (>2.1 mA)  |
|---------------------------------------------------------------------------|
| NORM CLS: "Normally Closed" (NC) – output in switched state low (<1.2 mA) |

### Selection options:

Ī

| RIN2DEV X | Alarm output for excessive control deviation of the positioner.                         |  |  |  |
|-----------|-----------------------------------------------------------------------------------------|--|--|--|
| BIILDEVIX | The permissible control deviation <i>DEV.X xxx</i> must not be less than the dead band. |  |  |  |
| BIN2LIM.X | Digital position output<br>LIM.X xxx = limit position                                   |  |  |  |
|           |                                                                                         |  |  |  |

| OUT BIN1  | NORM OPN | NORM CLS     |
|-----------|----------|--------------|
| POS > LIM | <1.2 mA  | >2.1 mA      |
| POS < LIM | >2.1 mA  | <1.2 mA _~~~ |

BIN2SPOS Actuator in safety position

BIN2SIG.P Error message, signal actual position

BIN2RMOT AUTOMATIC operating state and external set-point value active

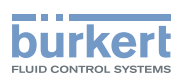

# 19.16 CAL.USER: Changes to the factory calibration through the user

This function can be used by the user to change pre-calibrated factory settings of the valve position and of the standard signal values for actual value and set-point value.

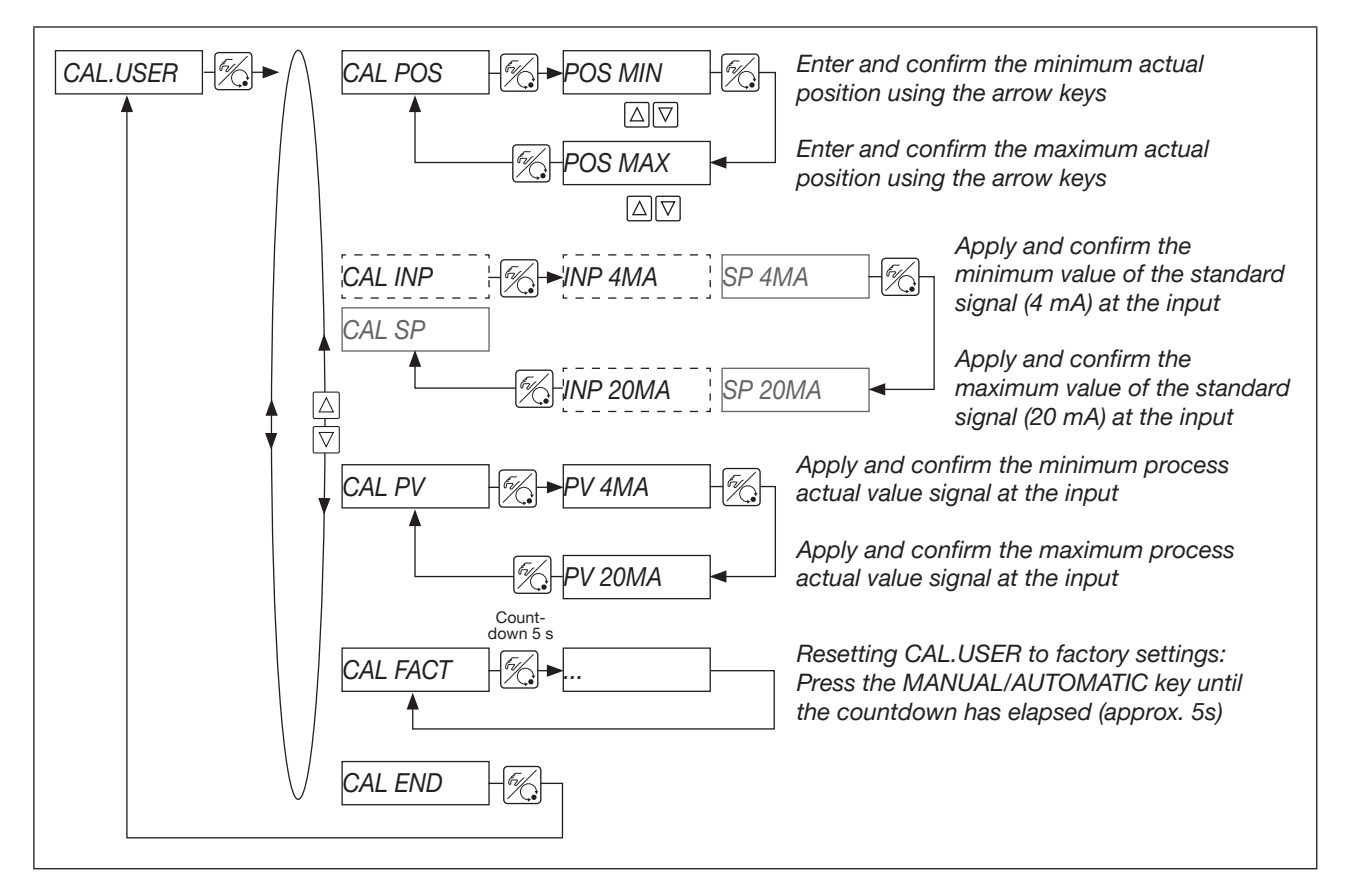

Menu options shown in grey are only available for devices with the "process controller" option. Menu options shown with a dashed line are only available for devices without the "process controller" option.

### Setting options:

| CAL.POS  | Calibrate actual position (0100%)                                                                    |
|----------|----------------------------------------------------------------------------------------------------|
| CAL INP  | Calibrate set-point position (420 mA)                                                                |
| CAL SP   | Calibrate process set-point value (420 mA)<br>Menu option is not shown for internal set-point value! |
| CAL PV   | Calibrate process actual value (420 mA)                                                              |
| CAL FACT | Resetting CAL.USER to factory settings                                                               |

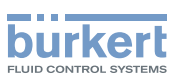

### 19.17 SET.FACT: Factory reset

With this auxiliary function, all settings made by the user are reset to the factory settings.

A device restart is then carried out automatically.

|--|

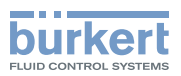

# 20 START-UP AS POSITIONER

### DANGER

Risk of injury due to improper operation.

► Only authorised technicians may start up the device or system.

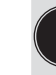

Establish the pneumatic connection (Page 38) and the electrical connection (Page 39) before start-up.

Carry out the following base settings during initial start-up:

- Setting the effective direction of the pressurisation state of the valve actuator to the actual position (see section <u>"19.4" on page 58)</u>
- Carry out the X.TUNE function (AUTOTUNE) (see section <u>"20.1" on page 78)</u>

When starting up the SideControl, the execution of *X.TUNE* is absolutely essential. In this case, the Side-Control Type 8635 automatically determines the optimum settings for the valve used and the current operating conditions (supply pressure).

The following actions are initiated automatically by the *X.TUNE* function:

- Adaptation of the sensor signal to the (physical) stroke of the valve used.
- · Determination of the parameters for controlling the integrated piezoelectric actuating system
- Adjustment of the control parameters of the SideControl Optimisation is carried out according to the criteria of the shortest possible settling time and freedom from overshoot.

If, during the execution of *X.TUNE*, the *X.CONTRL* auxiliary function is in the main menu, the positioner dead band *X.CO DBND* is also determined automatically depending on the friction behaviour of the actuator (see section *X.CONTRL*).

### NOTE

### Faulty adjustments of the controller.

Pressure variations in the valve or changed supply pressure (= pneumatic auxiliary power) may cause faulty adjustment of the controller.

- Carry out the X.TUNE function with the valve unpressurised or shut off.
- ▶ Set the supply pressure (pneumatic auxiliary power) to the value that will exist in later operation.

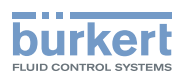

## 20.1 Carry out the X.TUNE function (AUTOTUNE)

This function is used by the device automatically to determine the end positions (physical stroke) of the control valve.

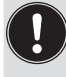

For armatures that do not have a physical end stop (e.g. continuously turning butterfly valves), the end positions must be manually preset by means of *TUNE-POS* before the AUTOTUNE (see section <u>"20.2.1"</u>).

# 

### Risk of injury due to uncontrolled movement of the control valve.

When carrying out the X.TUNE function, the controlled control valve automatically moves from its current position.

- ▶ Do not carry out the X.TUNE function when a process is running.
- ► Secure the device or system against unintentional activation.

# 

Risk of injury due to uncontrolled process after carrying out the X.TUNE function.

Faulty adjustment of the controller may occur if the operating pressure is applied to the valve seat or if the pilot pressure is incorrect.

- Carry out the X.TUNE function at the pilot pressure that is available in later operation.
- Carry out the X.TUNE function without operating pressure to exclude disturbances resulting from flow forces.

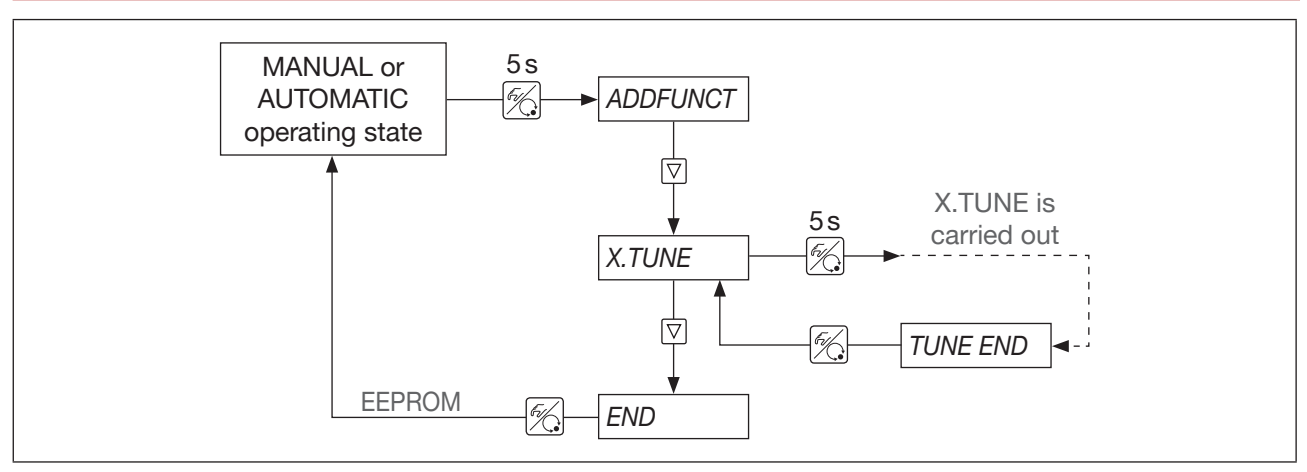

Figure 55: Operating structure of the "X.TUNE" basic function

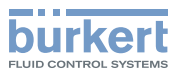

### Carrying out X.TUNE:

| Key                | Action                   | Display shows                                      | Result                                                                                                    |
|--------------------|--------------------------|----------------------------------------------------|----------------------------------------------------------------------------------------------------|
| <i>6.</i>          | press for approx.<br>5 s | ADDFUNCT                                           | Toggling from process level to setting level                                                                                                    |
| $\bigtriangledown$ | press briefly            | X.TUNE                                             | X.TUNE function can be started                                                                                                    |
| Fi/                | press for approx.<br>5 s | TUNE 5TUNE 0                                       | Once the countdown has elapsed, automatic self-parameterisation starts                                                                                                    |
|                    |                          | X.T INIT<br>  X.T A1-P<br>  X.T TOPN<br>  X.T TCLS | Display of the currently running <i>X.TUNE</i> phases. The progress is indicated by a rotating bar at the left edge of the display.                                                                                          |
|                    |                          | <i>TUNE END</i><br>(flashes)                       | X.TUNE has been carried out                                                                                                    |
|                    |                          | or<br>X.ERR X                                      | Error message<br>Last digit to the right shows the error number<br>(for the error description, see section <u>"22 Maintenance and</u><br>troubleshooting" on page 87)                                                        |
| F.                 | press briefly            | X.TUNE                                             | The determined values are saved                                                                                                    |
| $\bigtriangledown$ | press briefly            | END XX                                             | Display changes to the menu option <i>END</i> .<br>The software version is shown on the right of the display<br>( <i>END XX</i> ).                                                                                           |
| E.                 | press briefly            | EEPROM                                             | Saving the settings. When saving, the display show-<br>sEEPROM for approx. 35 s. Afterwards, the device<br>returns to the operating state it was in before carrying out<br>the <i>X.TUNE</i> function (MANUAL or AUTOMATIC). |

MAN 1000011213 EN Version: L Status: RL (released | freigegeben) printed: 16.04.2025

Figure 56: Carry out the X.TUNE function (AUTOTUNE)

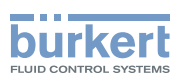

### 20.2 X.TUNE function - manual TUNE

The AUTOTUNE function automatically determines the end positions of the control valve on the basis of the physical stops. Certain armatures (e.g. continuously turning butterfly valves) do not have a physical end stop, so that the end positions must be manually preset by means of the menu option *TUNE-POS*. The menu option *TUNE-POS* is part of the manual TUNE.

If manual presetting of the end positions using *TUNE-POS* is necessary, you must do this before carrying out AUTOTUNE.

You can access the manual TUNE functions by selecting *X.TUNE* in the main menu and briefly pressing the MANUAL/AUTOMATIC key or by releasing the MANUAL/AUTOMATIC key when aborting the countdown.

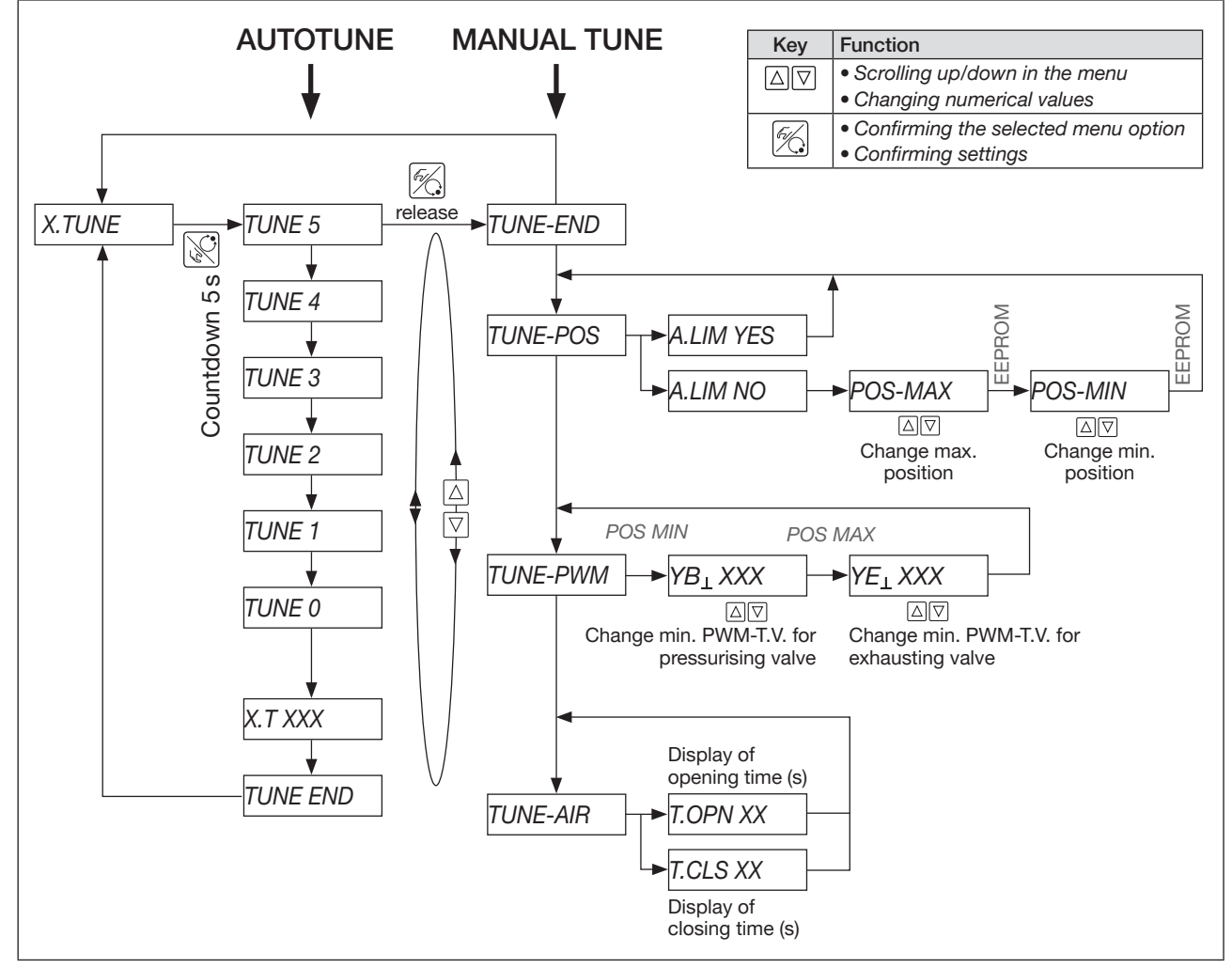

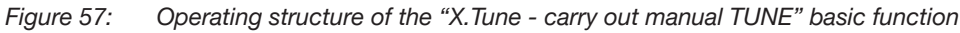

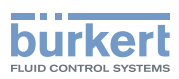

### 20.2.1 Description of the menus of the manual TUNE

TUNE-END

Return to the main menu

TUNE-POS

### Presetting end positions

The end positions of the controlled control valve are manually preset by means of TUNE-POS. An immediately following AUTOTUNE assumes the manual end position settings and continues with setting the actuating system and optimisation of the positioner.

Carry out manual presetting of the end positions using TUNE-POS before AUTOTUNE.

#### TUNE-PWM

### Optimising PWM pulse-duty factor

The AUTOTUNE function automatically determines the minimum required PWM pulse-duty factor for controlling the piezoelectric valves integrated in the SideControl. These values may deviate from the optimum because of unfavourable friction behaviour of the actuator. Using TUNE-PWM, it is possible to readjust it such that the

lowest possible speed results for both directions of movement.

Carry out the TUNE-PWM function after AUTOTUNE.

TUNE-AIR

### Adjusting opening and closing times

The required maximum air flow capacity of the internal actuating system depends on the volume of the actuator. Ideal control behaviour is obtained with an air flow capacity that leads to an opening or closing time of the armature of 1...2 s. For this reason, the SideControl is equipped with a throttle screw to vary the maximum air flow capacity of the internal actuating system.

The position of the throttle screw can be seen in <u>"Figure 1: Structure of the SideControl Type 8635" on page 10</u>. Adjustment of this throttle screw is carried out by means of TUNE-AIR, wherein the corresponding runtimes are determined by cyclic opening and closing of the valve and shown on the display.

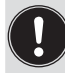

Carry out the TUNE-AIR function after AUTOTUNE.

81

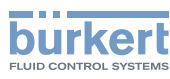

# 21 START-UP AS PROCESS CONTROLLER

Only applies to devices with the "process controller" option.

### Factory settings of the P.CONTRL function

|           | -                                  |
|-----------|------------------------------------|
| P.CO DBND | 1%                                 |
| P.CO PARA |                                    |
| KP        | 1.00                               |
| TN        | 000.9                              |
| TV        | 0.0                                |
| XO        | 0                                  |
| P.CO SETP | SETP INT                           |
| P.CO FILT | 0                                  |
| P.CO SCAL | <i>PV</i> ⊥000.0, <i>PV</i> ⊤100.0 |
| P.CO TUNE | D'ACT                              |
|           |                                    |

### 21.1 Sequence of the work steps

The steps described below are necessary to operate the SideControl Type 8635 as a process controller.

Always observe the sequence of the work steps during start-up.

1.Carry out the X.TUNE basic function (see "20.1" on page 78).

### 2.Enable the P.CONTRL auxiliary function (see "18.5" on page 50).

When enabling the *P.CONTRL* auxiliary function, the *P.Q'LIN* function is automatically copied to the main menu.

### 3.In P.CONTRL, carry out the base settings (see "19.9" on page 63):

Carry out the base settings for the process controller under *P.CONTRL* in the following submenus: *P.CO DBND P.CO PARA P.CO SETP P.CO FILT P.CO SCAL* 

- 4. Linearisation of the process characteristic (see <u>"19.10" on page 67</u>). Initiate linearisation of the process characteristic with *P.Q'LIN*
- 5. Self-optimisation of the process controller (see <u>"21.2" on page 83)</u> Now carry out self-optimisation of the process controller with *P.CO TUNE*.

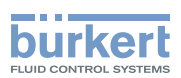

# 21.2 P.TUNE: Carrying out self-optimisation of the process controller

When setting up the process control, be sure to follow the work steps as described in section <u>"21.1"</u> on page 82.

SideControl Type 8635 is a positioner which if required can be supplemented by a superimposed process controller (see section <u>"5.6" on page 16</u>).

The positioner controls the position of the control valve to the desired set-point position and is automatically parametrised and optimised by the X.TUNE basic function.

The superimposed process controller, which together with a sensor forms a process control loop, controls any measured variable. It has a PID structure whose components may be combined in various ways (P, PI, PD, PID), and freely parametrised (KP, TN, TV).

In order to obtain good control behaviour, the structure of the controller must be adapted to the characteristics of the process (control loop). The parameters must be selected to obtain a short setting time, a small overshoot width and good damping.

Parametrisation demands experience in control techniques, measuring equipment and is time consuming. For this reason, SideControl features the *P.TUNE* self-optimisation function. This function provides unique, direct determination of the parameters which can be read out as needed and modified in any way desired.

### Mode of operating

During start-up of the control system, the process is excited by a set-point step in a closed control loop. This set-point step is carried out within the future working range of the process control system and serves to determine characteristic variables of the process.

Calculation of the PID parameters is carried out on the basis of these characteristic variables using a modified Ziegler-Nichols procedure.

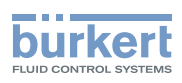

### 21.2.1 Carrying out self-optimisation

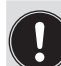

All the work steps for carrying out self-optimisation are executed on site via the operating elements of the SideControl Type 8635.

The following steps are necessary to carry out self-optimisation:

- 1. Activating the process tune
- 2. Making process tune ready to start
- 3. Adapting the start value for optimisation step (optional)
- 4. Initiating process tune

The 4 works steps are described below.

### 1. Activating the process tune

- $\rightarrow$  Use the *P.TUN ACT* menu to activate self-optimisation of the process controller.
- → Select the process type that corresponds to your control job. With an unknown process, select *P.TYPN.DEF* (not defined).
- $\rightarrow$  Change to the process level. To do so, exit the setting level via the menu option*END X.XX*.
- $\rightarrow$  Switch the device to AUTOMATIC operating state (see section <u>"15.1" on page 43</u>).

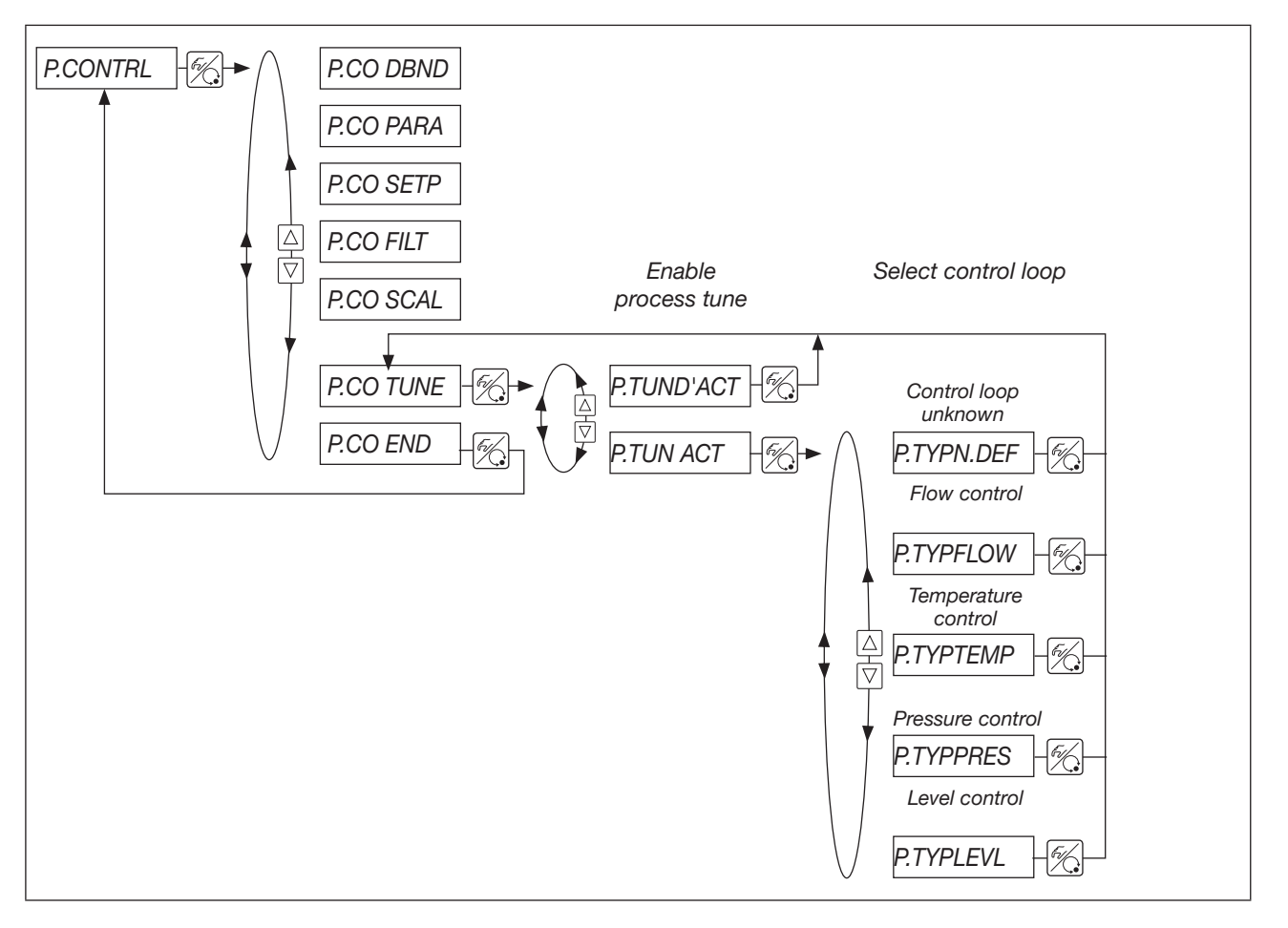

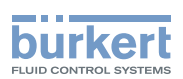

### 2. Making process tune ready to start

You are at process level, in AUTOMATIC operating state.

 $\rightarrow$  Make the process tune ready to start by means of the operating sequence shown in the following figure.

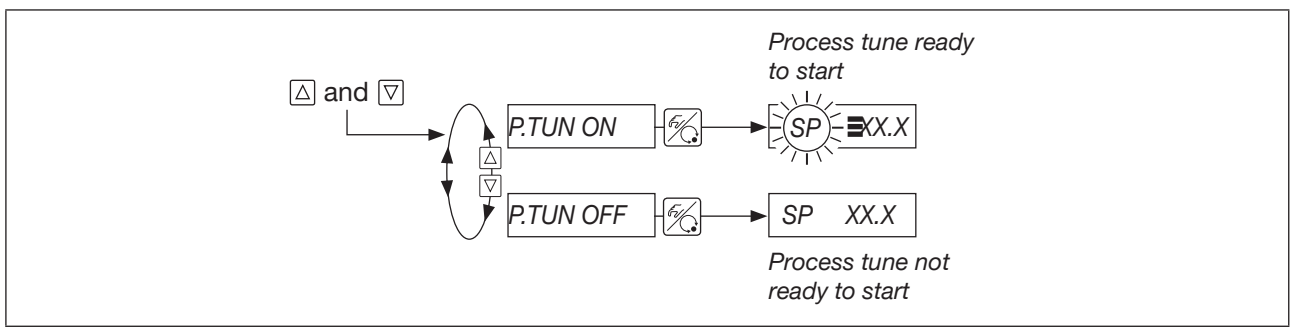

Figure 58: Operating sequence "Making process tune ready to start", process level, AUTOMATIC operating state

The next set-point step entered via the keyboard (see work step 4) is now used for parameter optimisation. The process set-point value SP is set equal to the current sensor measured value PV and is the start value for the optimisation step.

Adaptation/Modification of this start value is described in step 3.

The readiness of process tune is symbolised in the display by three horizontal bars behind the flashing setpoint symbol *SP*.

### 3. Adapting the start value for optimisation step (optional)

If required, the start value can be adapted for the optimisation step.

- $\rightarrow$  Switch the device to MANUAL operating state.
- $\rightarrow$  Open or close the process valve by pressing the arrow keys. This causes a change in the process actual value PV.
- $\rightarrow$  Press the arrow keys until the desired start value has been set.
- $\rightarrow$  Switch the device to AUTOMATIC operating state.

### 4. Initiating process tune

You are at process level, in AUTOMATIC operating state.

While *P.TUNE* is running, it is possible to simultaneously press both arrow keys to stop the sequence. The selection *P.TUN RUN* or *P.TUN BRK* then appears. Use *RUN* and *BRK* to continue and abort the sequence respectively.

→ Enter a set-point step via the keyboard. This step should take place in the future working range of the process control system.

The operating sequence in section <u>"21.3" on page 86"</u> describes the procedure.

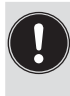

The set-point step for parameter optimisation must always be entered via the operating keyboard. This also applies when the *P.CONTRL / P.CO SETP / SETP EXT* function (set-point value setting default via analogue input) has been specified during configuration. In this case, the external set-point value setting default is re-enabled only after completion of process tune.

Self-optimisation of the process controller is now performed automatically. The display shows a rotating bar and the message *P.TUNE*.

85

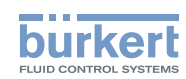

After completion of process tune, the device is in AUTOMATIC operating state. The process controller works from this point on with the optimised PID parameters and controls to the current internal or external set-point value SP.

To carry out a new optimisation cycle, repeat work steps 2...4.

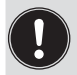

Process tune in the operating menu of the device remains enabled, so that the process control is carried out with the set-point modulator (filter) in order to reduce unwanted, nonlinear effects.

If control is to be carried out without the set-point modulator, process tune must be disabled in the operating menu: *P.CONTRL / P.CO TUNE / P. TUN D'ACT* 

### 21.3 Manual changing of the process set-point value

| or ▽<br>>3s                            | With the display SP (set-point) set, press one of the two arrow keys for longer than 3 seconds to enable the mode for changing the process set-point value. |
|----------------------------------------|----------------------------------------------------------------------------------------------------|
|                                        | After releasing the key, the first position of the process set-point value flashes                                                                          |
| $\bigtriangleup$ or $\bigtriangledown$ | Use one of the two arrow keys to set the flashing position of the process set-point value.                                                                  |
| Fil                                    | Confirm the value set and move to the next position.                                                                                                    |
|                                        | After confirmation of the fourth position, the process set-point value set is stored as the end value of the set-point step.                                |

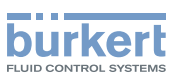

# 22 MAINTENANCE AND TROUBLESHOOTING

### WARNING

Risk of injury due to improper work on the device.

- ▶ Work on the device may be carried out only by trained specialist technicians using appropriate tools.
- ► Secure the system and actuators against unintentional activation.
- ► After working on the device, ensure a controlled restart.

### 22.1 Maintenance

If the instructions in this manual are followed during operation, the device is maintenance free.

### 22.2 Error messages, position control

Error messages when carrying out the X.TUNE function

| Display | Causes of error                                                                | Remedy                                                                                                    |
|---------|--------------------------------------------------------------------------------|----------------------------------------------------------------------------------------------------|
| X.ERR 1 | No compressed air connected                                                    | Connect compressed air                                                                                                    |
| X.ERR 2 | Loss of compressed air when carrying out the <i>X.TUNE</i> function            | Check compressed air supply                                                                                                    |
| X.ERR 3 | Actuator leaking<br>or<br>actuating system leaking on<br>exhausting side       | Remedy not possible, device defective                                                                                                    |
| X.ERR 4 | Control system, pressurising side leaking                                      | Remedy not possible, device defective                                                                                                    |
| X.ERR 5 | The angular range of the position sensor is exceeded by 180°.                  | Correct attachment of the position sensor shaft on the actuator (see section <u>"9" on page 29</u> )                                              |
| X.ERR 6 | The end positions ( <i>POS-MIN</i> and <i>POS-MAX</i> ) are too close together | Check whether allocation of the end positions to <i>POS-MIN</i> and <i>POS-MAX</i> via the <i>TUNE-POS</i> function is correct                    |
|         |                                                                                | If it is not correct: Carry out TUNE-POS again                                                                                                    |
|         |                                                                                | If it is correct: <i>TUNE-POS</i> not possible with this arrangement of the end positions as they are too close together                          |
| X.ERR 7 | Incorrect allocation of <i>POS-MIN</i> and <i>POS-MAX</i>                      | To determine <i>POS-MIN</i> and <i>POS-MAX</i> , move the actuator in the direction shown on the display (see section <u>"20.2" on page 80)</u> . |

MAN 1000011213 EN Version: L Status: RL (released | freigegeben) printed: 16.04.2025

: Error messages when carrying out the X.TUNE function for position control

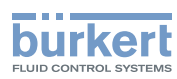

### Other faults

| Problem                                                  | Possible cause                                             | Remedy                   |
|----------------------------------------------------------|------------------------------------------------------------|--------------------------|
| POS = 0 (for CMD > 0%) or<br>POS = 100% (for CMD < 100%) | Sealing function (CUTOFF) has been unintentionally enabled | Disable sealing function |

Table 10: Other faults for position control

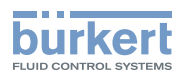

## 22.3 Error messages, process control

#### General error messages

| Display  | Causes of error                                | Remedy       |
|----------|------------------------------------------------|--------------|
| PV FAULT | Signal error, actual value, process controller | Check signal |

Table 11: General error messages for process control

#### Error messages for P.Q'LIN function (linearisation of the process characteristic)

| Display | Causes of error                                                               | Remedy                                                               |
|---------|-------------------------------------------------------------------------------|----------------------------------------------------------------------|
| Q.ERR 1 | No supply pressure connected                                                  | Connect supply pressure                                              |
|         | No change to measured variable                                                | Check process, switch on pump if necessary or open shut-off valve    |
| Q.ERR 2 | Current supporting point of the valve stroke was not reached Possible causes: |                                                                      |
|         | <ul> <li>Supply pressure failed during<br/>P.Q'LIN</li> </ul>                 | Check supply pressure                                                |
|         | X.TUNE function was not carried out                                           | Carry out the X.TUNE function (see section <u>"20.1" on page 78)</u> |

Table 12: Error messages for P.Q'LIN function (linearisation of the process characteristic)

### Other faults

| Problem                                                                                                    | Possible cause                                                                                                    | Remedy                                                                                   |
|----------------------------------------------------------------------------------------------------|----------------------------------------------------------------------------------------------------|------------------------------------------------------------------------------------------|
| POS = 0 (for CMD > 0%) or<br>POS = 100% (for CMD < 100%)<br>PV = 0 (for SP > 0) or<br>$PV = PV_{\perp}$ (for SP > SP_{1}) | Sealing function ( <i>CUTOFF</i> ) has been unintentionally enabled                                                                                                    | Disable sealing function<br>( <i>CUTOFF</i> )<br>(see section <u>"18.5" on page 50</u> ) |
| Only for devices with process<br>controller<br>Device does not operate as posi-<br>tioner despite correct settings        | The <i>P.CONTRL</i> auxiliary function<br>has been enabled and is part of<br>the main menu. The device thus<br>operates as a process controller<br>and expects a process actual<br>value at the corresponding input | Disable the <i>P.CONTRL</i> auxiliary function (see section <u>"18.5" on page 50</u> )   |

Table 13: Other faults for process control

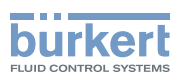

# 23 ACCESSORIES

| Accessories                                                                                                    | Order number |
|----------------------------------------------------------------------------------------------------|--------------|
| Attachment kit for linear actuators                                                                                | 787215       |
| Attachment kit for rotary actuators                                                                                | 787338       |
| Attachment kit for Remote position sensor<br>(for control valves Type 23xx, actuator size Ø 70 mm, 90 mm + 130 mm) | 584363       |
| Assembly bridge for attachment to rotary actuators                                                                 | 770294       |
| Mounting bracket (VA) for wall mounting (spare part)                                                               | 675715       |

Table 14: Accessories

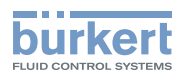

# 24 PACKAGING, TRANSPORT

### NOTE

Transport damage.

Inadequately protected devices may be damaged during transport.

- ▶ Protect the device against moisture and dirt in shock-resistant packaging during transportation.
- ► Avoid exceeding or undercutting the permitted storage temperature.

# 25 STORAGE

### NOTE

Incorrect storage may damage the device.

Permitted storage temperature: -20...+65 °C.

► Store the device in a dry and dust-free location.

# 26 DISPOSAL

 $\rightarrow$  Dispose of the device and the packaging in an environmentally friendly manner.

### NOTE

Damage to the environment caused by device parts contaminated with media.

Observe applicable disposal and environmental regulations.

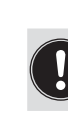

Observe national waste disposal regulations.

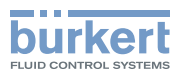

#### 27 ADDITIONAL INFORMATION

#### Selection criteria for control valves 27.1

The following criteria are decisive for optimum control behaviour and achieving the desired maximum flow rate:

- The correct choice of flow coefficient, which is essentially defined by the seat size of the valve;
- Good adjustment of the valve seat size to the pressure conditions, taking into account the other flow resistances in the system.

Dimensioning guidelines can be given on the basis of the flow coefficient ( $k_v$  value). The  $k_v$  value refers to the standardised conditions with respect to pressure, temperature and media properties.

The k<sub>v</sub> value is defined as the flow rate of water through a component in m<sup>3</sup>/h at a pressure difference of  $\Delta p$ = 1 bar and at T = 20 °C. The "k<sub>vs</sub> value" is additionally used with control valves. This specifies the k<sub>v</sub> value when the control valve is fully open.

Depending on the specified data, the following 2 cases must be distinguished when selecting a valve:

### Case 1

The pressure values  $p_1$  and  $p_2$  upstream and downstream of the valve, at which the desired maximum flow rate Q<sub>max</sub> is to be achieved, are known.

The required k<sub>vs</sub> value is obtained from:

$$k_{vs} = Q_{max} \cdot \sqrt{\frac{\Delta p_0}{\Delta p}} \cdot \sqrt{\frac{\rho}{\rho_0}}$$
(1)

Figure 59: Equation 1

### Where:

is the flow coefficient of the control valve when fully open [m<sup>3</sup>/h] k<sub>vs</sub>

Q<sub>max</sub> is the maximum volumetric flow rate [m<sup>3</sup>/h]

= 1 bar; pressure drop at the valve as in the definition of the  $k_{\nu}$  value  $\Delta p_0$ 

- = 1000 kg/m<sup>3</sup>; density of water (as in the definition of the  $k_v$  value)  $\rho_0$
- is the pressure drop at the valve [bar] Δр
- is the density of the medium [kg/m<sup>3</sup>] ρ

### Case 2

The pressure values  $p_1$  and  $p_2$  at the input and output of the overall system, at which the desired maximum flow rate  $\mathsf{Q}_{\text{max}}$  is to be achieved, are known.

- 1. step: Calculate the flow coefficient of the overall system k<sub>Vtotal</sub> according to equation 1.
- 2. step: Determine the flow rate through the system without the control valve (e.g. by short-circuiting the line at the valve installation site).
- Calculate the flow coefficient of the system without the control valve ( $k_{va}$ ) according to equation 3. step: 1.

4. step: Calculate the required  $k_{vs}$  value of the control value according to equation 2:

$$k_{vs} = \sqrt{\frac{1}{\frac{1}{k_{vgs}^2} - \frac{1}{k_{va}^2}}}$$
(2)

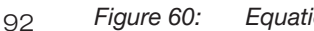

Equation 2

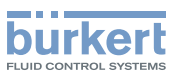

The  $k_{vs}$  value of the control valve should have at least the value calculated from equation 1 or equation 2 relevant to the application, but under no circumstances should it be much greater.

The rule of thumb often used with switching valves, "somewhat larger never hurts", can be very detrimental to the control behaviour of control valves.

Practice-oriented determination of the upper limit for the  $k_{vs}$  value is possible by means of the so-called valve authority  $\Psi$ :

$$\psi = \frac{(\Delta p)_{v_0}}{(\Delta p)_0} = \frac{k_{v_a}^2}{k_{v_a}^2 + k_{v_s}^2}$$

Figure 61: Calculation of the valve authority  $\Psi$ 

 $(\Delta p)_{v_0}$  pressure drop over the fully opened valve

 $(\Delta p)_0$  pressure drop over the entire system

With a valve authority  $\Psi$  < 0.3, the control valve is over-dimensioned.

With the control valve fully open, the flow resistance is significantly smaller than that of the other fluidic components within the system. This means that only in the lower opening range does the valve position prevail in the operating characteristic. For this reason, the operating characteristic is strongly deformed.

By selecting a progressive (equipercentile) transfer characteristic between the set-point position and the valve stroke, this can be partially compensated and the operating characteristic linearised within certain limits. However, the valve authority  $\Psi$  should be > 0.1, even when using a correction characteristic.

The control behaviour (control performance, setting time) when using a correction characteristic is strongly dependent on the operating point.

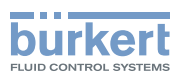

## 27.2 Properties of PID controllers

A PID controller has a proportional, an integral and a differential part (P, I and D parts).

### 27.2.1 P part

Function:  $Y = Kp \cdot Xd$ 

Kp is the proportional action factor (amplification factor).

It is given by the ratio of the setting range  $\Delta Y$  to the proportional range  $\Delta Xd.$ 

Characteristic and step response of the P part of a PID controller

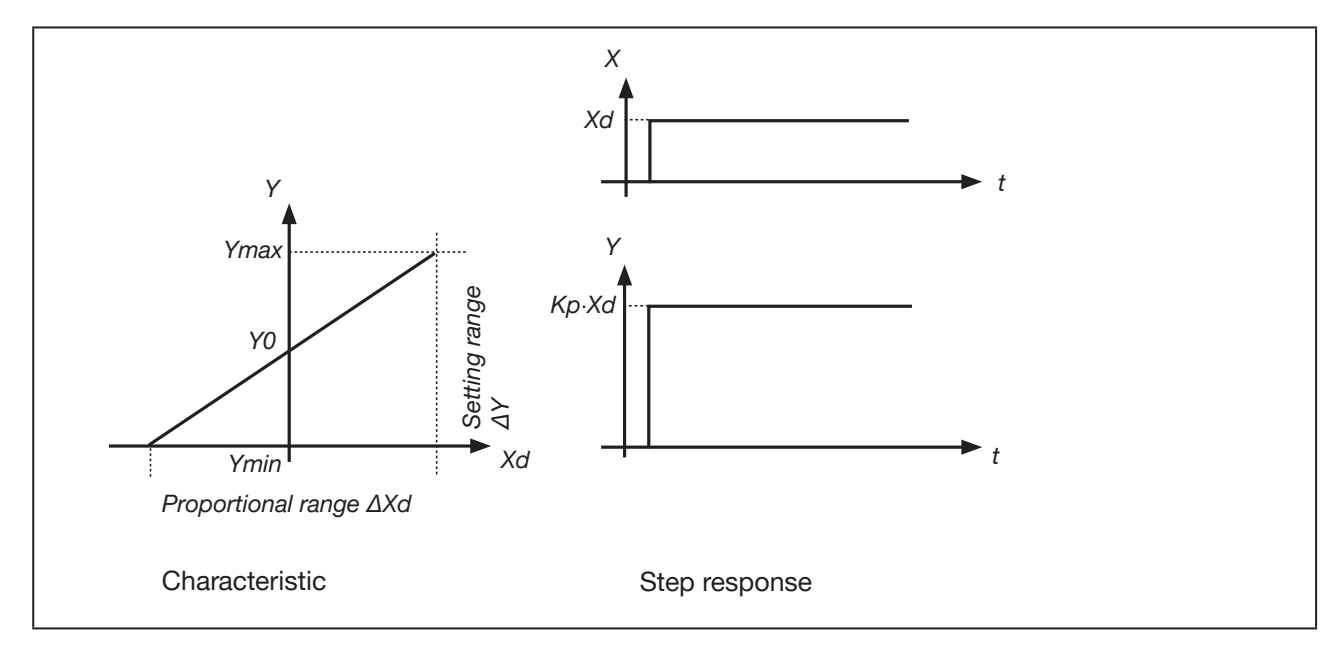

Figure 62: Characteristic and step response of the P part of a PID controller

### Properties

A pure P controller works theoretically without delay. Meaning it is fast and dynamically favourable.

It has a residual control difference. This means it does not completely eliminate the effects of disturbances and is thus relatively unfavourable from a static viewpoint.

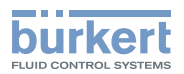

### 27.2.2 I part

Function:  $Y = \frac{1}{Ti} \int X d dt$ 

Ti is the integration or actuating time. Ti is the time that expires until the actuating variable has run through the entire setting range.

### Characteristic and step response of the I part of a PID controller

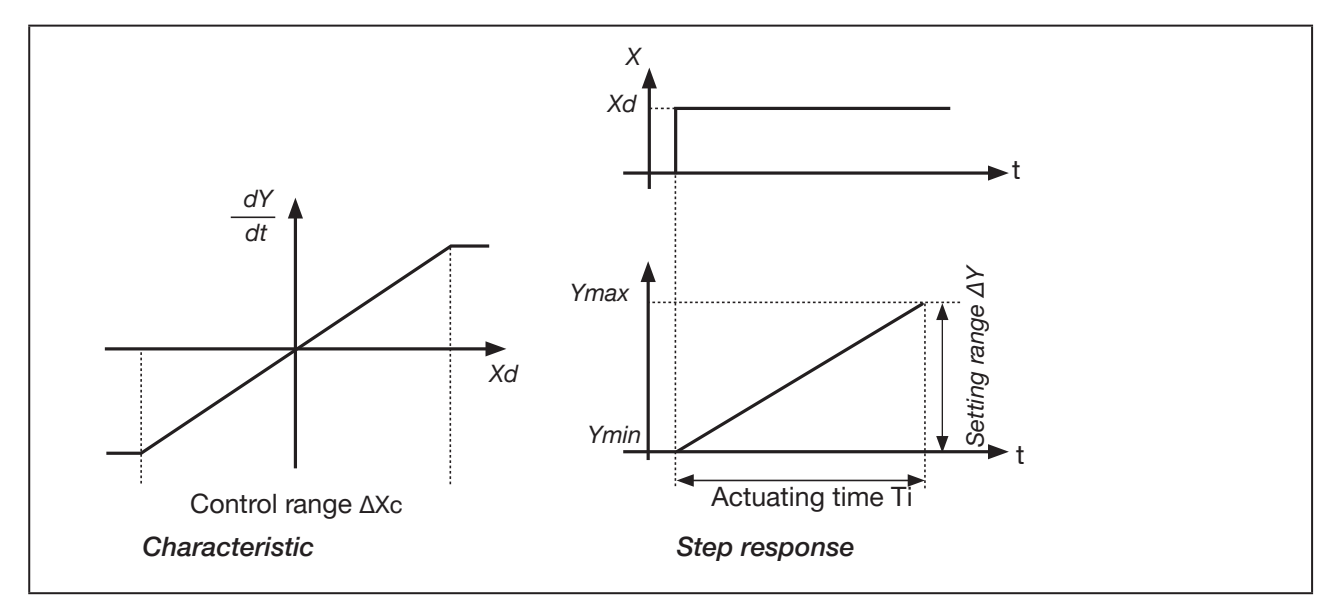

Figure 63: Characteristic and step response of the I part of a PID controller

### Properties

A pure I controller completely eliminates the effects of disturbances. It thus has a favourable static behaviour.

Due to its finite control speed, it operates more slowly than a P controller and tends to oscillation. It is therefore dynamically relatively unfavourable.

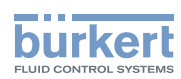

### 27.2.3 D part

Function:

$$Y = K d \cdot \frac{d X d}{d t}$$

Kd is the differential action factor. The greater Kd, the stronger the D influence.

Characteristic and step response of the D part of a PID controller

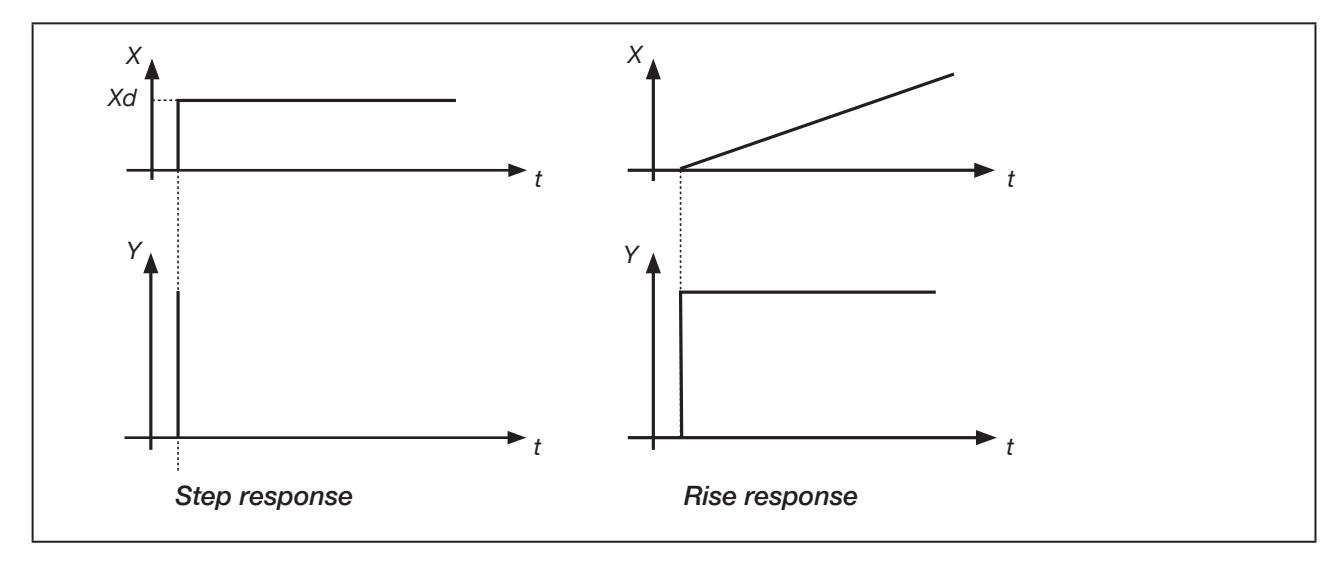

Figure 64: Characteristic and step response of the D part of a PID controller

### Properties

A controller with a D part reacts to changes in the control variable and can thus reduce any control differences that occur more quickly.

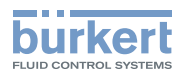

### 27.2.4 Superimposing the P, I and D parts

Function:

$$Y = K p \cdot X d + \frac{1}{T i} \int X d d t + K d \frac{d X d}{d t}$$

With Kp  $\cdot$  Ti = Tn and Kd/Kp = Tv, we obtain for the **function of the PID controller**:

$$Y = K p \cdot (X d + \frac{1}{T n} \int X d d t + T v \frac{d X d}{d t})$$

Kp Proportional action factor / amplification factor

- Tn Reset time (the time required to obtain the same change in the actuating variable through the I part as was caused by the P part)
- Tv Hold-back time (the time by which a certain actuating variable is obtained earlier with the D part than with a pure P controller)

#### Step response and rise response of the PID controller

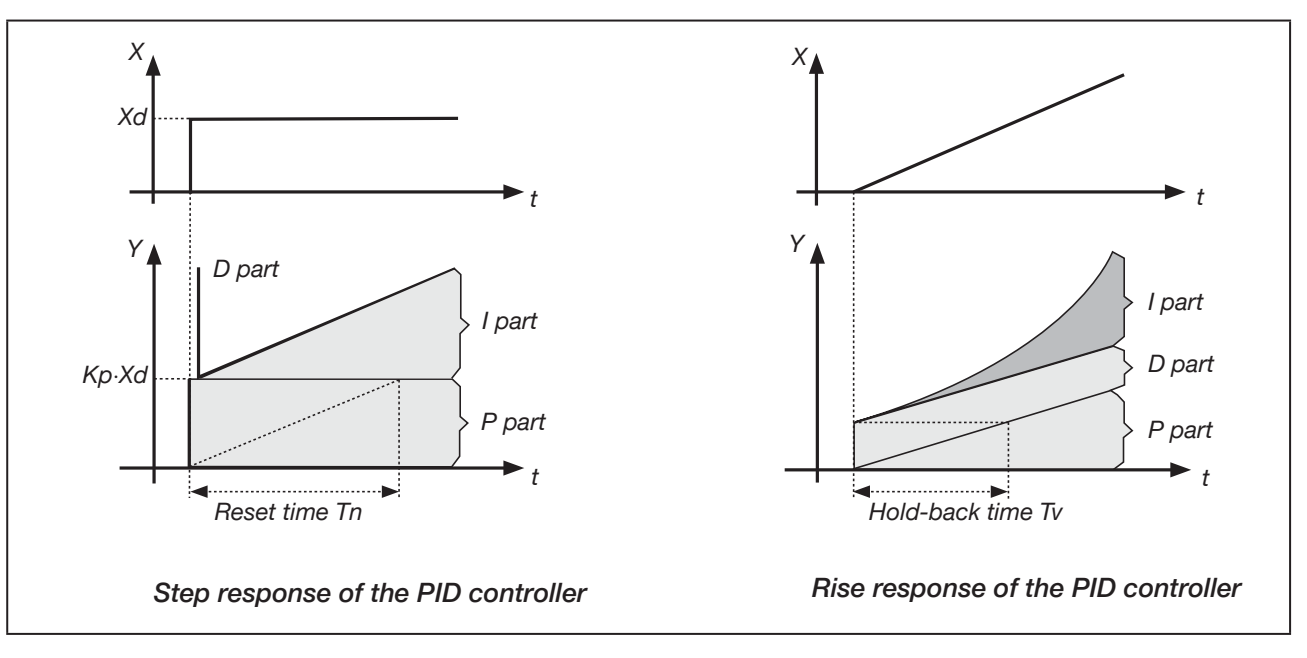

Figure 65: Characteristic, step response and rise response of the PID controller

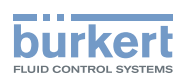

### 27.2.5 Implemented PID controller

### 27.2.5.1 D part with delay

In the process controller of the SideControl Type 8635, the D part is implemented with a delay T. Function:

$$T \cdot \frac{dY}{dt} + Y = K d \cdot \frac{dX d}{dt}$$

Superimposing the P, I and DT parts

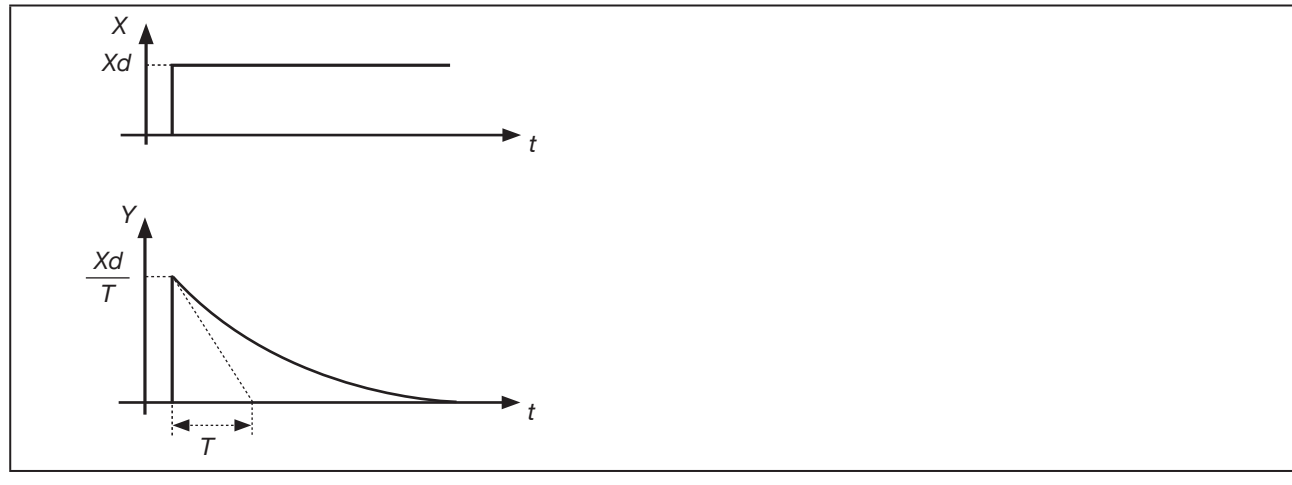

Figure 66: Superimposing the P, I and DT parts

### 27.2.5.2 Function of the real PID controller

$$T \cdot \frac{dY}{dt} + Y = Kp(Xd + \frac{1}{Tn}\int Xddt + Tv \frac{dXd}{dt}$$

### Step response of the real PID controller

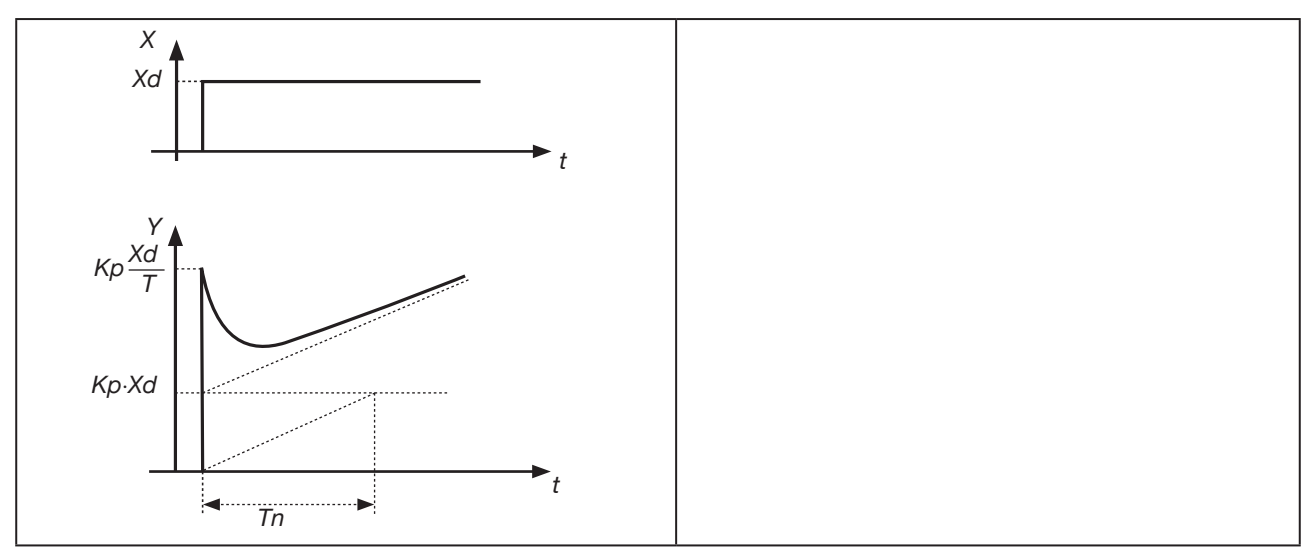

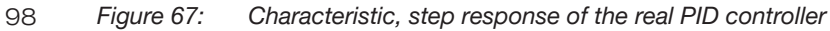

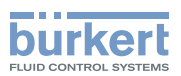

### 27.3 Rules for adjusting PID controllers

The control system Type 8635 is equipped with a self-optimisation function for the structure and parameters of the integrated process controller. The determined PID parameters can be viewed via the operating menu and empirically optimised as required.

The literature on control technology contains a number of rules which can be used to experimentally determine a favourable setting of the controller parameters. In order to avoid incorrect settings, the conditions under which the rules were set up in each case must be kept in mind. Apart from the properties of the control loop and the controller itself, it makes a difference whether a change in disturbance or a command variable is to be compensated.

### 27.3.1 Adjustment rules of Ziegler and Nichols (oscillation method)

With this method, the controller parameters are set on the basis of the behaviour of the control loop at the limit of stability. The control parameters are initially set such that the control loop begins to oscillate. Critical characteristic values occurring allow you to deduce a favourable setting of the control parameters. A pre-requisite for using this method is naturally that the control loop is permitted to oscillate.

### Procedure

- $\rightarrow$  Set the controller to P controller (Tn = 999, Tv = 0), initially select a small Kp.
- $\rightarrow$  Set the desired set-point value.
- $\rightarrow$  Increase Kp until the control variable executes continuous undamped oscillation.

The proportional action factor (amplification factor) set at the limit of stability is designated  $K_{crit}$ . The resulting oscillation period is designated  $T_{crit}$ .

### Curve of controller output at the limit of stability

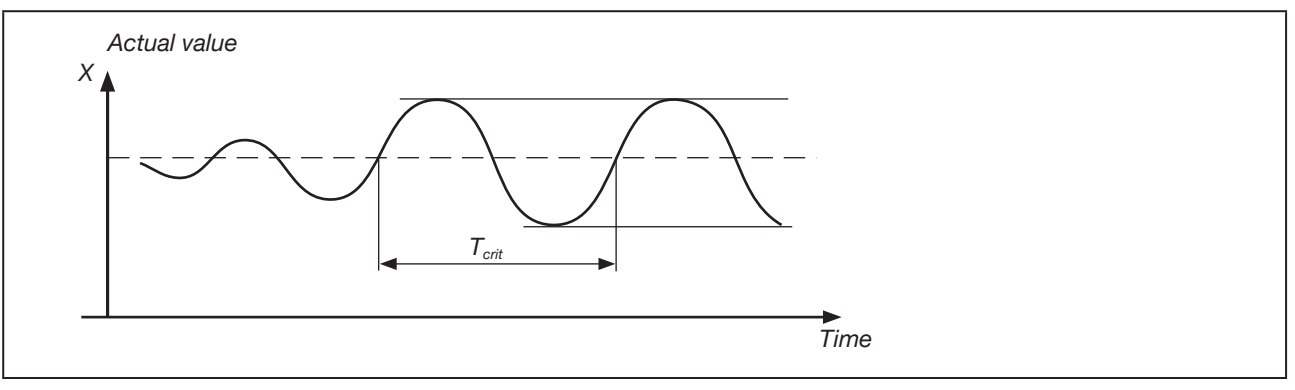

Figure 68: Course of the control variable PID

From  $K_{crit}$  and  $T_{crit}$ , the controller parameters can then be calculated using the following table.

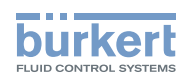

### Parameter setting according to Ziegler and Nichols

| Controller type | Parameter setting           |                             |                      |  |  |
|-----------------|-----------------------------|-----------------------------|----------------------|--|--|
| P controller    | Kp = 0.5 K <sub>crit</sub>  | -                           | -                    |  |  |
| PI controller   | Kp = 0.45 K <sub>crit</sub> | Tn = 0.85 T <sub>crit</sub> | -                    |  |  |
| PID controller  | Kp = 0.6 K <sub>crit</sub>  | Tn = 0.5 T <sub>crit</sub>  | $Tv = 0.12 T_{crit}$ |  |  |

 Table 15:
 Parameter setting according to Ziegler and Nichols

The adjustment rules of Ziegler and Nichols have been determined for P loops with first order time delay and dead time. However, they apply only to controllers with disturbance behaviour and not for those with command behaviour.

100

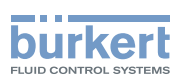

# 27.3.2 Adjustment rules according to Chien, Hrones and Reswick (actuating variable step method)

With this method, the control parameters are set on the basis of the transient behaviour of the control loop. A step in the actuating variable of 100% is delivered. The times Tu and Tg are derived from the curve of the actual value of the control variable.

### Curve of the control variable after a step in the actuating variable ${\bigtriangleup} Y$

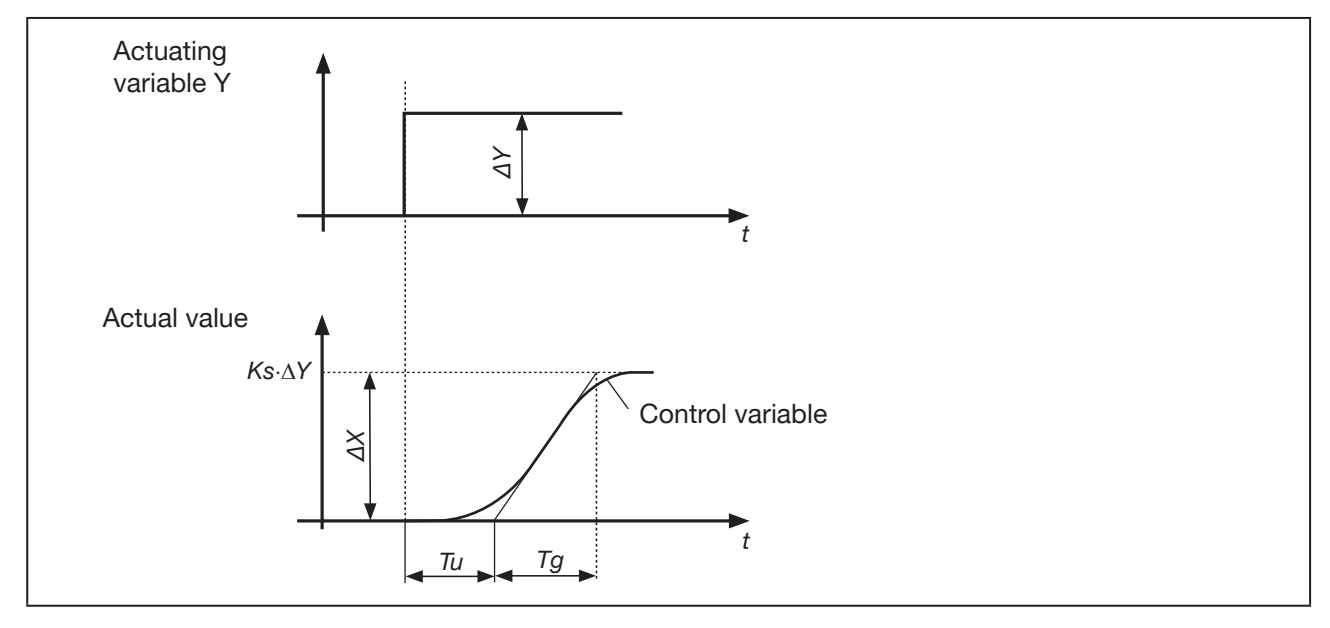

Figure 69: Curve of the control variable after a step in the actuating variable

### Procedure

- $\rightarrow$  Switch the controller to MANUAL operating state.
- ightarrow Deliver a step in the actuating variable and record the control variable with a chart recorder.
- $\rightarrow$  With critical curves (e.g. if there is a risk of overheating), switch off in good time.

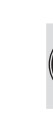

Observe that with thermally sluggish systems the actual value of the control variable may continue to rise after switching off.

In the following table, the setting values are given for the control parameters as a function of Tu, Tg and Ks for command and disturbance behaviour, as well as for an aperiodic control event and a control event with 20% overshoot. They apply for loops with P behaviour, with dead time and with first order delay.

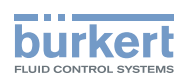

### Parameter setting according to Chien, Hrones and Reswick

|                    | Parameter setting                        |                                          |                                          |                                                                                              |
|--------------------|------------------------------------------|------------------------------------------|------------------------------------------|----------------------------------------------------------------------------------------------|
| Controller<br>type | with aperiodic control<br>(0% overshoot) | event                                    | with control event<br>with 20% overshoot |                                                                                              |
|                    | Command                                  | Disturbance                              | Command                                  | Disturbance                                                                                  |
| P controller       | $Kp = 0.3 \cdot \frac{Tg}{Tu \cdot Ks}$  | $Kp = 0.3 \cdot \frac{Tg}{Tu \cdot Ks}$  | $Kp = 0.7 \cdot \frac{Tg}{Tu \cdot Ks}$  | $\begin{array}{rcl} Kp = & \underline{Tg} \\ 0.7 \cdot & \overline{Tu \cdot Ks} \end{array}$ |
| PI controller      | $Kp = 0.35 \cdot \frac{Tg}{Tu \cdot Ks}$ | $Kp = 0.6 \cdot \frac{Tg}{Tu \cdot Ks}$  | $Kp = 0.6 \cdot \frac{Tg}{Tu \cdot Ks}$  | $\begin{array}{l} Kp = & \underline{Tg} \\ 0.7 \cdot & \overline{Tu} \cdot Ks \end{array}$   |
|                    | Tn = 1.2 · Tg                            | $Tn = 4 \cdot Tu$                        | Tn = Tg                                  | Tn = 2.3 · Tu                                                                                |
| PID controller     | Kp = 0.6 · <del>Tg</del><br>Tu · Ks      | $Kp = 0.95 \cdot \frac{Tg}{Tu \cdot Ks}$ | $Kp = 0.95 \cdot \frac{Tg}{Tu \cdot Ks}$ | Kp = <u>Tg</u><br>1.2 · Tu · Ks                                                              |
|                    | Tn = Tg                                  | Tn = 2.4 · Tu                            | Tn = 1.35 · Tg                           | Tn = 2 · Tu                                                                                  |
|                    | T v = 0.5 · Tu                           | T v = 0.42 · Tu                          | Tv = 0.47 · Tu                           | Tv = 0.42 · Tu                                                                               |

Table 16: Parameter setting according to Chien, Hrones and Reswick

The proportional action factor Ks of the control loop is obtained from:

$$\mathsf{K} \mathsf{s} = \frac{\Delta \mathsf{X}}{\Delta \mathsf{Y}}$$

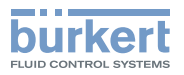

#### MENU STRUCTURE OF THE SOFTWARE 28

Т 

| AD | DFL  | INC  | T             |                      |                                       |  |
|----|------|------|---------------|----------------------|---------------------------------------|--|
|    | *Cł  | IAR  | ACT           | Г                    |                                       |  |
|    |      | CH   | A LI          | N                    |                                       |  |
|    |      | СН   | A 1/          | 25                   |                                       |  |
|    |      | СН   | CHA 1/33      |                      |                                       |  |
|    |      | СН   | A 1/          | (50                  |                                       |  |
|    |      | СН   | A 25          | 5/1                  |                                       |  |
|    |      | СН   | A 33          | 7/1                  | ·                                     |  |
|    |      | СН   | 1 50          | ייי <i>וו</i><br>1/1 |                                       |  |
|    |      | СЦ   |               |                      |                                       |  |
|    |      | UH.  |               |                      | · · · · · · · · · · · · · · · · · · · |  |
|    |      |      | 0.            | 5                    |                                       |  |
|    |      |      |               | 0.                   | 100 2004                              |  |
|    | *01  |      |               |                      | 100 XXX                               |  |
|    |      |      |               |                      |                                       |  |
|    |      | 00   | 1 T X         | (X                   |                                       |  |
|    |      |      | CU            | ŢΤ)                  | XXX                                   |  |
|    | *DI  | R.C  | MD            |                      |                                       |  |
|    |      | DIF  | R.CR          | ISE                  |                                       |  |
|    |      | DIF  | R.CF          | ALL                  |                                       |  |
|    | *DI  | R.A  | СТ            |                      |                                       |  |
|    |      | DIF  | R.AR          | ISE                  |                                       |  |
|    |      | DIF  | R.AFA         | ALL                  |                                       |  |
|    | *SF  | PLTF | RNG           |                      |                                       |  |
|    |      | SR   | <u>L</u> XX   |                      |                                       |  |
|    |      |      | SR            | Τχχ                  | X                                     |  |
|    | *X.  | LIM  | IT            |                      |                                       |  |
|    |      | LIN  | 1 <u>1</u> X) | K                    |                                       |  |
|    |      |      | LIN           | /T x>                | κx                                    |  |
|    | *X.  | ТІМ  | E             |                      |                                       |  |
|    |      | T.C  | PN.           | XXX                  |                                       |  |
|    |      |      | T.C           | LS>                  | KXX                                   |  |
|    | *Х.  | CON  | VTR           | L                    |                                       |  |
|    |      | X.C  | <u>O D</u>    | BND                  | )                                     |  |
|    |      |      | DB            | ND ;                 | XX.X                                  |  |
|    |      | X.C  | O P.          | ARA                  |                                       |  |
|    |      |      | KX            | L XX                 | X                                     |  |
|    |      |      |               | ΚX                   | T <sub>XXX</sub>                      |  |
|    |      | X.C  | O E           | ND                   |                                       |  |
|    | *P.0 | CON  | ITRI          |                      |                                       |  |
|    |      | P.C  | O D           | BND                  | )                                     |  |
|    |      |      | DB            | ND ;                 | XX.X                                  |  |
|    |      | P.C  | O P           | ARA                  |                                       |  |
|    |      |      | KP            | xx.x                 | X                                     |  |
|    |      |      |               | ΤN                   | XXX.X                                 |  |
|    |      |      |               |                      | TV xxx.x                              |  |
|    |      |      |               |                      | X0 xxx                                |  |
|    |      | P.C  | O S           | ETP                  |                                       |  |
|    |      |      | SE            | TP II                | <u>NT</u>                             |  |
|    |      |      | SE            | TP E                 | ХТ                                    |  |
|    |      | P.C  | O FI          | ILT                  |                                       |  |
|    |      |      | FIL           | T xx.                | X                                     |  |
|    |      | P.C  | O S           | CAL                  |                                       |  |
|    |      |      | DP            | Х                    |                                       |  |
|    |      |      |               | PV                   | L XX.XX                               |  |
|    |      |      |               |                      | PVT xx.xx                             |  |
|    |      |      |               |                      |                                       |  |

|     |          |              |               |          | SP       | L XX.XX           |
|-----|----------|--------------|---------------|----------|----------|-------------------|
|     |          |              |               |          | 1        | SPT XX.XX         |
|     | PC       |              |               | -        |          |                   |
|     |          |              |               |          |          |                   |
|     |          |              |               |          |          |                   |
|     | -        | P.1          | עוט<br>דים    |          |          | /                 |
|     |          |              | P.1           | YPIN     |          | /                 |
|     |          |              | P. I YPFLOW   |          |          |                   |
|     | <u> </u> |              | P. I YP I EMP |          |          |                   |
|     |          |              | P.IYPPRES     |          |          |                   |
|     |          |              | P.TYPLEVL     |          |          |                   |
|     | P.CO END |              |               |          |          |                   |
| *C  | ODE      |              |               |          |          |                   |
|     | CO       | DEI          | KEY           |          |          |                   |
|     |          | CC           | DEx           | XXX      |          |                   |
|     | CO       | DEN          | 1EN           | U        |          |                   |
| *S/ | AFEI     | POS          | ;             |          |          |                   |
|     | SP       | OS >         | XXX (I        | f SAF    | EPOS     | is inactive, then |
|     |          | NS = (       | 100)          |          |          |                   |
| *SI | G-E      | KK           |               |          |          |                   |
|     | ERI      | н.Р.<br>Г    |               |          |          |                   |
|     |          | <i>P.I</i> / | VP C          |          |          |                   |
|     |          | <i>P.</i> II | VP C          | N        |          |                   |
|     |          |              | SP            | OS (     | DFF      |                   |
|     |          |              | SP            | OS (     | ON       |                   |
|     | ERI      | REN          | ID            | -        |          |                   |
| *BI | IN-IN    | V            |               |          |          |                   |
|     | B.II     | B.IN SPOS    |               |          |          |                   |
|     |          | NC           | RM            | OPN      | <u>/</u> |                   |
|     |          | No           | rm C          | CLS      |          |                   |
|     | B.II     | 3.IN M/A     |               |          |          |                   |
|     |          | NORM OPN     |               |          |          |                   |
|     |          | NO           | RM            | CLS      | }        |                   |
| *0  | UTP      | UT           |               |          |          |                   |
|     | OU       | T AI         | VL            |          |          |                   |
|     |          | AN           | L PC          | DS       |          |                   |
|     |          |              | AN            | L 4'2    | 20A      |                   |
|     |          | AN           | L CN          | ИD       |          |                   |
|     |          | AN           | L PV          | /        |          |                   |
|     |          | AN           | L SF          | >        |          |                   |
|     | OU       | T BI         | IN1           |          |          |                   |
|     |          | BIN          | I1DE          | V.X      |          |                   |
|     |          |              | DE            | V.X ×    |          |                   |
|     |          |              |               | NO       | RM       | OPN               |
|     |          |              |               | NO       | RM       | CLS               |
|     |          | BIN          | 1             | M.X      |          |                   |
|     |          |              |               | 1 X v    | XX       |                   |
|     |          |              |               |          | RM       | OPN               |
|     |          |              |               |          | RN1      | CLS               |
|     |          | DIN          | <br> 1 CT     |          |          |                   |
|     |          |              |               | DS<br>RA |          | 1                 |
|     |          |              |               |          |          | <u>v</u>          |
|     |          |              |               |          | ULS      |                   |
|     |          | BIN          |               | a.P      | 00*      | ,                 |
|     |          | NORM OPN     |               |          |          |                   |
|     |          |              |               | KIM      | CLS      | ·                 |
|     |          | BIN          | I1RA          | ЛОТ      |          |                   |

|         |                             | NORM OPN                      |  |  |
|---------|-----------------------------|-------------------------------|--|--|
|         |                             | NORM CLS                      |  |  |
|         | OUT BI                      | N2                            |  |  |
|         | BIN                         | I2DEV.X                       |  |  |
|         |                             | DEV.X x.x                     |  |  |
|         |                             | NORM OPN                      |  |  |
|         |                             | NORM CLS                      |  |  |
|         | BIN                         | I2LIM.X                       |  |  |
|         |                             | LIM.X xxx                     |  |  |
|         |                             | NORM OPN                      |  |  |
|         |                             | NORM CLS                      |  |  |
|         | BIN                         | I2SPOS                        |  |  |
|         |                             | NORM OPN                      |  |  |
|         |                             | NORM CLS                      |  |  |
|         | BIN                         | I2SIG.P                       |  |  |
|         |                             | NORM OPN                      |  |  |
|         |                             | NORM CLS                      |  |  |
|         | BIN                         | I2RMOT                        |  |  |
|         |                             | NORM OPN                      |  |  |
|         |                             | NORM CLS                      |  |  |
|         | DUT El                      | ND                            |  |  |
| *CAL    | USE                         | 2                             |  |  |
|         | CAL.PC                      | DS                            |  |  |
|         | PO                          | SMIN                          |  |  |
|         | POS MAX                     |                               |  |  |
| (       | CAL INP (controller active) |                               |  |  |
|         | INP 4MA                     |                               |  |  |
|         | INP 20MA                    |                               |  |  |
| (       | CAL SF                      | C (process controller active) |  |  |
|         | SP                          | 4MA                           |  |  |
|         |                             | SP 20MA                       |  |  |
|         | CAL PV                      | / (process controller active) |  |  |
|         | PV                          | 4MA                           |  |  |
|         |                             | PV 20MA                       |  |  |
|         | CAL FA                      | CT                            |  |  |
|         | Co                          | untdown                       |  |  |
|         | CAL EN                      | ND                            |  |  |
| *SET    | FACT                        |                               |  |  |
|         | Countdown                   |                               |  |  |
| END     | FUNC                        | Т                             |  |  |
| X.TUNE  |                             |                               |  |  |
| X.TU    |                             |                               |  |  |
|         | k. I UNE                    | END                           |  |  |
| P.Q'LIN |                             |                               |  |  |
| P.Q'I   |                             |                               |  |  |
|         | .Q'LIN                      | IEND                          |  |  |
| P.TUNE  |                             |                               |  |  |
| END XXX |                             |                               |  |  |

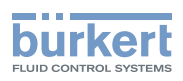

# 29 APPENDIX

## 29.1 Settings of the freely programmable characteristic

| Supporting<br>point<br>set-point<br>value [%] | Valve stroke [%] |       |       |       |  |  |
|-----------------------------------------------|------------------|-------|-------|-------|--|--|
|                                               | Date:            | Date: | Date: | Date: |  |  |
| 0                                             |                  |       |       |       |  |  |
| 5                                             |                  |       |       |       |  |  |
| 10                                            |                  |       |       |       |  |  |
| 15                                            |                  |       |       |       |  |  |
| 20                                            |                  |       |       |       |  |  |
| 25                                            |                  |       |       |       |  |  |
| 30                                            |                  |       |       |       |  |  |
| 35                                            |                  |       |       |       |  |  |
| 40                                            |                  |       |       |       |  |  |
| 45                                            |                  |       |       |       |  |  |
| 50                                            |                  |       |       |       |  |  |
| 55                                            |                  |       |       |       |  |  |
| 60                                            |                  |       |       |       |  |  |
| 65                                            |                  |       |       |       |  |  |
| 70                                            |                  |       |       |       |  |  |
| 75                                            |                  |       |       |       |  |  |
| 80                                            |                  |       |       |       |  |  |
| 85                                            |                  |       |       |       |  |  |
| 90                                            |                  |       |       |       |  |  |
| 95                                            |                  |       |       |       |  |  |
| 100                                           |                  |       |       |       |  |  |

104

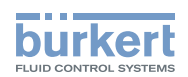

# 29.2 Set process control parameters

|      | Date: | Date: | Date: | Date: |
|------|-------|-------|-------|-------|
| КР   |       |       |       |       |
| TN   |       |       |       |       |
| TV   |       |       |       |       |
| X0   |       |       |       |       |
| DBND |       |       |       |       |
| DP   |       |       |       |       |
| PV⊥  |       |       |       |       |
| Ρ۷Τ  |       |       |       |       |
| SP⊥  |       |       |       |       |
| SPT  |       |       |       |       |
| UNIT |       |       |       |       |
| KFAC |       |       |       |       |
| FILT |       |       |       |       |
| INP  |       |       |       |       |